# HYDR/M C61w G4

Service Manual

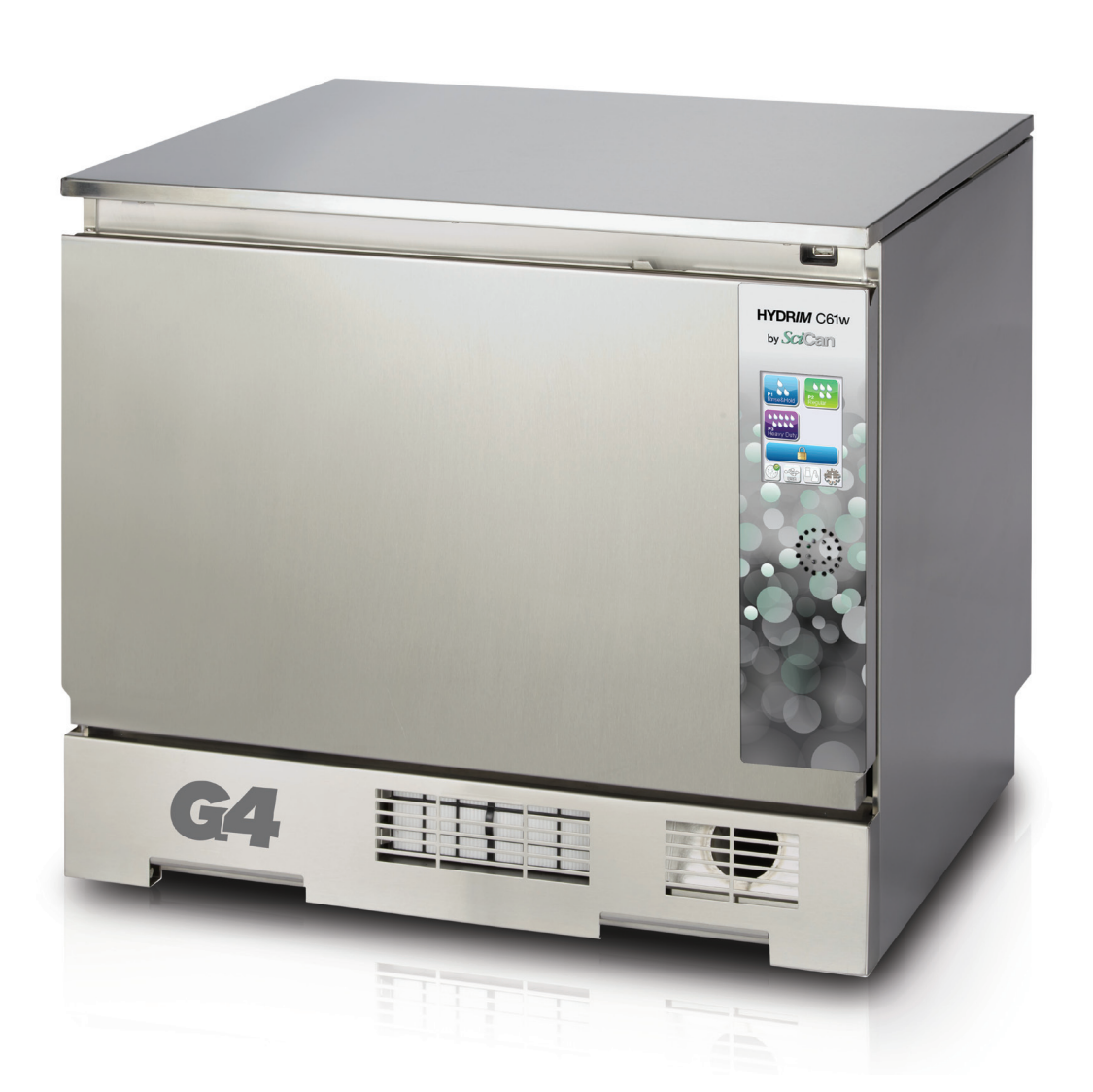

### Contents

| 1. | Introduction 4                                                |
|----|---------------------------------------------------------------|
|    | 1.1 Overview                                                  |
|    | 1.2 Unit at a glance                                          |
|    | With cover and panels removed top 6                           |
|    | With cover and panels removed bottom 7                        |
|    | 1.3 Specifications                                            |
|    | 1.4 Safety Information                                        |
|    | Sale operation                                                |
|    | 1.5 Tools and bardware 10                                     |
|    | 1.6 Shipping instructions                                     |
|    | 1.7 Installation 11                                           |
|    | 1.8 Setting water softener 12                                 |
|    | 1.9 Setting the language                                      |
|    | 1.10 Setting the country                                      |
|    | 1.11 Setting the time                                         |
|    | 1.12 Setting the date14                                       |
|    | 1.13 Assigning the unit identifier number 14                  |
|    | 1.14 Resetting the drying counter                             |
|    | 1.15 Adjusting the screensaver delay 15                       |
|    | 1.16 Adjusting temperature display 15                         |
|    | 1.17 Turning the button sound ON or OFF 15                    |
|    | 1.18 Adjusting the putton beep volume 15                      |
|    | 1.19 Adjusting the series contract                            |
|    | 1.20 Adjusting the screen contrast                            |
|    | display themes 16                                             |
|    | 1.22 Creating a user name 17                                  |
|    | 1.23 Creating a user PIN                                      |
|    | 1.24 Setting up process enforced usage 18                     |
|    | 1.25 Connecting to a network                                  |
|    | 1.26 Connecting to a wireless network 19                      |
| 2  | Boutine Procedures                                            |
|    | and Maintenance                                               |
|    | 2.1 Replacing the HIP <sup>™</sup> Ultra cleaning solution 20 |
|    | 2.2 Changing the HEPA filter                                  |
|    | 2.3 Filter and wash arm maintenance 21                        |
|    | 2.4 Cleaning the chamber 22                                   |
|    | 2.5 Draining the unit for service or shipping 22              |
|    | 2.6 Upgrading the firmware                                    |
|    | 2.7 Using the HYDR/M remote access function 23                |
|    | 2.8 Annual Service Requirements                               |
| 3. | <b>Diagnostics and Troubleshooting 26</b>                     |
|    | 3.1 Using the service menu                                    |
|    | 3.2 Using the setup menu                                      |
|    | 3.3 Using the user menu                                       |
|    | 3.4 Using soliware tools for diagnostics 29                   |
|    | Debug Screen 29<br>Ι/Ο status screen 20                       |
|    | 3.5 Troubleshooting cycle faults 31                           |
|    | ore mousiconcoming cycle radits                               |

| 4. | Re  | moving and Replacing Panels 35                |
|----|-----|-----------------------------------------------|
|    | 4.1 | Removing and reinstalling the top panel 36    |
|    | 4.2 | Removing and reinstalling the left panel 36   |
|    | 13  | Removing and reinstalling the right panel 37  |
|    | 1.0 | Demoving and reinstalling the healt panel. 27 |
|    | 4.4 | Removing and remstalling the back parter. 37  |
|    | 4.5 | Removing and reinstalling                     |
|    |     | the bottom panel 38                           |
| 5. | Fro | ont Components                                |
|    | 5.1 | Removing and reinstalling the kickplate, 40   |
|    | 52  | Removing and reinstalling                     |
|    | 0.2 | the power switch 41                           |
| _  | _   |                                               |
| 6. | Do  | or Components 42                              |
|    | 6.1 | Removing and reinstalling door fascia 43      |
|    | 6.2 | Removing and reinstalling door springs 44     |
|    | 6.3 | Removing and reinstalling the door 45         |
|    | 6.4 | Removing and reinstalling LCD                 |
|    |     | and LCD controller                            |
|    | 65  | Removing and reinstalling the LCD fan 46      |
|    | 6.6 | Removing and reinstalling the speaker 46      |
|    | 6.7 | Removing and reinstalling the speaker 40      |
|    | 0.7 | the deer lateb secondly 47                    |
|    | ~ ~ | the door laten assembly                       |
|    | 6.8 | Removing and replacing                        |
|    |     | the door microswitch                          |
|    | 6.9 | Removing and replacing                        |
|    |     | the door latch solenoid47                     |
|    | 6.1 | 0 Removing and replacing the door seal 48     |
|    | 6.1 | 1 Removing and replacing                      |
|    |     | the chamber seal 49                           |
| 7  | Die | uht Sida Components 50                        |
|    |     | Demoving and reinstelling                     |
|    | 1.1 | Removing and reinstailing                     |
|    |     | the DC power source                           |
|    | 7.2 | Removing and reinstalling                     |
|    |     | the reservoir filling pump                    |
|    | 7.3 | Removing and reinstalling                     |
|    |     | the dosing/bellows pump 52                    |
|    | 7.4 | Removing and reinstalling                     |
|    |     | the dosing reservoir53                        |
|    | 7.5 | Removing and reinstalling                     |
|    |     | the I/O board                                 |
|    | 76  | Removing and reinstalling                     |
|    | 1.0 | the chemical bracket 54                       |
|    | 77  | Pomoving and reinstalling                     |
|    | 1.1 |                                               |
|    |     | the pressure switch                           |
| 8. | Let | ft Side Components 56                         |
|    | 8.1 | Removing and reinstalling                     |
|    | · · | the air gap                                   |
|    | 82  | Removing and reinstalling                     |
|    | 5.2 | the driver heater 50                          |
|    | 83  | Bemoving and reinstalling                     |
|    | 0.0 | the driver accombly                           |
|    |     | the urger assembly                            |

### Contents

| 9.  | Rear Components                                                                                                    | 60                     |
|-----|----------------------------------------------------------------------------------------------------|------------------------|
|     | 9.1 Removing and replacing                                                                                                    |                        |
|     | the power source fan                                                                                                    | 61                     |
|     | 9.2 Removing and reinstalling                                                                                                    |                        |
|     | the air gap pump                                                                                                    | 62                     |
|     | 9.3 Removing and reinstalling                                                                                                    |                        |
|     | the exhaust duct                                                                                                    | 63                     |
|     |                                                                                                    |                        |
| 10. | . Top Components                                                                                                    | 64                     |
| 10. | <b>Top Components</b><br>10.1 Removing and reinstalling                                                                                                    | 64                     |
| 10. | 10.1 Removing and reinstalling<br>the USB port                                                                                                    | <b> 64</b><br>65       |
| 10. | <ul> <li>Top Components</li> <li>10.1 Removing and reinstalling<br/>the USB port</li> <li>10.2 Disconnecting and reconnecting</li> </ul>                                                                             | <b> 64</b><br>65       |
| 10. | <ul> <li><b>Top Components</b></li> <li>10.1 Removing and reinstalling<br/>the USB port</li> <li>10.2 Disconnecting and reconnecting<br/>the upper wash arm inlet</li> </ul>                                         | <b> 64</b><br>65<br>66 |
| 10. | <ul> <li><b>Top Components</b></li> <li>10.1 Removing and reinstalling<br/>the USB port</li> <li>10.2 Disconnecting and reconnecting<br/>the upper wash arm inlet</li> <li>10.3 Removing and reinstalling</li> </ul> | <b> 64</b><br>65<br>66 |

#### 11. Bottom Components ...... 67 11.1 Removing and reinstalling 11.2 Removing and reinstalling 11.3 Removing and reinstalling the drain pump ......70 11.4 Remove and replace the sump temperature sensor ......71 11.5 Removing and reinstalling the bottom RPM sensor ......72 11.6 Removing and reinstalling the dryer motor.....73 11.7 Removing and reinstalling the water softener system ......74 11.8 Removing and reinstalling the water valves......75 11.9 Removing and reinstalling the AC power inlet.....75 13. Appendices ...... 78 Appendix A HYDRIM C61w G4 Electrical Schematic......78 Appendix B HYDR/M C61w G4 Flow Diagram ......79

HYDR/*IM* and STAT/*IM* are registered trademarks of SciCan Ltd. BRAVO, HIP, and SysTM are trademarks of SciCan Ltd. All other trademarks referred to in this manual are the property of their respective owners.

#### For all service and repair inquiries:

| In Canada      | 1-800-870-7777            |
|----------------|---------------------------|
| United States: | 1-800-572-1211            |
| Germany:       | +49 (0)7561 98343 - 0     |
| International: | (416) 446-4500            |
| Email:         | techservice.ca@scican.com |

Manufactured by:

 SciCan

 1440 Don Mills Road,

 Toronto ON M3B 3P9

 CANADA

 Phone:
 (416) 445-1600

 Fax:
 (416) 445-2727

 Toll free:
 1-800-667-7733

#### EU Representative

SciCan GmbH Wangener Strasse 78 88299 Leutkirch GERMANY Tel.: +49 (0)7561 98343 - 0 Fax: +49 (0)7561 98343 - 699

#### SciCan Inc.

701 Technology Drive Canonsburg, PA 15317 USA Phone: +1 724 820 1600 Fax: +1 724 820 1479 Toll free: 1-800-572-1211

#### SciCan Medtech

Alpenstrasse 16 CH-6300 ZUG SWITZERLAND Phone: +41 (0) 41 727 7027 Fax: +41 (0) 41 727 7029

CE

### **1.1 Overview**

This guide provides instructions for the servicing and repair of the HYDR/*M*<sup>®</sup> C61w G4 Instrument Washer. Every attempt has been made to provide accurate, detailed instructions.

### HYDRIM C61w G4 instrument washer cycle description chart

| Cycle                                                                                                    | Prewash                   | Wash                 | Rinse                     | Dry                                     |
|----------------------------------------------------------------------------------------------------|---------------------------|----------------------|---------------------------|-----------------------------------------|
| <b>P0 – Machine Cleaning</b><br><b>Cycle</b><br>No initial draining.                                                               | <30°C (cold)<br>2 minutes | N/A                  | <30°C (cold)<br>2 minutes | N/A                                     |
| P1 – Rinse and Hold<br>Cycle<br>Use to prevent soil from drying<br>on instruments when they will not<br>be washed within one hour. | <30°C (cold)<br>2 minutes | N/A                  | <30°C (cold)<br>1 minutes | N/A                                     |
| <b>P2 – Regular Cycle</b><br>Use for moderately soiled loose<br>instruments.                                                       | <30°C (cold)<br>2 minutes | 50°C<br>5 minutes    | 60°C<br>1 minute          | 1-25 minutes<br>(default<br>10 minutes) |
| <b>P3 – Heavy Duty Cycle</b><br>Use for heavily soiled instruments<br>and cassettes.                                               | <30°C (cold)<br>2 minutes | 50°C<br>9-15 minutes | 60°C<br>1 minute          | 1-25 minutes<br>(default<br>10 minutes) |

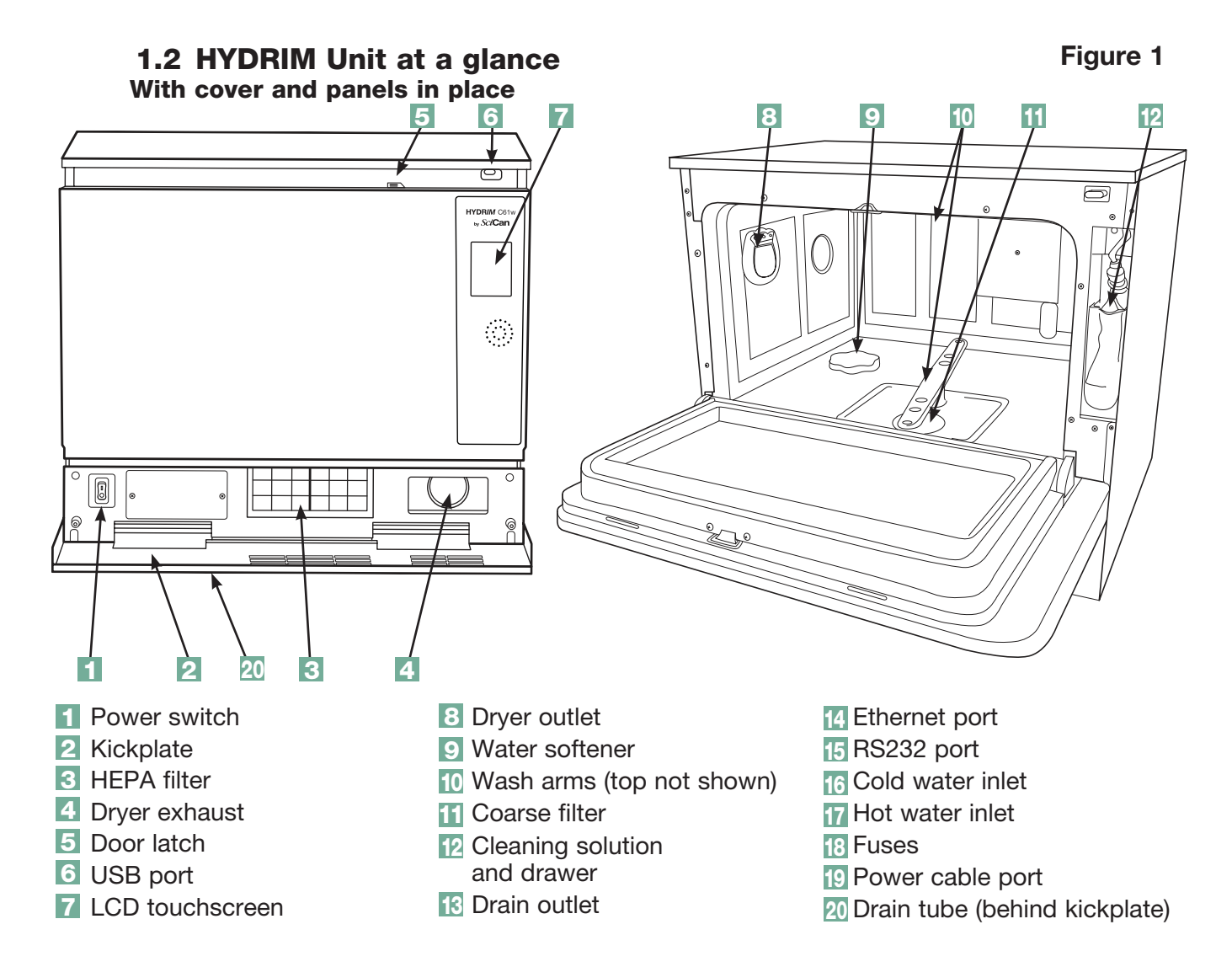

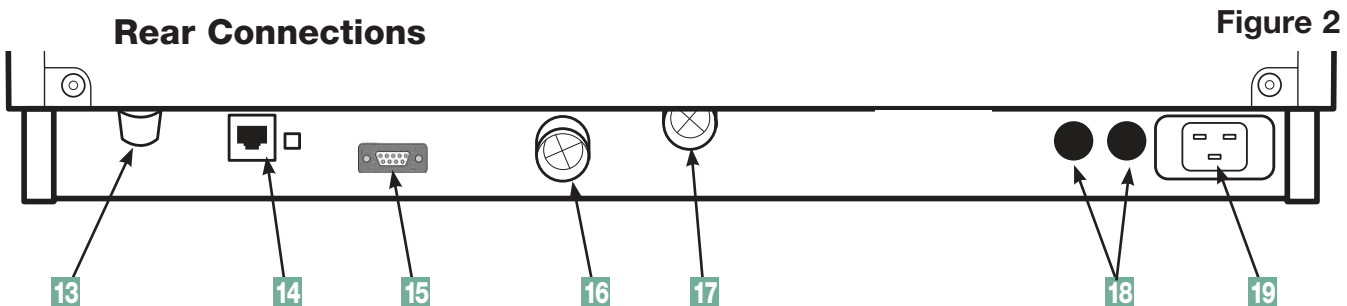

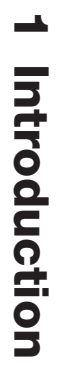

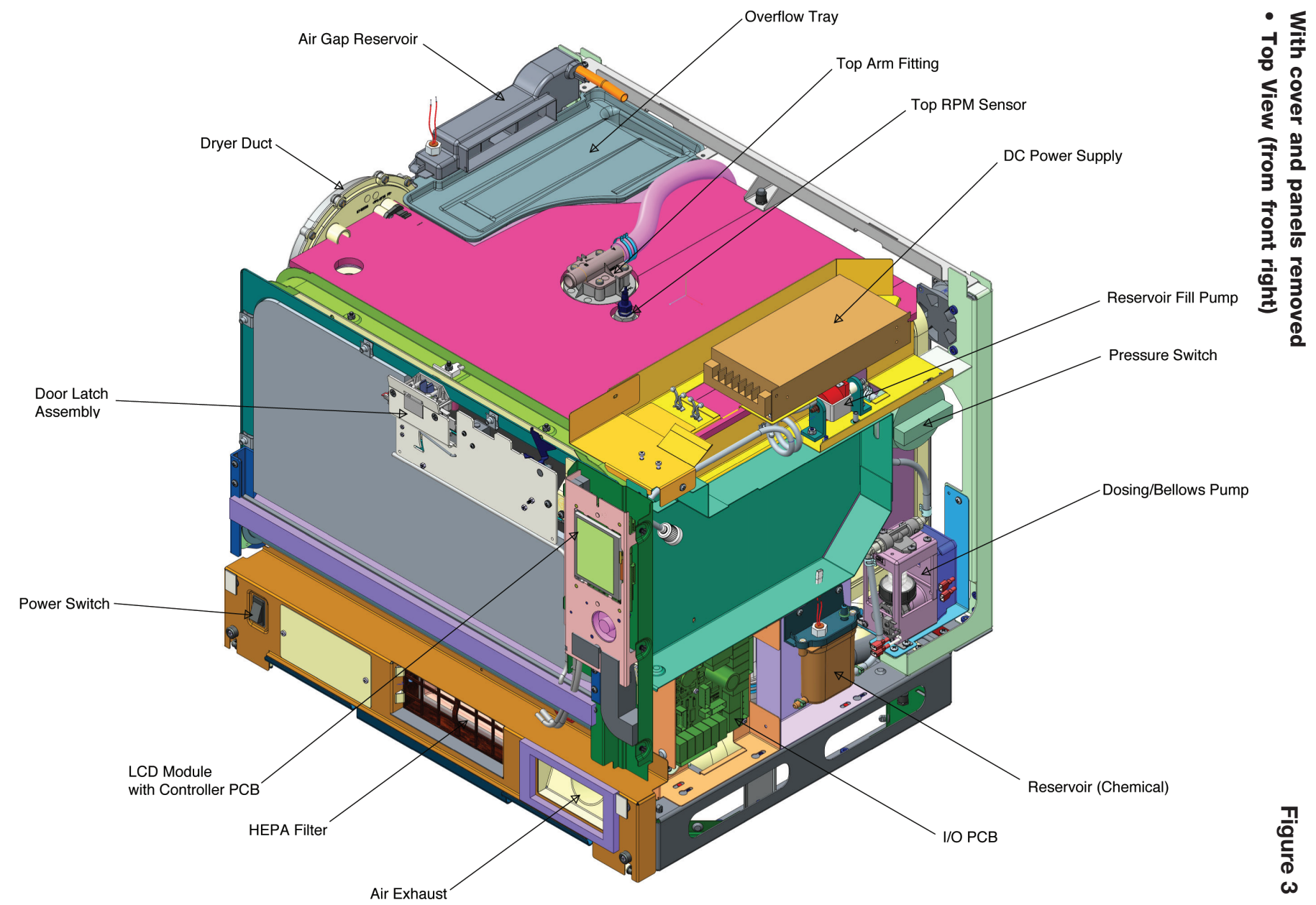

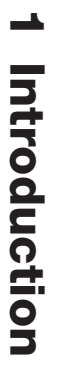

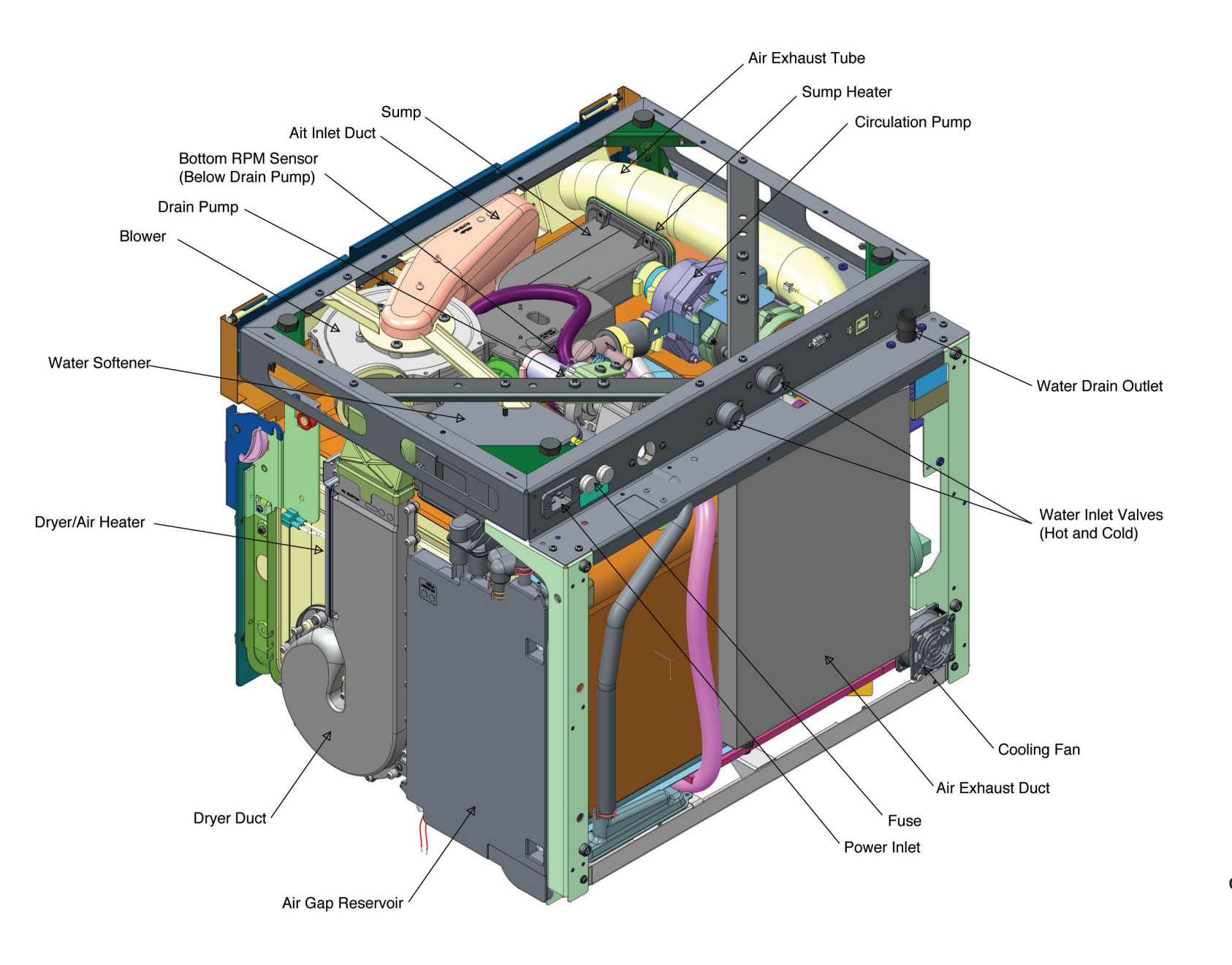

۰

Bottom View (from back left)

Figure 4

### **1.3 Specifications**

| Machine dimensions:               | Length:               | 52 cm                        | 20.5"            |  |
|-----------------------------------|-----------------------|------------------------------|------------------|--|
|                                   | Width:                | 59.8 cm                      | 23.5"            |  |
|                                   | Depth:                | 52.6 cm                      | 20.7"            |  |
|                                   | Depth with door open: | 82.9 cm                      | 32.6"            |  |
| Weight :                          |                       | 44 kg                        | 97 lbs           |  |
| Running noise:                    |                       | 65 dB                        |                  |  |
| Hot and cold water connection     | G 3/4"                |                              |                  |  |
| Inlet water pressure:             |                       | 1-10 bar                     |                  |  |
| Incoming hot water temperat       | ure:                  | 60°C                         | 140°F            |  |
| Drain:                            |                       | 3/4"                         |                  |  |
| Drying system:                    |                       | Heater 1 kW                  |                  |  |
| Electrical connection:            |                       | 208-240VAC ±109              | %, single-phase, |  |
|                                   |                       | 60 Hz, 12A                   |                  |  |
| Protection class:                 |                       | Class I                      |                  |  |
| Equipment pollution degree:       |                       | Pollution degree 2           |                  |  |
| Equipment installation categories | ory:                  | Installation catego          | ory II           |  |
| Maximum relative humidity:        |                       | 80% for temp up to 31°C/88°F |                  |  |
|                                   |                       | 50% for temp up              | to 40°C/104°F    |  |
| Operating temperature range       | :                     | 5°C - 40°C                   | 41°-104°F        |  |
| Max. altitude:                    |                       | 2000 m                       | 6,562 feet       |  |
| Mains supply:                     |                       | + / -10% of nominal          |                  |  |
| Fuses:                            | 15A, 250V, Type F     |                              |                  |  |

### 1.4 Safety information

The following symbols appear in the margins of this book.

A potential hazard to the operator.

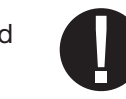

A situation that may lead to a mechanical failure.

Important information

The following symbols appear on the unit:

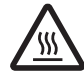

Caution: Hot Surface and/or Hot Steam

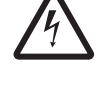

Caution: Risk of electrical shock. Disconnect supply before servicing.

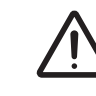

Caution: Refer to manual for details.

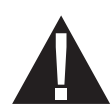

#### Safe operation

The following apply to both operators and service technicians:

- Exercise caution and seek assistance when lifting or carrying the unit.
- Cleaning solutions may irritate. Avoid contact with eyes, skin and mouth.
- Never lean on the open door. The unit may tip forward causing injury.
- Always turn the unit OFF before adding softener salt or solutions. Before performing routine maintenance or servicing the unit, turn the unit OFF and unplug the power cord from the power source.
- The operator should never remove the cover of the unit or insert objects through holes or openings in the cabinetry. Doing so may damage the unit and/or pose a hazard to the operator.
- If the unit is used in a manner other than that specified, the protection provided by the equipment may be impaired.

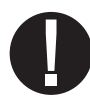

### Safe servicing

- The HYDR/M C61w G4 Instrument Washer should only be installed and serviced by a qualified contractor as it is an Installation Category 2 device. The contractor should be experienced in installing equipment that requires electrical hook-up as well as plumbing.
- SciCan shall not be liable for incidental, special or consequential damages caused by any maintenance or services performed on the HYDR/M C61w G4 by a third party or for the use of equipment or parts manufactured by a third party, including lost profits, any commercial loss, economic loss, or loss arising from personal injury.
- All local, regional, state, and national regulations regarding the servicing of this class of device and safety requirements must be observed.

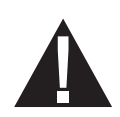

#### When the cover and panels are removed:

- Hazardous voltages are accessible. Disconnect the power cord before removing the cover or any panels.
- Sharp metal edges are exposed. Be careful, and wear long sleeves and gloves.

#### **Power main**

• If the cover or panels are removed, a dielectric strength test (hi-pot) must be performed on the unit once the cover or panels are reinstalled.

#### Ground

• If the cover or panels are removed, a protective bonding impedance test (ground continuity) must be performed on the unit once the cover or panels are reinstalled.

#### Reporting

• It is vital for SciCan to learn of any problem in the field. This information will help SciCan solve the problem quickly and improve product reliability in new units.

#### **Biological waste**

• Waste water in the unit may contain biological contaminants; use a mechanical means to siphon the contents. Wear disposable rubber gloves. Dispose of absorbent material according to biological waste disposal regulations.

#### **1.5 Tools and hardware**

#### Tools required for servicing include:

- Needle-nose pliers
- Wrench
- Nut driver
- Hose clamp pliers
- Screwdriver Philips
- Wire stripper
- Screwdriver slot
- Spring clamp pliers
- Silicone applicator with silicone

#### The unit contains the following types of hardware:

- Phillips pan head self-tapping metal screws
- Phillips pan head stainless steel machine screws
- Spring clamps
- Band / Gear clamps
- Cable ties

### **1.6 Shipping instructions**

The unit should be serviced on site. If it is necessary to send the unit back to the dealer, follow these instructions:

- Run the 'Prepare for Shipping' cycle in the setup menu to remove most of the water from the system before shipping the unit.
- Use the tube clipped under the front of the unit to drain any residual water from the air gap.
- If there is standing water in the chamber, siphon or ladle as much water as possible and use an absorbent cloth to remove the rest.
- Disconnect and remove the cleaning solution container and then drain the dosing reservoir.
- Screw in the leveling legs.
- Specify upright, heated, and insured shipping.
- Ensure unit is returned on a pallet with at least two banding straps securing the box to the pallet. If original packaging is unavailable packaging can be ordered with part # 01-113317S.
- Shipping outside of these conditions can affect warranty.

### **1.7 Installation**

#### IMPORTANT INFORMATION

- To open the wash chamber door if the door is locked and the unit is not functional, release the lever located on the top edge of the door and pull the door open.
- Ensure that HIP<sup>™</sup> Ultra cleaning solution (instrument wash chemical) is available. All other supplies are included with your unit.
- The HYDR/M C61w G4 is heavy (44 kg). Exercise caution when moving it.
- The HYDRIM C61w G4 must be properly grounded.
- The HYDR/M C61w G4 is equipped with an air gap / anti-suction device to prevent backflow of dirty water into the water supply. No other air gap device is necessary.

**Detailed installation instructions are available in a separate document**. Installation should only be undertaken by a manufacturer approved technician. The use of an unapproved installer may invalidate the warranty. A separate pre-installation checklist should have been supplied to the user by the dealer. Please review this prior to approving installation.

If the HYDR/M C61w G4 is installed in a sterilization center, the manufacturer of the sterilization center should allow enough space at the top, back and both sides of the unit to facilitate installation, leveling, and service access to the unit.

During installation, all consumables should have been added to the machine as appropriate. It is important to check that this has been undertaken before starting the machine.

#### 1.8 Setting the water softener

The HYDR/M C61w G4 is equipped with a built-in water softening system that must be adjusted according to the local water hardness. To read local water hardness, proceed as follows:

- 1. The water test kit included with your HYDR/M contains three water hardness test strips in bags. Take a water sample from the location where the machine will be installed.
- 2. Open one of the bags, remove the test strip and dip it into the water.
- Compare the color of the strip with the chart on the back of the bag Determine the water hardness according to the chart on the water test kit envelope.
- 4. Power the unit on and select the Settings key from the main menu.
- 5. Go to the Setup Menu, Cycle Settings, and select "Set Regeneration".
- Using the up and down arrows, set the water softener regeneration level according to the water hardness table in this section. If your water hardness falls between two settings, select the higher setting.
- Unscrew the water softener container lid from the bottom left of the chamber and pour 0.5 litres of water into the water softener container.
- Add 0.5 kg of water softening salt to the water softener container, using the supplied funnel to prevent any salt from spilling into the chamber, and close

|                   | °dH      | US<br>GPG  | РРМ   | Regen.                                       |
|-------------------|----------|------------|-------|----------------------------------------------|
| oft               | 1        | 1.0        | 18    |                                              |
| Ň                 | 2        | 2.1        | 36    |                                              |
| er                | 3        | 3.1        | 54    | 1                                            |
| >                 | 4        | 4.2        | 71    | _                                            |
|                   | 5        | 5.2        | 89    |                                              |
|                   | 5.6      | 5.8        | 100   |                                              |
| off               | 6        | 6.3        | 10/   |                                              |
| S<br>S            | 6.2      | 6.4        | 110   | 2                                            |
|                   |          | /.3        | 125   |                                              |
|                   | 0        | 0.3        | 145   |                                              |
| -                 | 0.4<br>Q | 0.0<br>9.4 | 161   |                                              |
| aro               | 10       | 10.4       | 178   | 3                                            |
| Η                 | 10.1     | 10.5       | 180   | -                                            |
| Jtl               | 11       | 11.5       | 196   |                                              |
| ligh              | 11.2     | 11.7       | 200   |                                              |
| S                 | 11.8     | 12.3       | 210   | 4                                            |
|                   | 12       | 12.5       | 214   | т<br>-                                       |
| P                 | 13       | 13.6       | 232   |                                              |
| На                | 14       | 14.6       | 250 * |                                              |
| <u>&gt;</u>       | 15       | 15.6       | 268   | 5                                            |
| ate               | 16       | 16.7       | 286   |                                              |
| der               | 16.8     | 17.5       | 300   |                                              |
| 400               | 17       | 17.7       | 303   | 6                                            |
|                   | 18       | 18.8       | 321   |                                              |
|                   | 19       | 19.8       | 339   |                                              |
|                   | 19.0     | 20.5       | 257   |                                              |
|                   | 20       | 20.9       | 360   |                                              |
|                   | 20.2     | 21.0       | 375   |                                              |
|                   | 21       | 21.5       | 303   | 7                                            |
|                   | 22       | 22.5       | 400   | ,                                            |
| _                 | 22.4     | 24.0       | 411   |                                              |
| ard               | 24       | 25.0       | 428   |                                              |
| Ĭ                 | 25       | 26.1       | 446   |                                              |
|                   | 25.2     | 26.3       | 450   |                                              |
|                   | 26       | 27.1       | 464   |                                              |
|                   | 27       | 28.2       | 482   |                                              |
|                   | 28       | 29.2       | 500   |                                              |
|                   | 28.6     | 29.8       | 510   |                                              |
|                   | 29       | 30.2       | 518   |                                              |
|                   | 30       | 31.3       | 535   |                                              |
| ≥'n               |          |            |       | 8                                            |
| Ver<br>Har        | 30.5     | 31.6       | 540   |                                              |
| >                 | 50.5     | 21.0       | 540   |                                              |
| Extremely<br>Hard | >30.3    | >31.6      | >540  | Additional<br>Water<br>treatment<br>required |

by screwing the lid **tightly** back into place. An improper seal can lead to corrosion.

\*Please note: The water test strip is only accurate up to 250 ppm. If the reading on the test strip exceeds 250 ppm and/or if the location in which the HYDR/*M* is installed has known water quality problems, having a more detailed and accurate water test done by a test lab is strongly recommended.

Water hardness and salt regeneration levels

**IMPORTANT:** The HYDR/*M*'s water softening system reduces the water hardness by taking out Calcium Carbonate. If the water testing results show that the water hardness is outside the unit's range of adjustment, or if other dissolved solids in the water cause stains or deposits on the instruments or chamber, an external water treatment system may be required.

### 1.9 Setting the language

The messages displayed by your HYDR*IM* can be presented in a number of different languages. To change the current language, follow these steps:

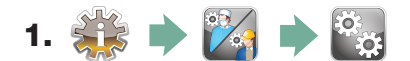

- 2. Scroll to Language Selection and select.
- **3.** From the LANGUAGE screen, press 🔊 voto scroll through the list of languages. When you have found the desired language, press 🔊 to save your selection and return to the Setup menu.

### 1.10 Setting the country

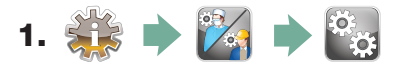

- 2. Scroll to Country and select.
- **3.** Using the keypad, type the name of the country and press **EN** to select. Press **S** to save and return to the Setup menu.

### 1.11 Setting the time

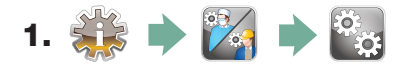

- 2. Scroll to Date/Time and select Time Setup.
- **3.** From the TIME screen, use the keypad to set the time. Press to save and to return to the Setup menu.

**NOTE:** If the HYDR*IM* is connected to a network, it is important to also enter the correct Time Zone. Enter the Time submenu, select Time Zone and scroll and select your local time zone.

- 4. To change your unit to display 12-hour time format (24-hour time format is the default setting), go to the Setup menu and use or to scroll to TIME 12/24, select it and toggle to 12. Press () to save and return to the Setup menu.
- 5. To activate daylight savings time (DST), go to the Setup menu and use voto scroll to DST ON/OFF and select. Use voto to toggle DST ON or OFF and press the voto save and return to the Setup menu.

### 1.12 Setting the date

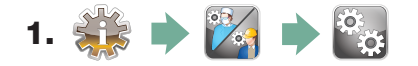

- 2. Scroll to Date/Time and select Date Setup.
- **3.** From the DATE screen, use the keypad to set the date. Press to save and to return to the Setup menu.
- 4. To change the format in which the date appears, return to the Setup menu and use to scroll to DATE FORMAT. Select it, and follow the prompts to have the date displayed in the desired format. Press to save and return to the Setup menu.

#### 1.13 Assigning unit identifier number

- 1. 🙀 🔶 🌠 🏓 🗞
- **2.** Scroll to ( **Unit No** ) and select.
- **3.** Using the keypad, select a maximum of 3 digits to be used as the unit's identifier number. Press **EN** to save and **S** to return to the Setup menu.

#### 1.14 Resetting the drying counter

The drying counter must be reset when the HEPA filter is changed. User will be prompted every 750 cycles to do preventative maintenance, which is triggered by the reminder to change the HEPA filter. To reset the drying counter, follow these steps:

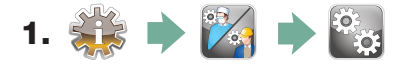

- 2. Scroll to ( Reset Drying Counter) and select.
- 3. Select Default 0 to reset. This will stop the reminder to the end user.

#### 1.15 Adjusting the screensaver delay

To change the length of time before the screensaver is activated, follow these steps:

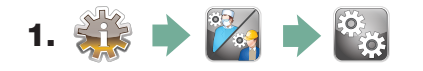

- 2. Scroll to Screensaver and select.
- **3.** Use 🔗 🥎 to scroll through your time options. When you have found the amount of time you require, press it. Press 🔊 to save and return to the Setup menu.

### 1.16 Adjusting the temperature display

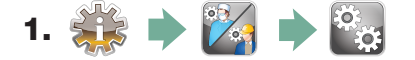

- 2. Scroll to ( Temperature C/F) and select.
- **3.** Use 🚫 🥎 to choose between having information displayed in degrees Celsius or Fahrenheit. Press 🔊 to save and return to the Setup menu.

### 1.17 Turning the button sound ON or OFF

The HYDR*IM* is preset to beep when a button is pressed. If you would like to turn the button sound off, follow these steps:

**NOTE:** Turning OFF the button sound does NOT turn off other alarms and cycle notification beeps.

- 1. 🗱 🔶 🌠 🏓 🏭
- 2. Scroll to ( Beep ON/OFF ) and select.
- **3.** Use 🚫 🥎 to scroll through your ON or OFF options and select it by pressing it. Press 🔊 to save and move back to the Setup menu.

### 1.18 Adjusting the button beep volume

If you would like to adjust the beep volume, follow these steps:

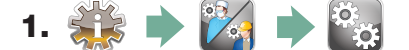

- 2. Scroll to ( Beep Volume ) and select.
- **3.** Use 🚫 🥎 to scroll through the volume settings. Select the one you want by pressing it. Press 🔊 to save and move back to the Setup menu.

### 1.19 Adjusting the salt regeneration

Salt regeneration should be set according to the local water hardness. See section 1.8 Setting the water softener for instructions on determining correct settings. To set salt regeneration, follow these steps:

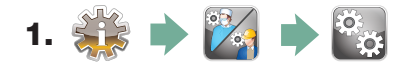

- 2. Scroll to ( Set Regeneration) and select.
- **3.** Use 🔊 🥎 to change the value. The default setting is 1. Press 📎 to save and return to the Setup menu.

### 1.20 Adjusting the screen contrast

The touchscreen is calibrated for the lighting condition of most sterilization centers. Should you need to adjust the contrast for your office, follow these steps:

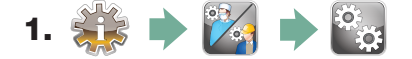

- 2. Scroll to ( LCD Contrast ) and select.
- **3.** Use 🔊 🎯 to scroll through your contrast options. When you have found the contrast you require, press it. Press 🔊 to save and return to the Setup menu.

### **1.21 Changing the touchscreen display themes**

The touchscreen themes (i.e. icons and background colours) can be changed to one of the preset options. To change themes follow these steps:

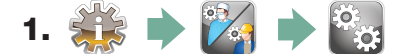

- **2.** Scroll to (**Theme**) and select.
- **3.** In the **Change Theme** screen, use **Solution** to scroll through your available options. As you scroll, each theme will display on the touchscreen. Press **Solution** to select your theme and return to the Setup menu.

### 1.22 Creating a User Name

Up to four unique User Names can be created. To assign a User Name follow these steps:

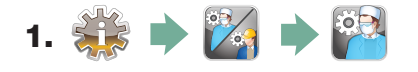

- **2.** Scroll to **User** and select.
- **3.** To assign a user name, select User Name and use the alphabetic keypad to enter a name (up to 12 characters) and press to save.

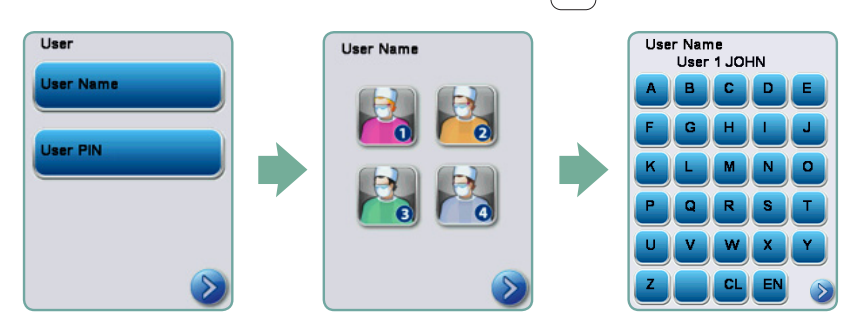

### 1.23 Creating a User PIN

From the User PIN screen, you can assign up to four PINs. To assign a PIN, follow these steps:

- 1. 🗱 🔶 🌠 🏓 🊰
- **2.** Scroll to **User** and select.
- **3.** To assign a user PIN, select User PIN and use the numeric keypad to enter a number (up to 4 digits) and select EN to save and Sto move to the confirmation screen.

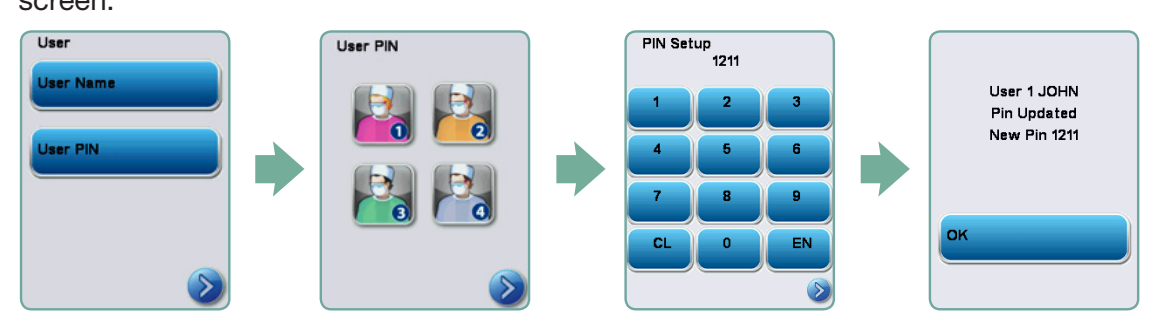

**5.** If all of the information presented in the confirmation screen is correct, press OK to be returned to the User PIN screen. To make a correction, select the User PIN you want to change and repeat the process described above.

### 1.24 Setting up process enforced usage

When process enforced usage is activated, users are required to enter a PIN at the end of a cycle. For process enforced usage to function, User IDs and PINs must first be assigned. To set up User ID and PINs, refer to sections 1.22 and 1.23 on creating a user name and PIN. To activate process enforced usage, follow these steps:

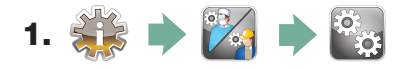

2. Scroll to ( Process Enforced) and select.

Use 
 volume to toggle process enforced function ON or OFF. Press
 to save your selection and return to the Setup menu.

**NOTE:** Any user can stop a cycle even with process enforced usage ON. However, the cycle data will record that an unauthorized user has stopped the cycle.

| Proce | ss Enfoi           | ced |
|-------|--------------------|-----|
|       | Off                |     |
|       | $\bigtriangledown$ |     |
| Defau | lt Off             |     |
|       |                    | >   |

### **1.25 Connecting to a network**

The HYDR/*M* C61w G4 has a 10/100Base-T Ethernet port located at the back of the unit. To connect your HYDR/*M* to a network using a router, follow these steps:

1. Connect your network cable to the Ethernet port at the back of the unit. If your office uses a router, the router should automatically assign the unit an IP address. A red X on the network icon means the unit is not connected. A yellow check mark means the unit has an IP address but is not connected to the Internet and cannot send emails. A green check mark means the Internet connection is set up properly and the unit can send out emails.

**NOTE:** In some circumstances, where you do not have a router, for example when using Windows Network Sharing, you may have to assign a dedicated or 'static' IP address. To assign a static IP address, contact your local network administrator.

2. From the main screen, press the Network icon. The Network screen displays information about your HYDR*IM*'s connectivity, including its IP address.

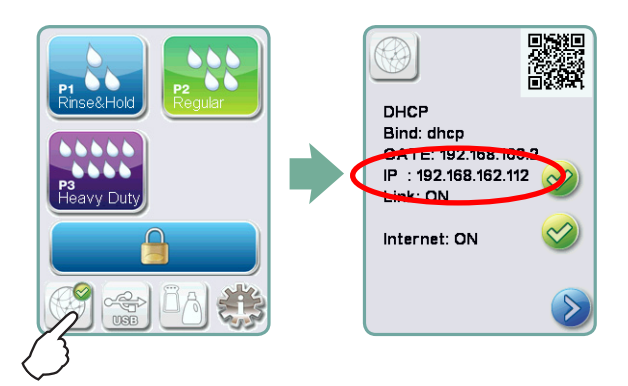

3. Type the IP address displayed on the touchscreen into the browser of any web enabled device to access your unit's web portal. When the Network icon is active (for example when sending email) it will turn green.

**NOTE:** Use QR code if connecting to a mobile device.

**NOTE:** Connection time will vary depending on your network speed, and making an initial connection can take longer.

| Home                 | Status                                      | Archives | Setup    | Help                  |   |
|----------------------|---------------------------------------------|----------|----------|-----------------------|---|
|                      | CEIW life test basch                        |          |          | Available Units       |   |
|                      | convine teat bench                          |          |          | -                     | ň |
|                      | Unit Type: Hydrim C61w<br>S/N: 222233A44500 |          |          |                       |   |
|                      | Model:C61W-D02                              |          | >bench C | o i w - myanm C61w<   |   |
| XorSan               |                                             |          |          |                       | U |
| ciCan Web Site       |                                             |          | Statim_  | 242 - STATIM 5000     |   |
|                      |                                             |          |          |                       |   |
| Varmatu Registration |                                             |          |          |                       |   |
| M SyrCan             |                                             |          | Hyan     | m - Hydrim Cenw       | U |
| TV.                  |                                             |          |          | and the second second | Ŧ |
| <u>iciCan TV</u>     |                                             |          |          | Refresh               |   |
|                      |                                             |          |          |                       |   |

### **1.26 Connecting to a wireless network**

The HYDR/*M* can be configured for wireless use by connecting the Ethernet port to an external wireless bridge / access point. SciCan currently recommends the use of the D-Link<sup>®</sup> DAP-1522 Xtreme N<sup>®</sup> Duo Wireless Bridge. Contact your network administrator to learn more about setting up a wireless bridge.

### 2.1 Replacing the HIP<sup>™</sup> Ultra cleaning solution

To replace the cleaning solution, follow these steps:

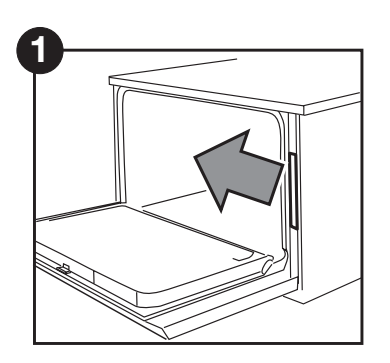

Turn the power OFF, open the door and pull out the chemical drawer.

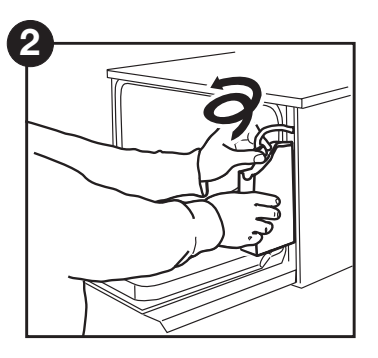

Disconnect the cleaning solution connector.

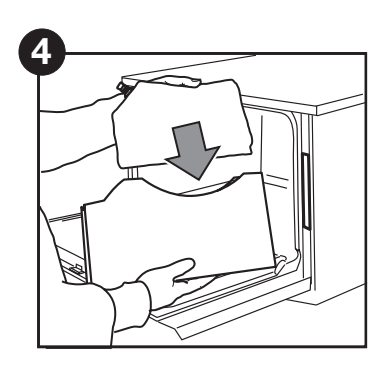

Place a new bag in the chemical drawer.

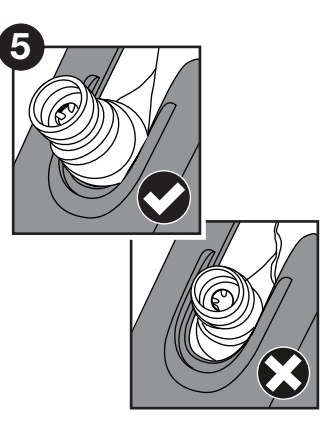

Ensure the nozzle is in the correct position.

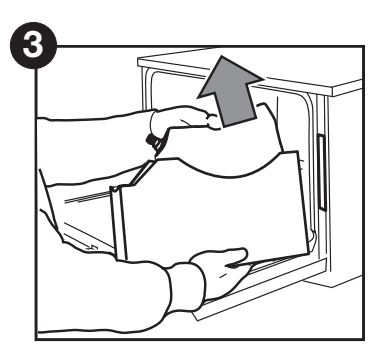

Remove the empty cleaning solution bag and discard or recycle it.

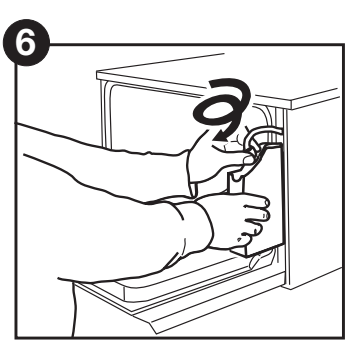

Connect the new bag, close the door and power ON the unit.

To prime the cleaning solution dosing pump, press the water softener/detergent icon on the main screen. In the water softener/detergent screen, press the red X next to "Detergent". The unit will prime the dosing system and a green check mark will appear in place of the red X when it is ready for use.

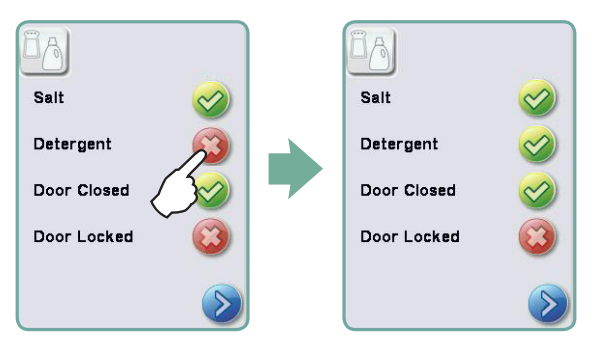

**NOTE:** The system can also be primed by simply starting a cycle and selecting "Detergent Replaced", when prompted.

**NOTE:** A cycle will not start with the red X next to the "Detergent" indicator.

### 2.2 Changing the HEPA filter

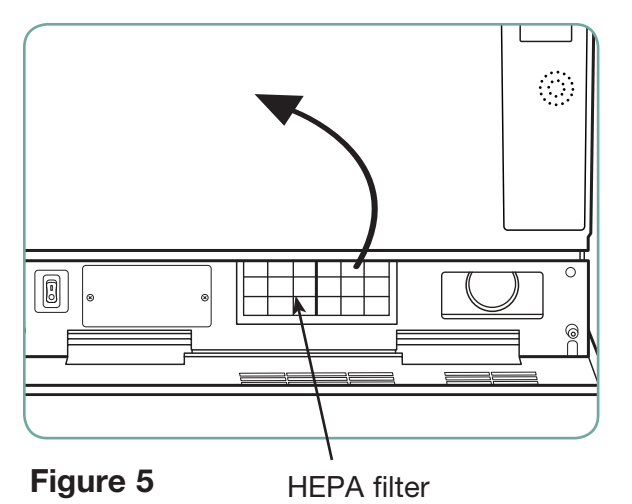

When the message "Replace air filter" appears, the HEPA filter is in need of changing. To change the filter, proceed as follows:

- 1. Open the kickplate below the front door of the unit and turn the power off.
- 2. Remove the old filter by pulling it from the centre.
- 3. Install the new air filter and close the kickplate.
- After replacing the filter, go to the "Reset Drying Counter" screen in the Setup menu and reset the drying counter to zero.
- The filter must be replaced every 750 drying cycles. The unit will continue to run if the filter is not replaced, but the drying performance will decrease. (Part number 01-113277S Filter-Air, C61)

#### 2.3 Filter and wash arm maintenance

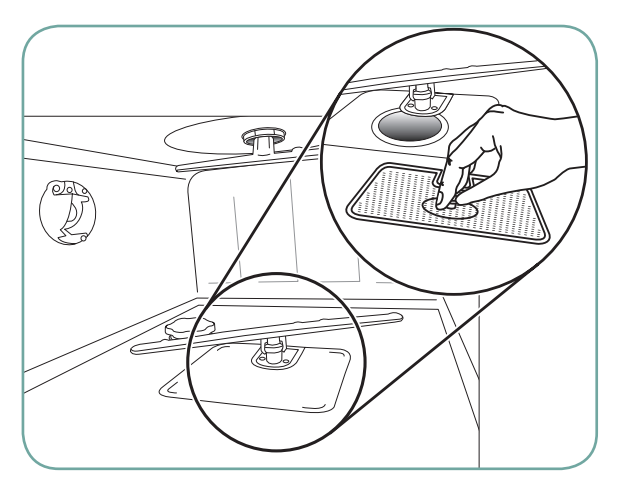

# Cleaning the chamber's coarse and fine filters

Inspect the coarse and fine filters in the bottom of the chamber daily for debris and clean if necessary. To clean, remove the filter (turn the metal nut at the centre front of the filter to release it), rinse under a tap and reassemble. Ensure that the filter is firmly locked into position when replaced.

Figure 6

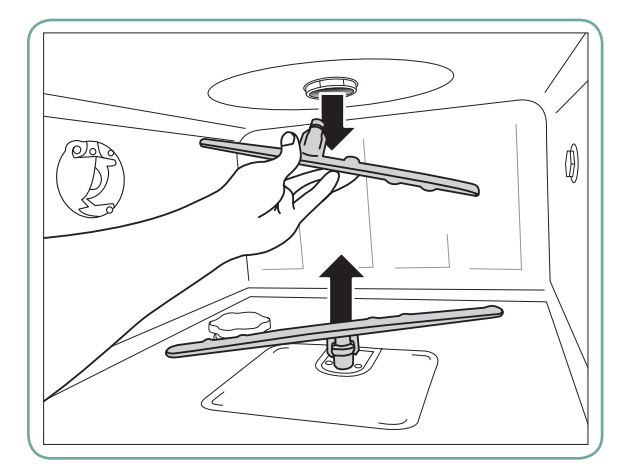

#### Removing and checking the wash arms

If you see that the wash arms are not turning easily, remove them. Both the upper and lower arms are pressure mounted. To remove the upper arm, pull down and to remove the lower arm, pull up. Rinse under a tap, clear obstructions from outlet holes and reassemble.

#### Figure 7

### 2.4 Cleaning the chamber

The HYDR/M C61w G4 chamber can be cleaned using the "Cleaning" program in the User menu. This cycle is used to periodically remove hardwater deposits from the chamber walls and racks. Pour 0.5 litres of vinegar into the chamber before starting the cycle. From the User menu, select "Cleaning" and a cleaning cycle, similar to a normal wash cycle, will run. The user will be prompted to clean the chamber every 25 cycles. Reminder frequency can be changed to 25, 50, or 100 cycles. To do this, enter the Technician menu.

### 2.5 Draining the unit for service or shipping

To drain the unit prior to shipping, or before tipping it onto its back for servicing, run the "Prepare for Shipping" cycle. Once complete, drain any water remaining in the air gap using the silicone tube located under the centre of the unit's kickplate.

### 2.6 Upgrading the firmware

Instructional videos are availabel on http://updates.scican.com

Upgrading the Interface Software can be done from a USB drive, a MicroSD card or a web site. The easiest and fastest method is to use a USB drive.

To upgrade the firmware using a USB drive, proceed as follows:

- Download new firmware. The firmware will be made available on updates.scican.com or emailed from SciCan upon request. It will be packed into a zip file (e.g. SL00R1XX.zip is the name of the current revision file, but the number will change with every revision) and must be extracted to a USB drive.
- 2. Check that you have the following files on the USB Drive:
  - firmware.ini
  - Firmware (Folder)
  - SL00R100\_4\_100\_CAA29608.sci
  - cp.bat

- 3. With the unit powered OFF, insert the USB drive loaded with the firmware update.
- Power ON the unit. The firmware will be updated automatically using the USB drive. This should take approximately 6 minutes.
   NOTE: The USB icon on the LCD touchscreen will flash green while it is active. Do not remove the USB key while it is active.
- 5. When it is complete, the "Firmware.log" file on the USB drive will include the result of the upgrade (file name, upgrade OK, or upgrade failed, and for what reason).
- 6. Whether the upgrade is successful or unsuccessful, the "firmware.ini" file on the USB drive will be automatically deleted.
- 7. To retry or upgrade another unit, insert the USB drive into the PC's USB port (**NOTE** there is currently no Mac version) and double-click the "cp.bat" file in the Firmware folder. Then remove the USB drive and repeat Steps 2 to 5.

#### 2.7 Using the HYDRIM remote access function

Users can allow offsite technicians to remotely access the LCD touchscreens and web portals of HYDR/*M* C61w units connected to a network. This can be done either from within a network or from outside a network.

#### From within a network:

For local network remote access, the unit must be connected to a network. See Connecting to a network in section 1.26 of this manual for more details. From the unit's web portal, proceed as follows:

From the TOOLS page, click on the LOCAL CONTROL tab.

Log in using the following credentials:

Username: scican

Password: s23can173

Click on the start button to start a local connection. It will open up a page that mirrors the HYDR*IM* unit's touchscreen so that it can be controlled remotely within a local network.

#### From outside a local network:

For remote access of a HYDR*IM* web portal or touchscreen from outside a local network, proceed as follows:

1. Someone onsite with the unit or from within the network must provide access to an outside user by generating a 'token' (or access code).

- 2. To generate a unique token using the web portal, go to the TOOLS page and click on the REMOTE ACCESS tab.
- 3. To generate a unique token using the unit's LCD touchscreen, go to the SETUP menu and scroll to REMOTE ACCESS and follow the prompts to enable remote access.
- 4. The technician attempting to access the unit from outside the network will need to go to the following URL: http://updates.scican.com and enter their registered email address, password, token and HYDR*IM* Serial Number (optional).
- 5. To create a new account to enable remote access for a HYDR*IM*, click on the CREATE NEW ACCOUNT link, complete the form, and click on the SUBMIT FORM link. The system will send a confirmation email to verify the account. Once confirmed, the account will be ready to use.
- 6. Use the valid user name and password to enter Updates.scican.com and enter the token when prompted. This will bring you to the HYDR*IM* unit's web portal page.
- 7. Click on SETUP. A username and password prompt will appear. Log in using the following credentials:
  - Username: scican
  - Password: s23can173
- 8. Upon authentication, go to TOOLS and click on REMOTE ACCESS. Click on the start button to start a connection. It will open up a page that mirrors the HYDR*IM* unit's touchscreen so that it can be controlled remotely from outside its local network. Use your mouse to click and select touchscreen elements.

### 2.8 Annual Service Requirements

The HYDR/M C61w G4 is designed to be maintenance free; however, it is recommended that a SciCan-approved service technician perform an annual check.

The following checks are recommended in order to maintain optimum performance of the unit.

#### Annual service schedule

- Check integrity of incoming and outgoing services (power, water supply, drain)
- Check water supply in line filters and clean as appropriate
- Check general condition of machine
- Replace dryer filter and reset dryer counter (only if required)
- Inspect and replace main chamber seal (only if required)
- Inspect and replace lower door seal (only if required)
- Check solution container connection for leaks
- Check salt level and replenish as required
- Check water hardness (test strips) and adjust salt regeneration settings if required.

- Inspect and clean sump filters (check sump for debris)
- Check wash arms for blockages and remove them for cleaning if required.
- Review error history
- Software upgrade (if necessary)
- Check individual component functionality. Go to the technician menu (enter access code 7919) and select 'Diagnostic Tools' then select 'Component Tests'. From here you can scroll through and check the functionality of the following components:
  - Cooling fans
  - Air gap pump
  - RO valve (if fitted)
  - Condenser valve (if fitted)
  - Chamber heater
  - Door latch
  - Salt regeneration valve
  - Dosing pump
  - Dryer
  - Hot water valve
  - Cold water valve
  - Air solenoid valve (if fitted)
  - Waste pump
  - Recirculation pump
- Check program selection
- Check dosing pump volume; dosing pump is pre-calibrated. Volume cannot be adjusted.
- Check thermocouple calibration and adjust if required.
- Reset service cycle counter
- Clean machine
- Conduct electrical safety tests

#### Equipment and parts requirements for annual service

- Dryer filter (HEPA) (Part number 01-113277S)
- Main chamber seal (Part number 01-113300S)
- Lower door seal (Part number 01-113661S)
- Service Manual (Part number 95-113023)
- Electrical safety test equipment
- Water hardness test strips (Part number 01-108305S)
- Calibrated independent temperature measuring device
- 100ml graduated measuring cylinder

### 3.1 Using the service menu

To access the service menu, select the image of the technician and enter the service code 7919 on the keypad.

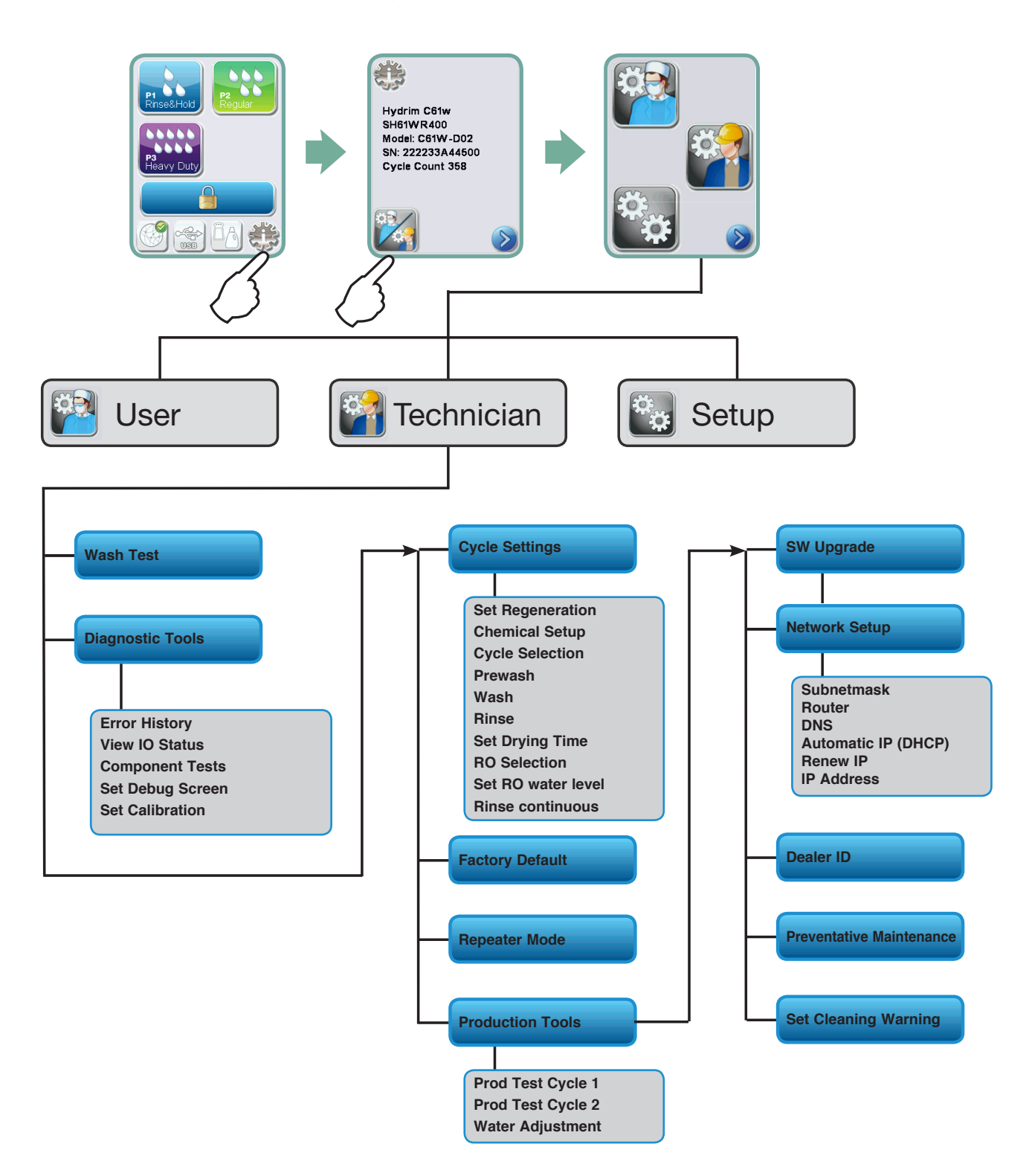

### 3.2 Using the setup menu

To access functions and settings on the setup menu, proceed as follows:

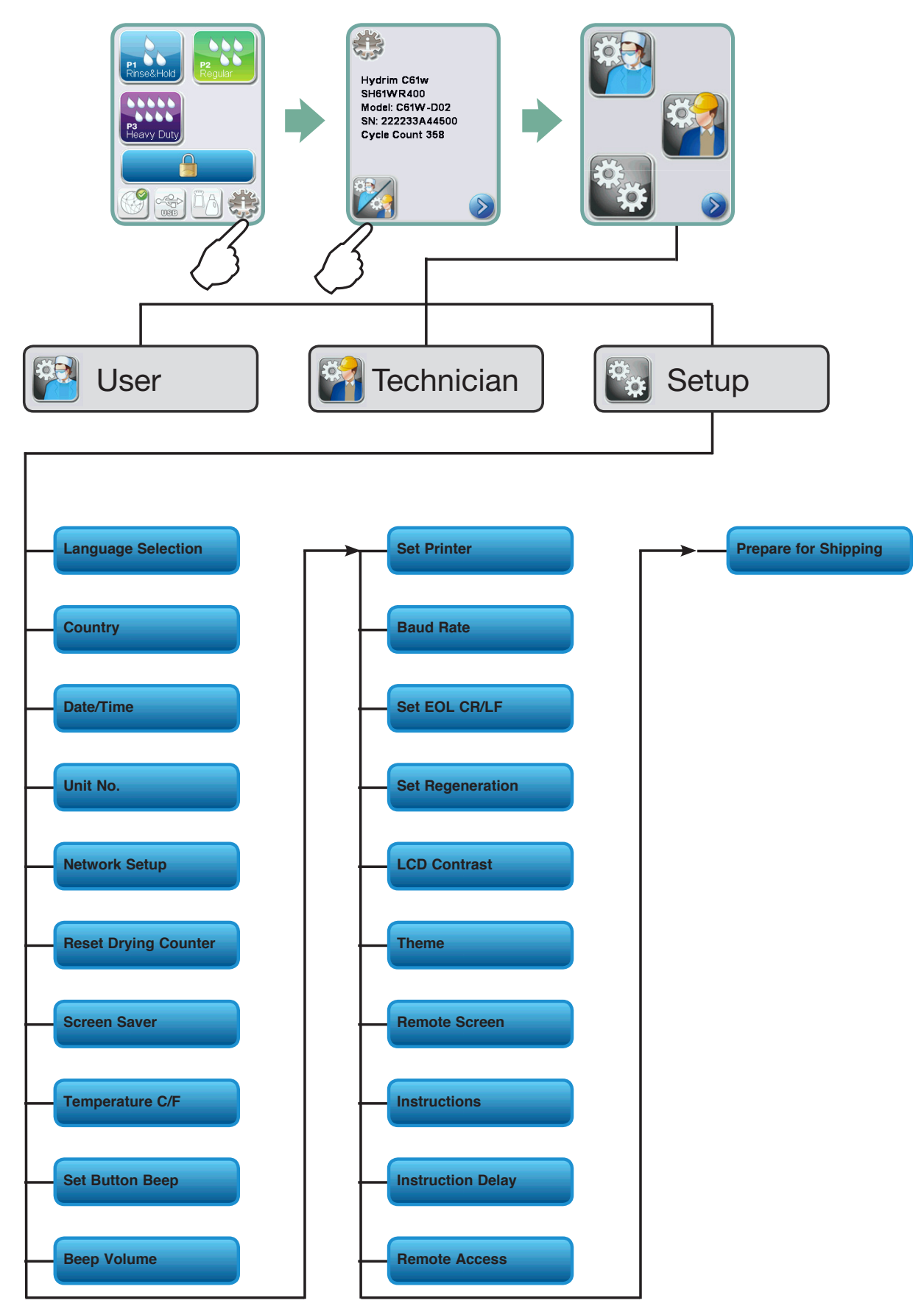

### 3.3 Using the user menu

To access functions and settings on the user menu, proceed as follows:

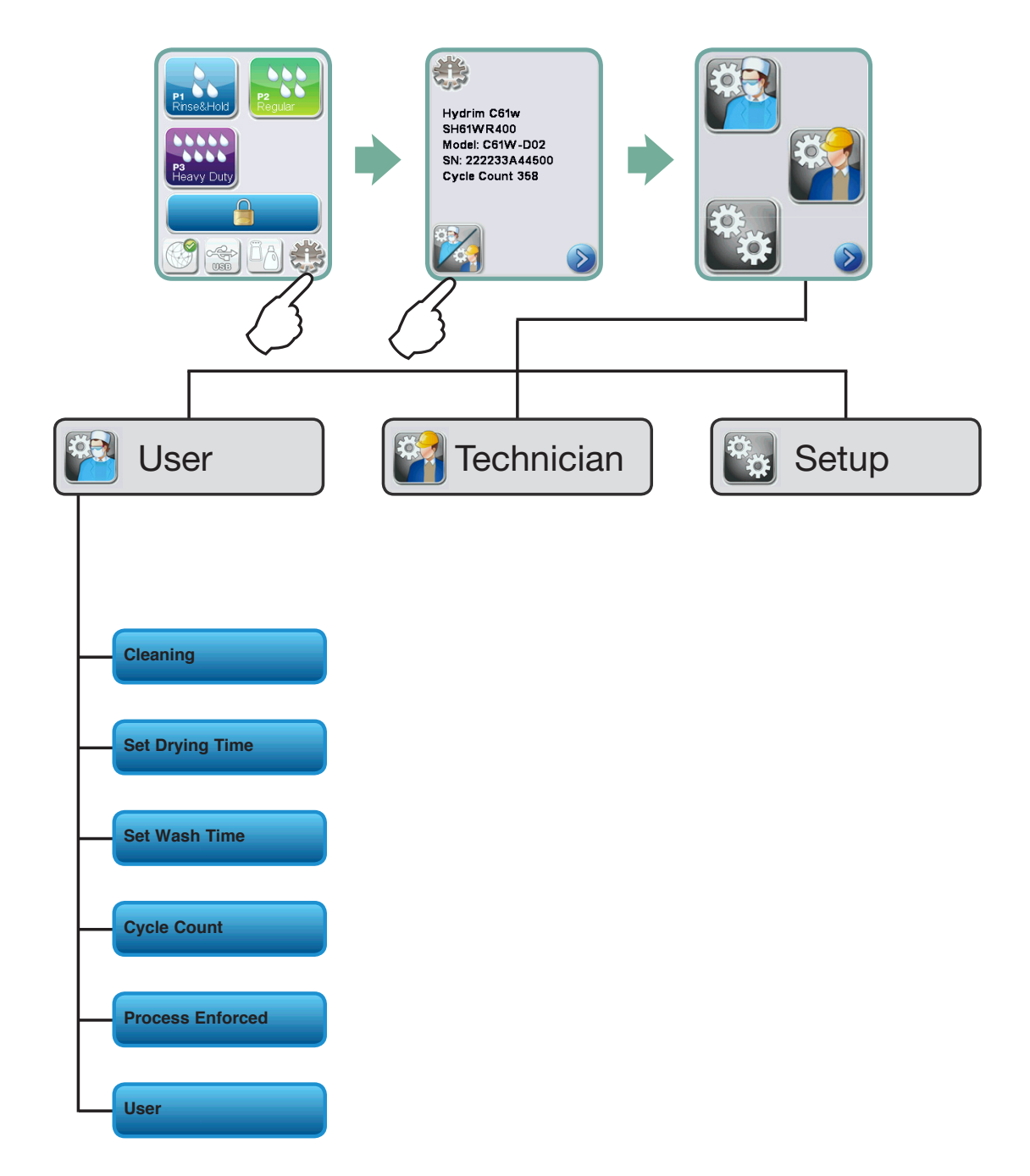

### 3.4 Using software tools for diagnostics

Within the service menu, there are two useful tools for troubleshooting: Debug screen and IO status screen.

#### **Debug Screen**

The Debug screen is used when running a cycle to view the I/O status of components.

To access the debug screen, select Diagnostic Tools from the service menu and select Set Debug Screen, then go to the main menu and select a cycle. The LCD screen will display the following:

#### Figure 8

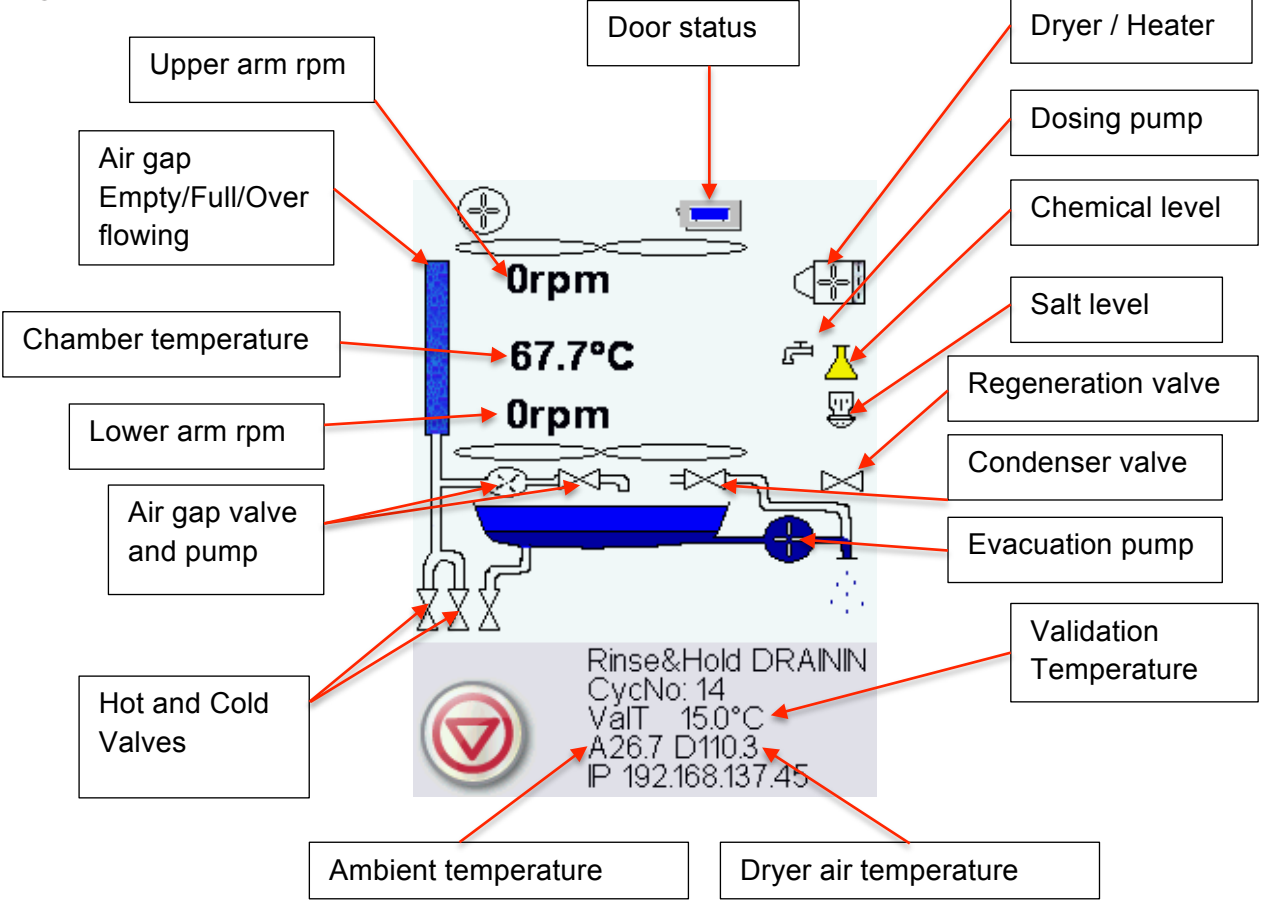

**NOTE:** When a cycle is started (P1, P2, P3) the air gap is filled four times before the circulation pump starts.

#### I/O status screen

The IO status screen is used when testing components and wires for functionality without the cycle running.

Chamber T 67.7°C Validation T 15.0°C PCB T 26.7°C Drying T 110.3°C Chamber Full SW ON AirGap F:ON E:ON O:OFF RPM\_T ON RPM\_B ON LDS C=OFF PS=OFF PR=OFF Door Position ON Door Lock ON Air Filter ON RPM [0] Salt OFF Chemical ON

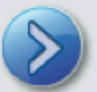

### **3.5 Troubleshooting cycle faults**

| Cycle Fault                                           | Effect                                | Problem                                                                                                    | Possible Causes                                                                                                    |
|-------------------------------------------------------|---------------------------------------|----------------------------------------------------------------------------------------------------|----------------------------------------------------------------------------------------------------|
| CF 1 Water Heating<br>Failure                         | Improper wash, cycle<br>aborted       | Chamber temperature<br>less than a set point<br>after a timeout,<br>or a temperature<br>increase rate of 1°C<br>per 2 minutes was<br>not achieved during<br>"Circulation and<br>heating" phase | <ul> <li>This is caused by a water<br/>heater malfunction:</li> <li>Check water heater<br/>wire harness for loose<br/>contacts.</li> <li>Check for open thermal<br/>cut-off switch due to<br/>high temperature.</li> <li>Check that the<br/>heater element is not<br/>interrupted.</li> <li>Check I/O PCB water<br/>heater relay output.</li> </ul> |
| CF 2 Chamber Filling<br>Failure                       | Improper wash, cycle<br>aborted       | Timeout on filling up<br>the chamber                                                                                                    | <ul> <li>Water supply issue</li> <li>Water valves failure</li> <li>Air gap water pump<br/>failure</li> <li>Air gap valve failure</li> <li>Air gap Full/Empty level<br/>switches failure</li> <li>Chamber water level<br/>pressure switch<br/>malfunction</li> <li>Overflow switch<br/>malfunction triggering<br/>evacuation pump.</li> </ul>        |
| CF 3 Chamber<br>Temperature Sensor<br>Reading Failure | Improper wash, cycle<br>aborted       | Temperature reading<br>outside acceptable<br>range for primary or<br>secondary sensor                                                                                                    | <ul> <li>This is caused by a temperature sensor malfunction:</li> <li>Check temperature sensor wires for loose contacts.</li> <li>Replace sensor with a good one and verify if the CF persist.</li> <li>Replace I/O PCB.</li> </ul>                                                                                                    |
| Evacuation Failure<br>CF 7 Cycle Aborted or           | Cycle interrupted                     | evacuation from<br>the chamber                                                                                                    | <ul> <li>Chamber water level<br/>switch malfunction</li> <li>Chamber water<br/>evacuation pump failure</li> <li>Drain pump priming<br/>connection hole in the<br/>sump blocked</li> <li>Cycle aborted due to</li> </ul>                                                                                                    |
| Interrupted                                           | , , , , , , , , , , , , , , , , , , , | power failure                                                                                                    | loss of power                                                                                                    |

| Cycle Fault                  | Effect            | Problem                                                                                                    | Possible Causes                                                                                                    |
|------------------------------|-------------------|----------------------------------------------------------------------------------------------------|----------------------------------------------------------------------------------------------------|
| CF 8 Cycle Fault             | Drying aborted    | Air temperature less<br>than a set point after<br>a timeout                                                                   | <ul> <li>This is caused by a heater malfunction:</li> <li>Check air heater wire harness for loose contacts.</li> </ul>                                                                                                    |
|                              |                   |                                                                                                    | Check that the heater element is not interrupted.                                                                                                    |
|                              |                   |                                                                                                    | Check I/O PCB air<br>heater relay output.                                                                                                    |
| CF 9 Program<br>Timeout      | Cycle interrupted | The unit is running<br>a cycle for more than<br>3h +3 min.                                                                    | Defective PCB and/or<br>software failure                                                                                                    |
|                              |                   |                                                                                                    | controller.                                                                                                    |
| CF 10 Drying System<br>Error | Cycle interrupted | Air Dryer RPM not<br>zero when Dryer motor<br>should not be activated                                                         | <ul> <li>Electronics - motor driver<br/>failure (I/O board)</li> <li>Check Dryer motor<br/>wiring.</li> <li>Verify that motor stops<br/>when in non drying<br/>phase.</li> <li>Replace I/O board.</li> <li>Replace dryer motor.</li> </ul> |
| CF 13 Temperature            | Cycle interrupted | Water temperature rose                                                                                                    | The temperature sensor out                                                                                                    |
| Validation Error             |                   | above the maximum allowed temperature                                                                                         | <ul> <li>of range:</li> <li>Check temperature<br/>sensor wires for loose<br/>contacts.</li> <li>Bun cycle to monitor</li> </ul>                                                                                                    |
|                              |                   |                                                                                                    | that the water<br>temperature is below<br>96°C.                                                                                                    |
|                              |                   |                                                                                                    | <ul><li>Replace sensor and<br/>verify if the CF persist.</li><li>Replace I/O PCB.</li></ul>                                                                                                    |
| CF 14                        | Cycle interrupted | During the Prewash<br>phase the water<br>temperature in the<br>chamber is 5°C higher<br>than the target for more<br>than 1sec |                                                                                                    |
| CF 15 Chamber<br>Overflow    | Cycle interrupted | Leak in the unit                                                                                                    | <ul> <li>The water reservoir overflow<br/>switch was triggered:</li> <li>Check the water<br/>reservoir full switch.</li> </ul>                                                                                                    |

| Cycle Fault                        | Effect                                     | Problem                                                                                                    | Possible Causes                                                                                                    |
|------------------------------------|--------------------------------------------|----------------------------------------------------------------------------------------------------|----------------------------------------------------------------------------------------------------|
| CF 16 Ambient<br>Temperature Error | Cycle interrupted                          | Operating temperature<br>for one or both logic<br>boards is too high                                                                                                    | The room or enclosure is too<br>warm and not allowing the<br>unit to adequately cool:<br>Check that fans are working.                                                                                                    |
| CF 17 Cycle Fault                  |                                            | Drying Air temperature<br>above a set point                                                                                                    | <ul> <li>The air temperature in the air duct is too high:</li> <li>Check dryer motor.</li> <li>Verify that the air heater is not always ON.</li> <li>Verify air temperature sensor.</li> <li>Verify I/O PCB.</li> </ul>                     |
| CF 21 Dosing System<br>Error       | Dosing System failure<br>Cycle interrupted | Dosing system failed<br>to dispense the preset<br>amount in a predefined<br>time (timeout is 3.5s/<br>pulse). Dosing reservoir<br>level switch does not<br>change from Full ON<br>to OFF by the end of<br>dosing (no chemical<br>dispensed) | <ul> <li>Dosing pump or switch error:</li> <li>Verify bellows dosing pump</li> <li>Verify bellows dosing pump switch</li> </ul>                                                                                                    |
| CF 22<br>Air Temperature error     | Cycle cannot start or<br>cycle interrupted | Ambient temperature<br>sensor broken                                                                                                    | <ul> <li>Temperature sensor<br/>reading error:</li> <li>Check air temperature<br/>sensor wires for loose<br/>contacts.</li> <li>Replace sensor with<br/>a good one and verify<br/>if the CF persist.</li> <li>Replace I/O board.</li> </ul> |
| CF 23 Top RPM error                | Cycle interrupted                          | Top RPM lower than<br>10 while washing or<br>disinfecting                                                                                                    | <ul> <li>Instrument blocking<br/>upper wash arm</li> <li>Chamber water level<br/>too low</li> <li>Water pump failure</li> </ul>                                                                                                    |
| CF 24 Low RPM error                | Cycle interrupted                          | Low RPM lower than<br>25 while washing or<br>disinfecting                                                                                                    | <ul> <li>Instrument blocking<br/>lower wash arm</li> <li>Chamber water level<br/>too low</li> <li>Water pump failure</li> </ul>                                                                                                    |

| Cycle Fault                                                  | Effect                                  | Problem                                                                                             | Possible Causes                                                                                                    |
|--------------------------------------------------------------|-----------------------------------------|----------------------------------------------------------------------------------------------------|----------------------------------------------------------------------------------------------------|
| CF 25 Vref Error                                             | Cycle cannot start or cycle interrupted | Vref and VCC drift, post<br>CF 25 if VCC and Vref<br>are more than 3% apart<br>(power supply error) | <ul> <li>The power supply 5V output voltage is fluctuating:</li> <li>Check power supply 5V output.</li> <li>Replace I/O board.</li> </ul>                                                                                                    |
| CF 27 Memory Error                                           | Hardware failure                        | Color LCD control<br>board failure                                                                  | The internal memory of<br>the Color LCD Controller<br>is malfunctioning:<br>• Replace Color LCD<br>controller board.                                                                                                    |
| white                                                        |                                         |                                                                                                    | Check power source                                                                                                    |
| USB storage device<br>does not contain<br>the last print out |                                         |                                                                                                    | Re-insert the USB storage<br>device and wait for the<br>data to copy over again. If<br>problem persists, back up all<br>the information on the USB<br>device and reformat it.<br><b>NOTE:</b> the web portal allows<br>access to all of the unit's<br>cycle information                                                                                                    |
| Unit is not sending<br>emails                                |                                         |                                                                                                    | Check email settings by<br>using the TEST button on<br>the unit's web portal.<br>From the SETUP web page,<br>select the TOOLS tab.<br>Click on TEST to check<br>your router, unit, and Internet<br>connections. If all settings<br>appear to be OK. Go to<br>the unit's touchscreen<br>and renew<br>the IP address by following<br>these steps:<br>1. Scroll through the setup<br>menu to NETWORK<br>SETUP and select.<br>2. Select RENEW IP. |
| Not receiving emails<br>from the unit                        |                                         |                                                                                                    | Check user's spam filter.<br>Be certain the unit has been<br>identified as an accepted<br>email source.                                                                                                    |

### 4. Removing and Replacing Panels

# WARNINGS AND PRECAUTIONS

If you have questions about the unit you are repairing, please do not hesitate to contact your local SciCan representative for information. Also, the HYDR*IM* is heavy. Exercise caution and seek assistance when lifting or carrying units.

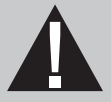

## **EXERCISE CAUTION**

- Hazardous voltages are accessible when the cover is removed.
- Disconnect the power cord before servicing the power mains portion of the controller board and associated devices.
- Removing the panels will expose some sharp metal edges. Be careful and wear long sleeves and gloves.

# PERFORM TESTS

- If panels are removed, a dielectric strength test (Hi-Pot) <u>AND</u> a protective bonding impedance test (ground continuity) must be performed on the HYDR*IM* when the work is completed and after the cover has been returned to the unit.
- A dielectric strength test (hi-pot) must be performed on the unit if parts associated with the power main are serviced or replaced.
- A protective bonding impedance test (ground continuity) must be performed on the unit if components of the protective earthing system are changed or if connections are broken and remade.

# 0

# PROTECT THE UNIT

- The HYDR*IM* contains electronic circuitry that is static sensitive. Always wear a static strap when working with or near printed wiring boards. In addition, use static footstraps, grounding mats and grounded work surfaces when servicing microprocessor devices. Transport boards and devices in static protected bags.
- In order to ensure adherence to the applicable safety agency approvals, state, provincial, regional and national laws, replace components with SciCan approved parts only.

### 4. Removing and Replacing Panels

### 4.1 Removing and reinstalling the top panel

- 1. Open door to remove 3 screws under the top cover's front edge. (Figure 9)
- 2. Pull top cover to the front and tip up to remove.

To reinstall, place the cover on top of unit and slightly forward. Push it to the back to engage the tabs. Replace 3 screws at the front.

Top panel – part # 01-113286S

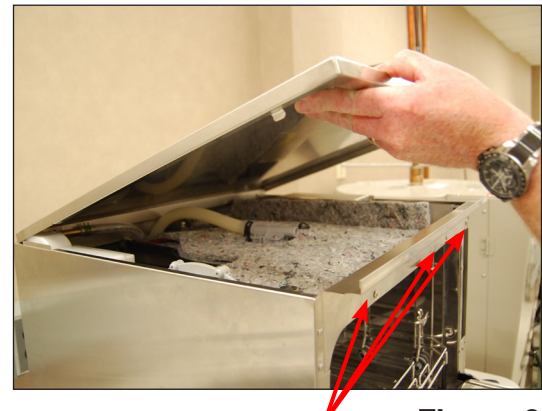

screws

Figure 9

### 4.2 Removing and reinstalling the left panel

- 1. Remove top cover.
- 2. Open front door to remove 4 screws in the front. (Figure 10)
- 3. Remove 3 screws on back of unit. (not shown)
- 4. Tip the panel back and slide it down to disengage the two tabs that insert into the chassis at bottom.

To reinstall, bring the panel into position slightly lower than the unit to be able to engage the two bottom tabs and the one at the top. Slide it up into place and replace 4 screws. Replace the top cover.

Left side panel – part # 01-113288S

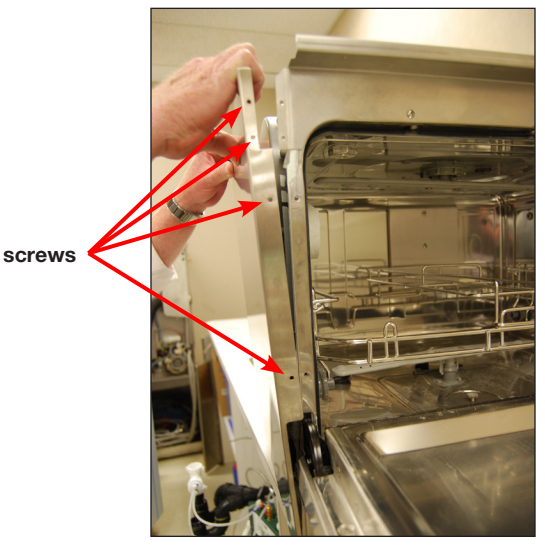

Figure 10
### 4. Removing and Replacing Panels

### 4.3 Removing and reinstalling the right panel

- 1. Open the door to remove 3 screws in the front. (Figure 11)
- 2. Remove 3 screws at the back of the unit. (not shown)
- 3. There are 2 tabs at the bottom of the panel. To disengage these from the chassis, pull the panel out from the top and slide it down.

To reinstall, bring the panel into position slightly lower than the unit to be able to engage the two bottom tabs. Slide it up into position and push it into place at the top. Replace 3 screws at the back and 3 screws at the front.

Right side panel - part # 01-113290S

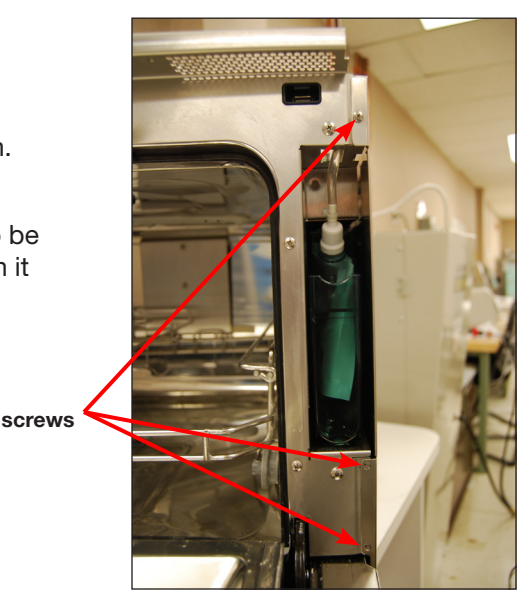

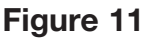

### 4.4 Removing and reinstalling the back panel

1. Remove 8 screws to release the panel. (Figure 12)

To reinstall, reverse procedure. Back panel – part # 01-113297S

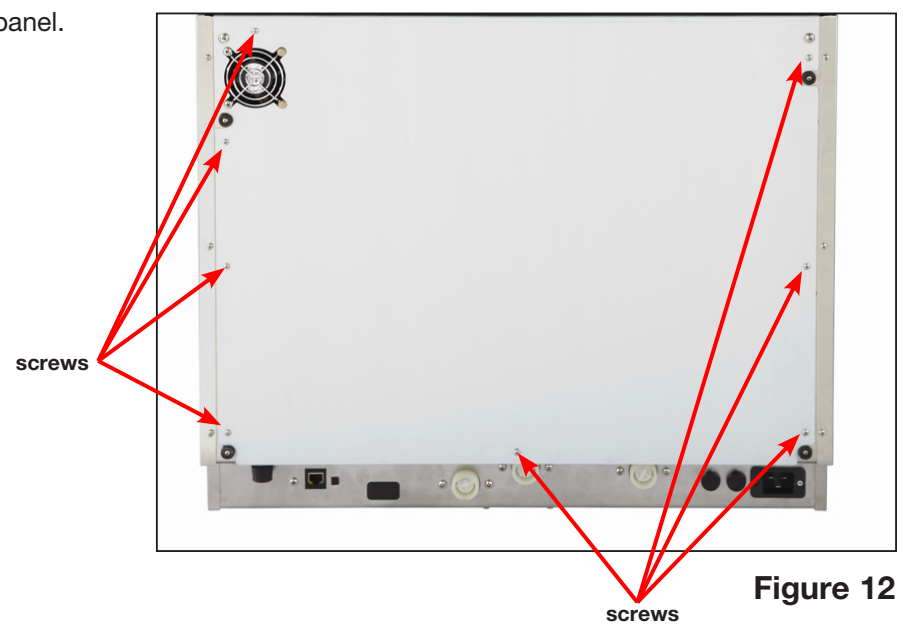

### 4. Removing and Replacing Panels

### 4.5 Removing and reinstalling the bottom panel

- With the unit still hooked up, start by disconnecting the cap from the chemical detergent pouch and then running a shipping cycle from the set-up menu. This will drain most of the water and detergent from the unit.
- 2. If you cannot run a shipping cycle because the unit is without power, pull the drainage tube out from under the middle of the kickplate and allow it to drain into a waste bottle. (Without power, you may have to manually unlock the door using the door latch.)
- 3. Remove the coarse filter and sump filter and use an absorbent cloth to sop up residual water from the sump.
- 4. After draining the unit, turn it off, disconnect the power and disconnect all water connections.
- 5. Slide an absorbent cloth under the unit to catch any remaining water.
- 6. Using the two handleholds located at the front under the kickplate, (Figure 13a) pull the unit towards you and tip it onto its back.
- On the bottom panel there are 2 small rubber standoffs connecting the dryer inlet duct to the bottom panel. Push these through their holes to detach them from the panel. (Figure 13b)
- 8. Remove 6 screws and slide the panel up to release the tabs from the chassis. (Figure 13c)

To reinstall, slide the panel back into position, replace the screws and pull the rubber standoffs back through the panel. (**NOTE:** if the rubber standoffs are not pulled through the panel, the dryer inlet duct will not function correctly.)

Bottom panel - part # 01-113296S

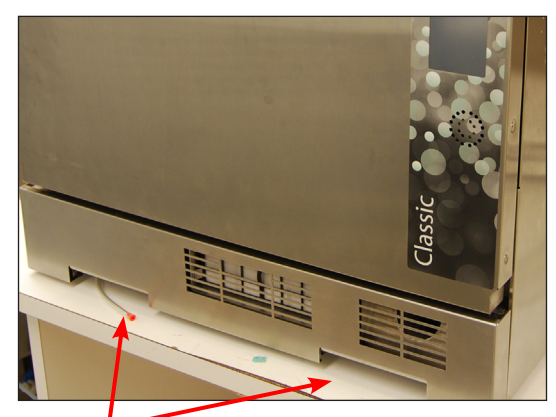

handleholds

Figure 13a

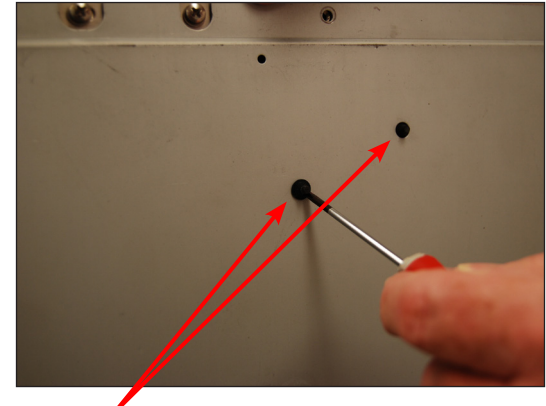

rubber standoffs

Figure 13b

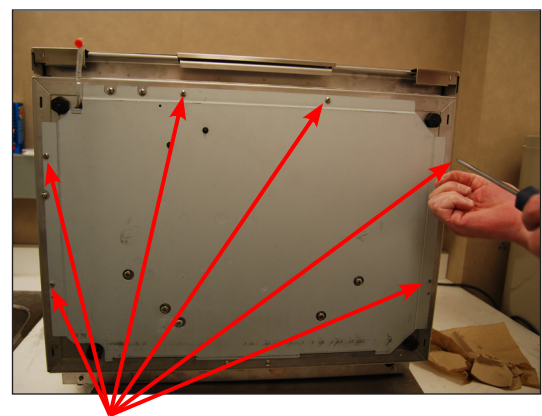

screws

Figure 13c

### **5. Front Components**

## WARNINGS AND PRECAUTIONS

If you have questions about the unit you are repairing, please do not hesitate to contact your local SciCan representative for information. Also, the HYDR*IM* is heavy. Exercise caution and seek assistance when lifting or carrying units.

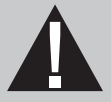

## **EXERCISE CAUTION**

- Hazardous voltages are accessible when the cover is removed.
- Disconnect the power cord before servicing the power mains portion of the controller board and associated devices.
- Removing the panels will expose some sharp metal edges. Be careful and wear long sleeves and gloves.

## PERFORM TESTS

- If panels are removed, a dielectric strength test (Hi-Pot) <u>AND</u> a protective bonding impedance test (ground continuity) must be performed on the HYDR*IM* when the work is completed and after the cover has been returned to the unit.
- A dielectric strength test (hi-pot) must be performed on the unit if parts associated with the power main are serviced or replaced.
- A protective bonding impedance test (ground continuity) must be performed on the unit if components of the protective earthing system are changed or if connections are broken and remade.

# 0

## PROTECT THE UNIT

- The HYDR*IM* contains electronic circuitry that is static sensitive. Always wear a static strap when working with or near printed wiring boards. In addition, use static footstraps, grounding mats and grounded work surfaces when servicing microprocessor devices. Transport boards and devices in static protected bags.
- In order to ensure adherence to the applicable safety agency approvals, state, provincial, regional and national laws, replace components with SciCan approved parts only.

## 5. Front Components

### 5.1 Removing and reinstalling the kickplate

**CAUTION:** cover sharp edges on the filter cutout with tape to protect hands.

- 1. Open kickplate and remove HEPA filter. (Figure 14a)
- 2. Detach the dryer inlet duct by pulling off the HEPA filter gasket and pulling the dryer inlet duct out of the groove so that you can push it free of the kickplate. (Figure 14b, 14c)
- 3. Unscrew the 2 magnets by hand and remove the 2 screws.
- 4. Unclip the plastic edge guard at the bottom right of the door and pull the wire harness free of the kickplate.
- Remove the metal panel between the power switch and the HEPA filter to detach the microswitch wires at right. (Figure 14a)
- 6. With the condenser exhaust still attached, support the kickplate door to keep it from falling and pull the kickplate off.
- 7. Detach the hose clamp on the exhaust duct hose and pull the kickplate free.

#### To reinstall:

- 1. Attach the exhaust duct hose using the hose clamp.
- 2. Attach the HEPA filter microswitch wires and push the kickplate into place.
- 3. Reattach the 2 magnets and the 2 bumpers with screws.
- 4. To reattach the dryer inlet duct, pull it through the kickplate and push it back to hook its edges into the grooves at the top and bottom of the dryer inlet duct cutout and over the tabs at the left and right of the cutout. **NOTE:** Be certain the gasket is properly positioned in the dryer inlet duct or replace with a new gasket.

Kickplate – part # 01-113292S

Filter gasket – part # 01-113262S

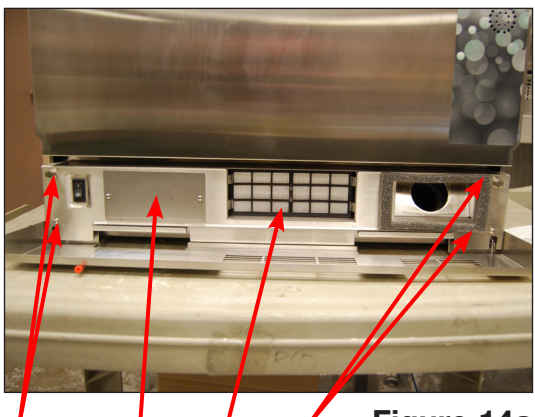

screws metal HEPA screws Figure 14a panel filter

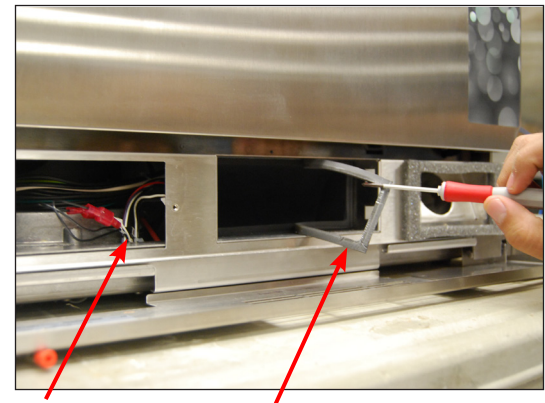

gasket

microswitch wires

Figure 14b

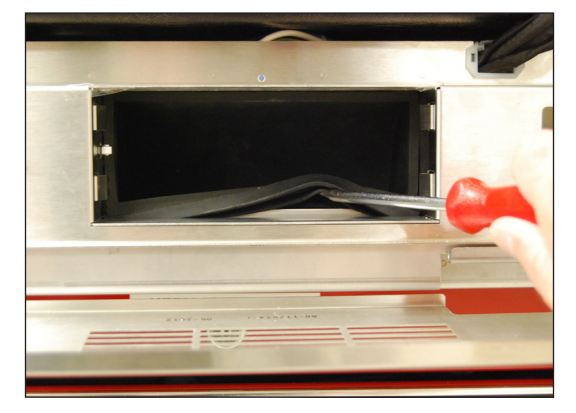

Figure 14c

### **5. Front Components**

#### 5.2 Removing and reinstalling the power switch

- 1. Remove top cover and left panel.
- Remove two contacts from the back of the power switch using needle nose pliers. This will help to pull the power switch through the cut out in the chassis. (Figure 15)
- 3. Carefully pry the switch out using a flat head screwdriver.
- 4. Remove all the remaining contacts.

**NOTE:** Switch wire connectors can also be accessed by removing steel plate in front of kickplate. (Figure 14a)

To reinstall:

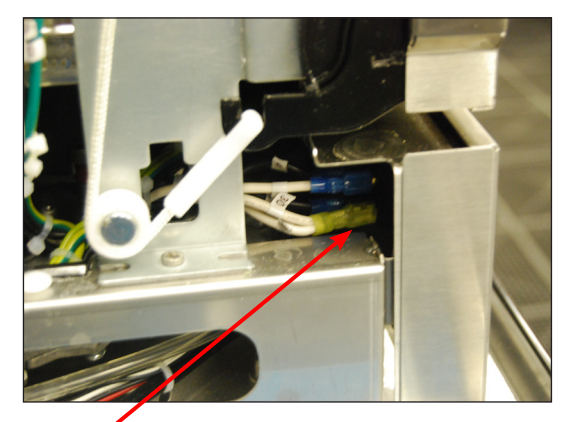

power switch contacts

Figure 15

1. Reattach contacts to power switch according to the table below and push into cut out in chassis.

| Power switch terminal position | Corresponding<br>Wire |
|--------------------------------|-----------------------|
| 1                              | 3 BLU                 |
| 1A                             | 29/30 YEL             |
| 2                              | 4 BLU                 |
| 2A                             | 5 BLU                 |

2. Reinstall left panel and top cover.

Rocker switch - part # 01-112024S

## WARNINGS AND PRECAUTIONS

If you have questions about the unit you are repairing, please do not hesitate to contact your local SciCan representative for information. Also, the HYDR*IM* is heavy. Exercise caution and seek assistance when lifting or carrying units.

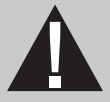

## **EXERCISE CAUTION**

- Hazardous voltages are accessible when the cover is removed.
- Disconnect the power cord before servicing the power mains portion of the controller board and associated devices.
- Removing the panels will expose some sharp metal edges. Be careful and wear long sleeves and gloves.

## PERFORM TESTS

- If panels are removed, a dielectric strength test (Hi-Pot) <u>AND</u> a protective bonding impedance test (ground continuity) must be performed on the HYDR*IM* when the work is completed and after the cover has been returned to the unit.
- A dielectric strength test (hi-pot) must be performed on the unit if parts associated with the power main are serviced or replaced.
- A protective bonding impedance test (ground continuity) must be performed on the unit if components of the protective earthing system are changed or if connections are broken and remade.

# 0

## PROTECT THE UNIT

- The HYDR*IM* contains electronic circuitry that is static sensitive. Always wear a static strap when working with or near printed wiring boards. In addition, use static footstraps, grounding mats and grounded work surfaces when servicing microprocessor devices. Transport boards and devices in static protected bags.
- In order to ensure adherence to the applicable safety agency approvals, state, provincial, regional and national laws, replace components with SciCan approved parts only.

### 6.1 Removing and reinstalling the door fascia

- 1. Open door and remove 3 screws on right side of door, 2 on inside left and 2 on the inside top. (Figure 16a)
- 2. Slide the door fascia up just enough to disengage it. CAUTION: the LCD and controller are attached to the door fascia.
- 3. Pull it up and out from the top and rest it on the worksurface in front of the unit to access the LCD bracket.
- 4. Unscrew the two nuts fastening the LCD bracket to the door fascia and lift the bracket out. (Figure 16b)
- 5. Hook the LCD bracket into its service position on the door (hooks into two slots and one spring lock at right on door). (Figure 16c, 16d)

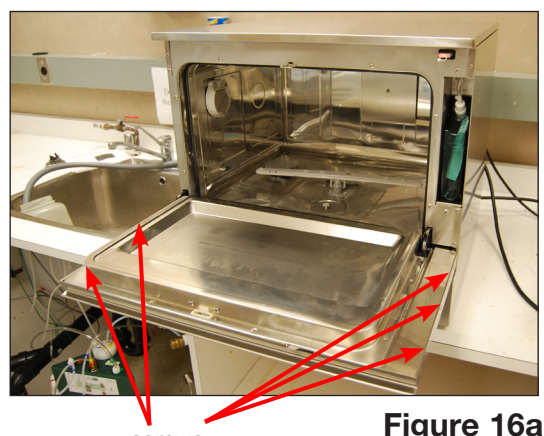

screws

Figure 16a

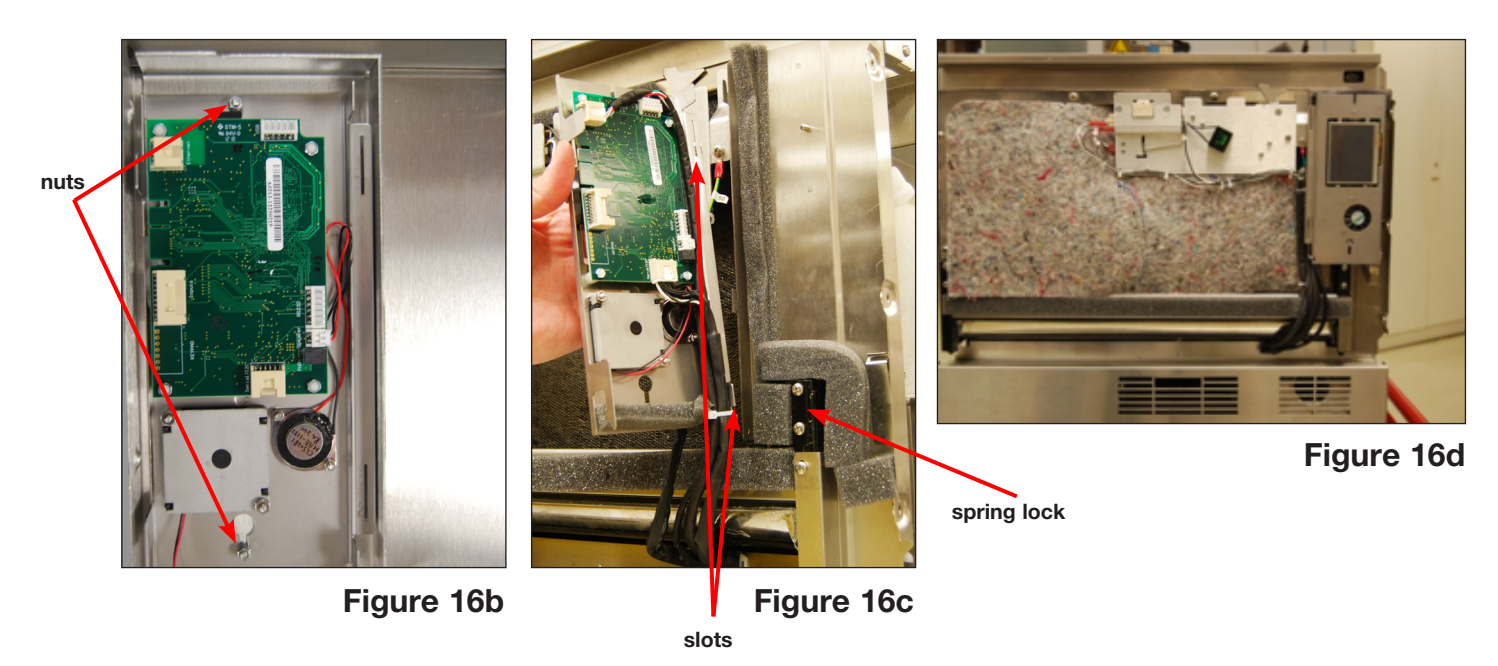

To reinstall:

- 1. Remove the LCD bracket from its service position on the door, place it into position in the door fascia and fasten the two retaining nuts.
- Bring the fascia into position onto the front of the door and slide it down into place. 2.
- 3. Replace the 3 screws on the right side of the door, the 2 on the inside left and the 2 on the inside top.

Cover stainless door C61w part - # 01-113294S

### 6.2 Removing and reinstalling the door springs

#### To remove the left side door spring:

- 1. Remove top cover
- 2. Remove left panel.
- 3. Unhook the door spring to replace. (Figure 17a)

To reinstall, reverse procedure.

Door spring kit - part # 01-113298S (kit has set of two springs and rope)

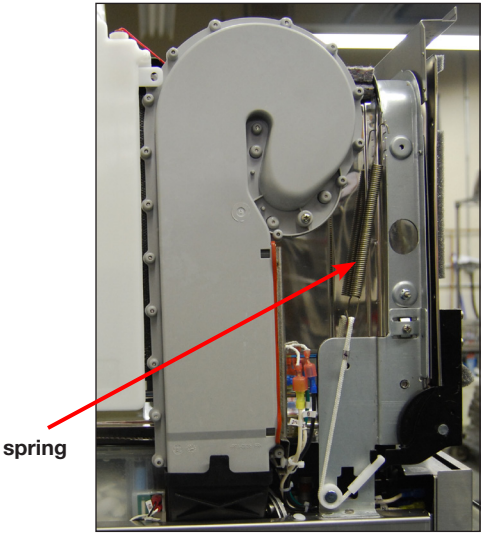

Figure 17a

#### To remove the right side door spring:

- 1. Remove top cover.
- 2. Remove left and right panel. (Left panel must be removed to remove chamber fascia.)
- 3. Remove 1 screw at rear of reservoir refill pump bracket. (Figure 17b)
- 4. Remove 6 screws on chamber fascia and remove chamber fascia. (Figure 17c)
- 5. Loosen 3 screws at base of chemical bracket. (Figure 17b)
- 6. Slide chemical bracket to rear and tip it back to access right door spring.
- 7. Unhook the door spring to replace. (Figure 17d)

To reinstall, reverse procedure.

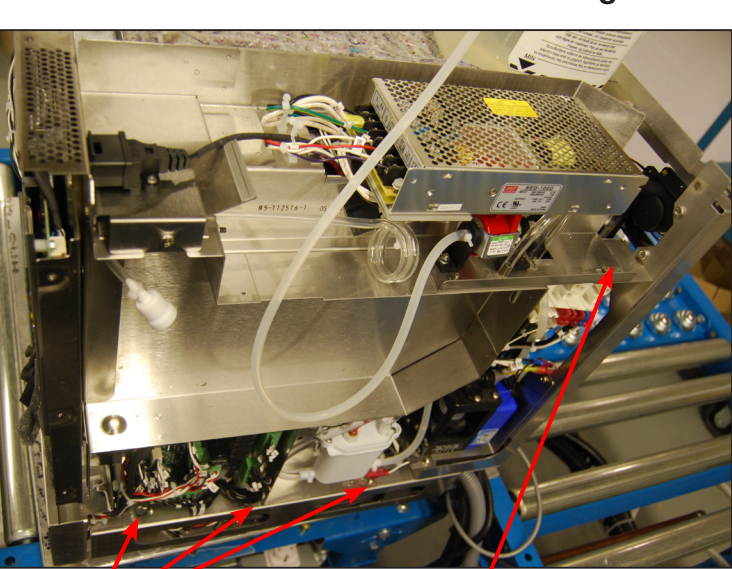

screws

Figure 17b

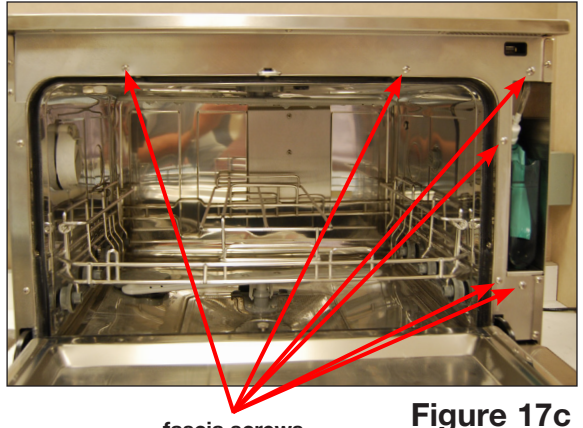

fascia screws

spring

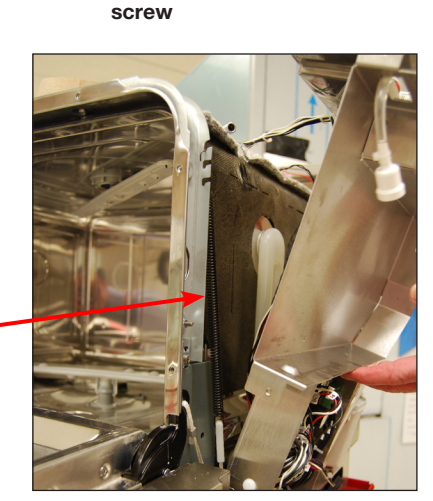

### 6.3 Removing and reinstalling the door

- 1. Remove door fascia. (See 6.1 Removing and reinstalling door fascia)
- 2. Unhook LCD bracket from service position. (Figure 18a)
- 3. Remove door rebar by removing the 2 screws at left and 3 screws at right. Then sliding left side up and slide right side up to bring it up and out of position. (Figure 18b)
- 4. Remove latch assembly (see 6.7 Removing and reinstalling door latch assembly) but do not disconnect wires.
- 5. Remove 2 screws on the left inside of door and 2 screws on right inside of door. (Figure 18c)

Pull the door out. CAUTION: Door edges are extremely sharp.

To reinstall, push the door back into position and fasten screws. Reattach latch assembly, door rebar, and door fascia.

Inner door panel – part # 01-113299S

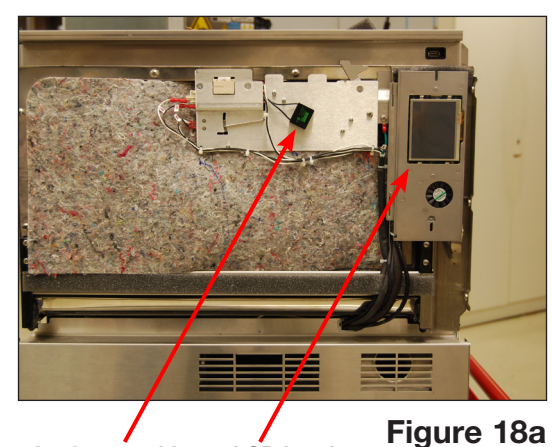

LCD bracket

door latch assembly

door rebar

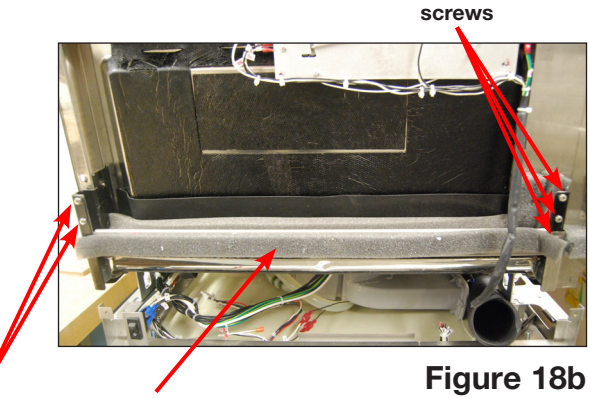

screws

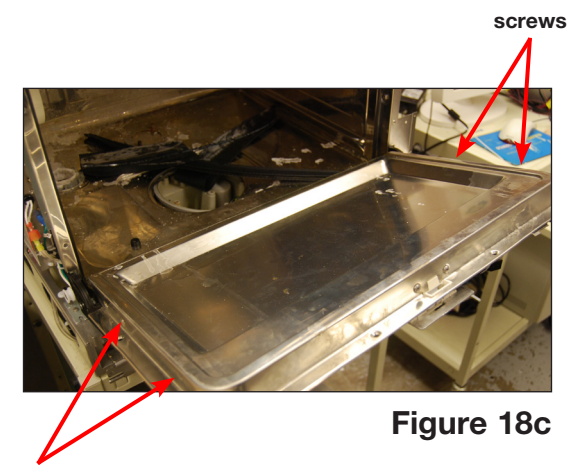

screws

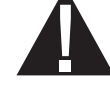

### 6.4 Removing and reinstalling LCD and LCD controller

- 1. Remove the door fascia to access the LCD. (See 6.1 Removing and reinstalling door fascia)
- 2. Remove all wire connections from the controller board and cut cable ties affixing the wiring harness to the LCD. (Figure 19a)
- Remove the retaining nuts on each corner of the board. CAUTION: Lift the board gently – it is attached to the LCD by a ribbon cable. (Figure 19a)
- 4. Flip the board over to expose the ribbon cable latch fastener. Using your fingernail, gently flip up the latch to release the ribbon cable. (Figure 19b)
- 5. The LCD is affixed to the bracket and (replacement LCD will come attached to bracket).
- 6. Remove the speaker and fan if replacing the LCD so that these can be used on the replacement LCD bracket.

To reinstall:

- 1. Place the controller board on a flat surface next to the LCD/LCD bracket and connect the ribbon cable.
- 2. Reattach the LCD controller board using the 4 retaining nuts.
- 3. Reattach all the wire connections to the LCD controller board and fasten with cable ties. (Reference Appendix A)
- 4. Reattach the LCD bracket to the door fascia using the 2 retaining nuts.
- 5. Reinstall the door fascia.
- LCD Assembly part # 01-113311S

LCD Controller C61w - part # 01-113391S

### 6.5 Removing and reinstalling the LCD fan

(Figure 19a, 19b)

- 1. Remove the LCD bracket.
- 2. Remove the 2 screws affixing the fan to the bracket.
- 3. Remove the fan.

To reinstall, reverse procedure.

Blower – part # 01-113284S

### 6.6 Removing and reinstalling the speaker

(Figure 19a, 19b)

- 1. Remove the LCD bracket.
- 2. Remove the 2 screws affixing the speaker to the bracket.
- 3. Remove the speaker.
- To reinstall, reverse procedure.

Speaker assembly - part # 01-113682S

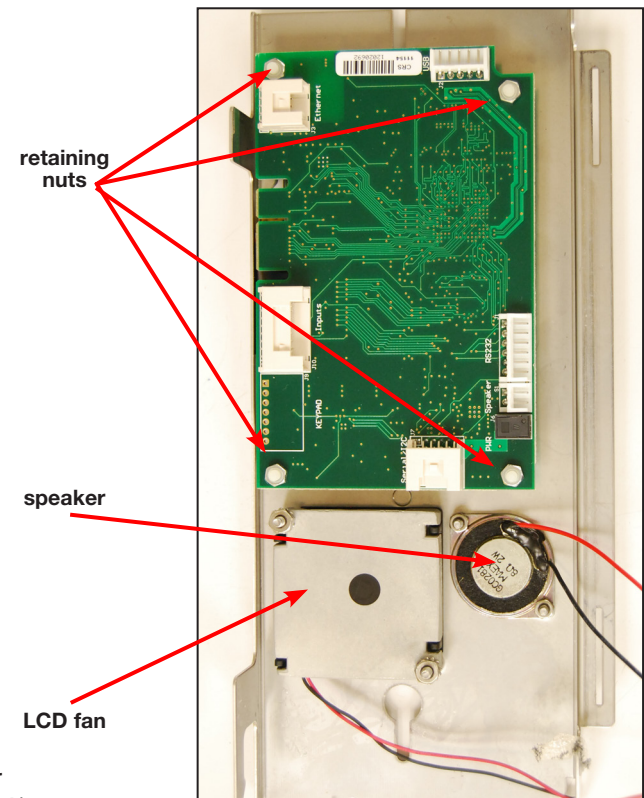

Figure 19a

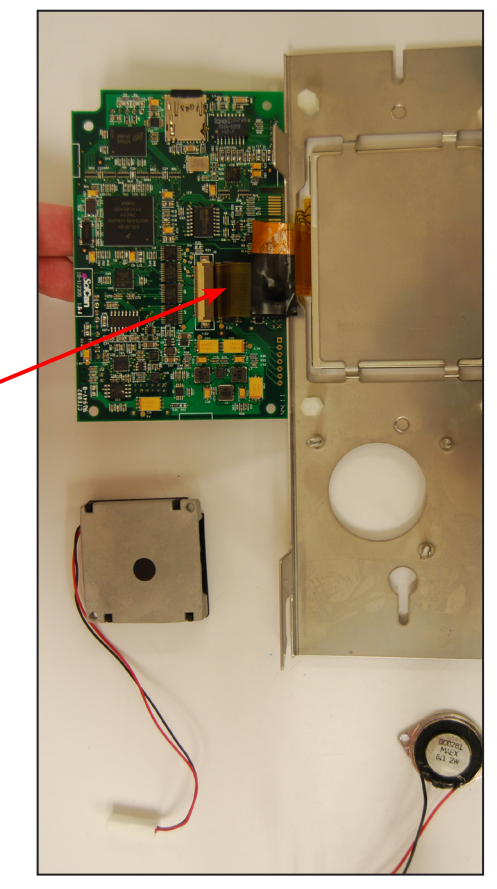

ribbon cable

latch

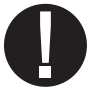

### 6.7 Removing and reinstalling the door latch assembly

- 1. Remove the door fascia. (See 6.1 Removing and reinstalling door fascia)
- 2. Remove the 3 screws on the latch assembly (2 screws at inside top of door and 1 at right of assembly). (Figure 20a)
- 3. Disconnect the wires on the latching microswitch (wires 69, 70), the filter (wires 67, 68), and the door latching solenoid (wires 93, 94). (Figure 20a, 20b)
- 4. Unstick double-sided tape to remove capacitor, if required.

#### To reinstall:

- 1. Reattach all the wires.
- 2. Re-stick capacitor to door latch assembly.
- 3. Fasten the 2 screws at the top of the door latch. (CAUTION: door has sharp edges)
- 4. Fasten the 1 screw into bracket at right.
- 5. Fasten cable ties.

Door latch - part # 01-113322S

#### 6.8 Removing and replacing the door microswitch

- 1. Remove the door latch assembly.
- 2. Unscrew the 2 screws fastening the door miscroswitch to the door latch assembly and remove.

#### To reinstall:

- 1. Replace the door microswitch and fasten with the 2 screws.
- Reinstall the door latch assembly and door fascia.

Door latch microswitch - part # 01-113605S

### 6.9 Removing and replacing the door latch solenoid

- 1. Remove door latch assembly.
- 2. Remove 2 screws fixing solenoid to assembly.
- 3. Disconnect wiring. CAUTION: connector terminals are delicate. Hold terminals with pliers while pulling connections.

door latch

door latching microswitch

To reinstall, reverse procedure. Door latch solenoid - part # 01-113319S

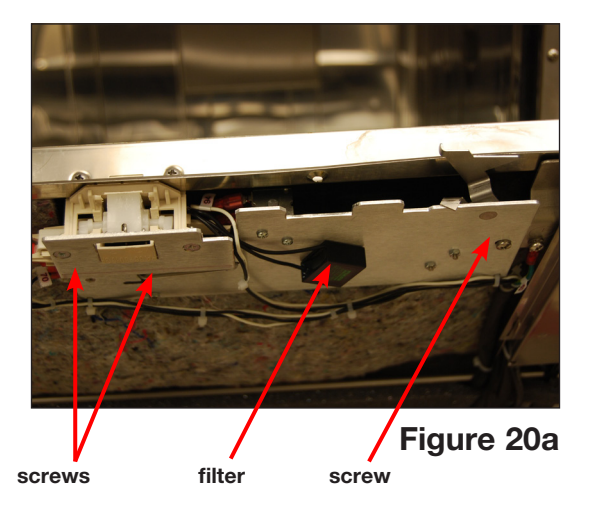

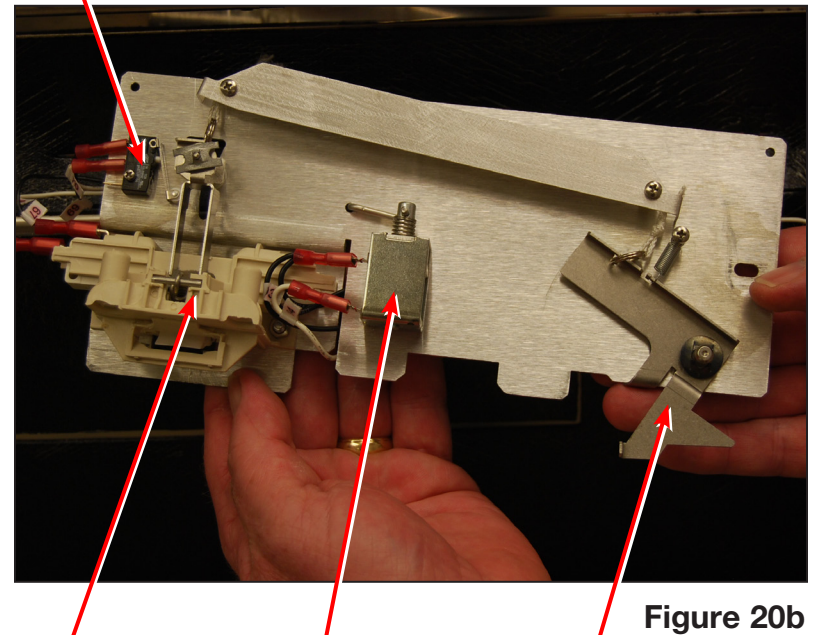

door latching solenoid

manual door latch

### 6.10 Removing and replacing the door seal

 To remove the door seal, open the door, pull the old seal out and remove all silicone residues. (Figure 21a)

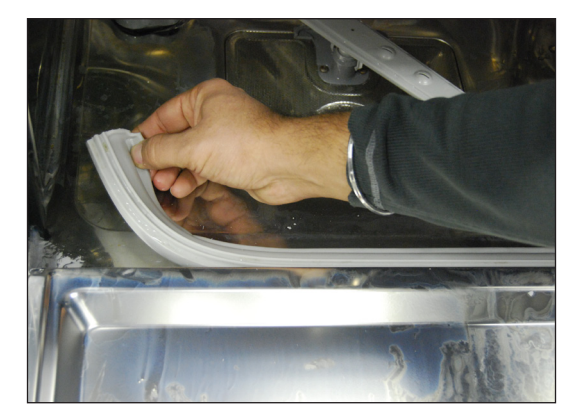

Figure 21a

To replace the door seal:

- Use a silicone sealant to adhere the new door seal to the chamber. Ensure the inside surface is clean and dry and run 2 thick beads of silicone, the width of the new seal apart, from left to right and up the sides to the edges. (Figure 21b)
- 2. Put one end of the seal into place pushing it firmly up under the door edge, then put the other end into place. Then push the middle section into place ensuring it does not bulge out.
- 3. Slowly close the door, holding the middle of the new door seal to keep it in position. (Figure 21c, 21d)
- 4. Allow to dry for 12 hours before use.

Door seal - part # 01-113661S

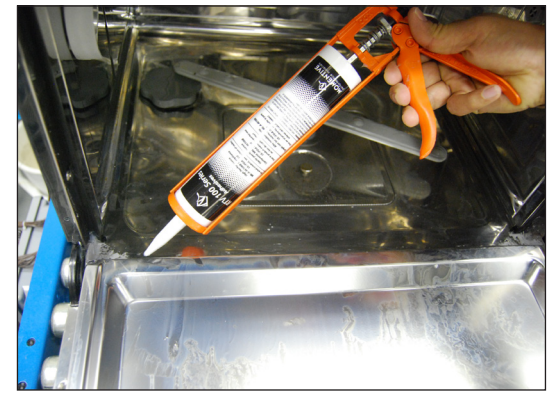

Figure 21b

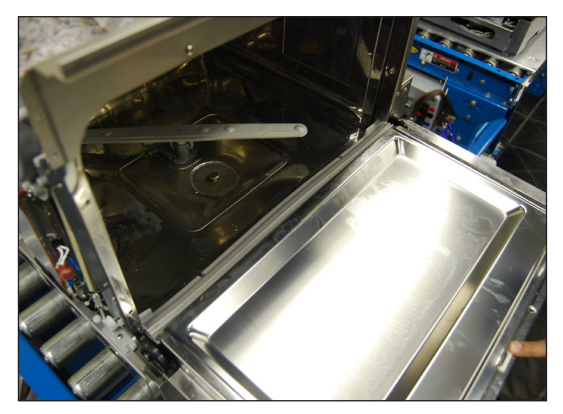

Figure 21c

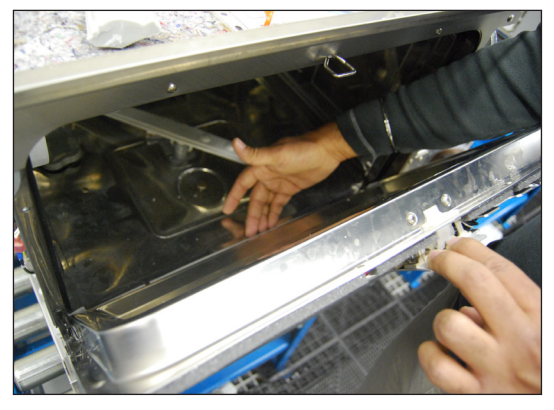

Figure 21d

### 6.11 Removing and replacing the chamber seal (Figure 22)

- 1. Before pulling the chamber seal, note how the bottom left and right edges touch the bottom of the chamber.
- 2. Pull the seal out from the seal recess.

#### To replace:

- 1. Place the bottom left and right ends of the new seal into position, ensuring that the ends touch the chamber bottom.
- 2. Tuck the corners into the seal recess and push the rest of the seal into place.

Chamber seal – part # 01-113300S

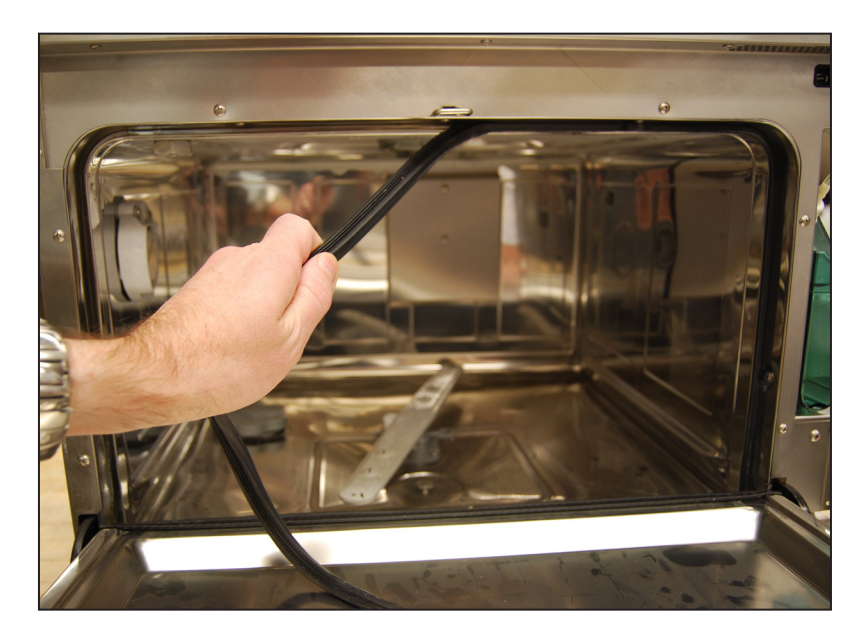

Figure 22

## WARNINGS AND PRECAUTIONS

If you have questions about the unit you are repairing, please do not hesitate to contact your local SciCan representative for information. Also, the HYDR*IM* is heavy. Exercise caution and seek assistance when lifting or carrying units.

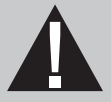

## **EXERCISE CAUTION**

- Hazardous voltages are accessible when the cover is removed.
- Disconnect the power cord before servicing the power mains portion of the controller board and associated devices.
- Removing the panels will expose some sharp metal edges. Be careful and wear long sleeves and gloves.

## PERFORM TESTS

- If panels are removed, a dielectric strength test (Hi-Pot) <u>AND</u> a protective bonding impedance test (ground continuity) must be performed on the HYDR*IM* when the work is completed and after the cover has been returned to the unit.
- A dielectric strength test (hi-pot) must be performed on the unit if parts associated with the power main are serviced or replaced.
- A protective bonding impedance test (ground continuity) must be performed on the unit if components of the protective earthing system are changed or if connections are broken and remade.

# 0

## PROTECT THE UNIT

- The HYDR*IM* contains electronic circuitry that is static sensitive. Always wear a static strap when working with or near printed wiring boards. In addition, use static footstraps, grounding mats and grounded work surfaces when servicing microprocessor devices. Transport boards and devices in static protected bags.
- In order to ensure adherence to the applicable safety agency approvals, state, provincial, regional and national laws, replace components with SciCan approved parts only.

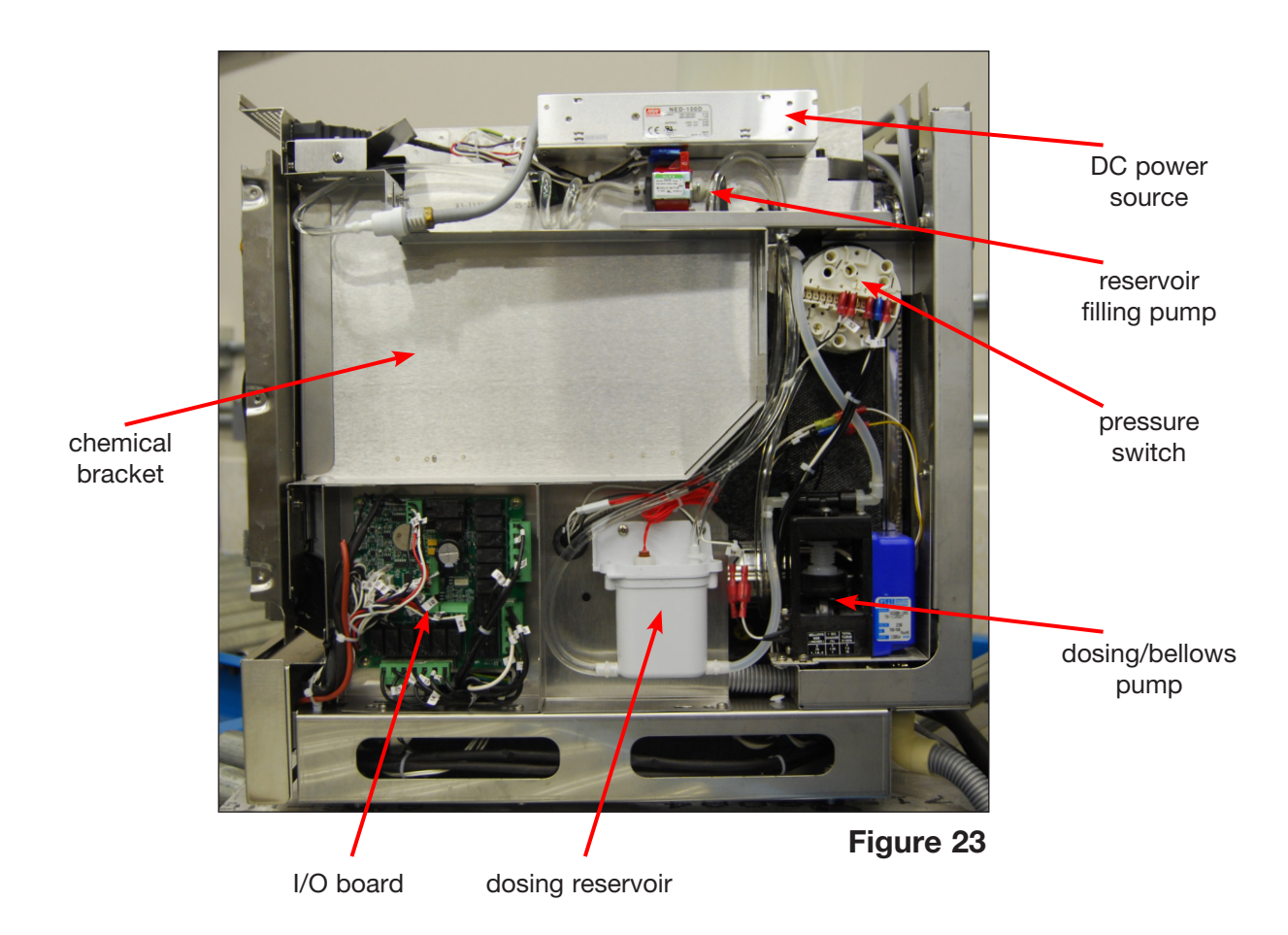

### 7.1 Removing and reinstalling DC power source

- 1. Turn off unit and disconnect power cord.
- 2. Remove 7 wire contacts from the DC power source.
- Remove 1 screw at the front right of the power supply bracket and loosen 1 screw at the back of the bracket. Slide forward to remove.

To reinstall:

- Slide the bracket back into position, tighten rear screw and replace screw at front right.
- 2. Reattach contacts according to Figure 24.

Power supply - part # 01-113266S

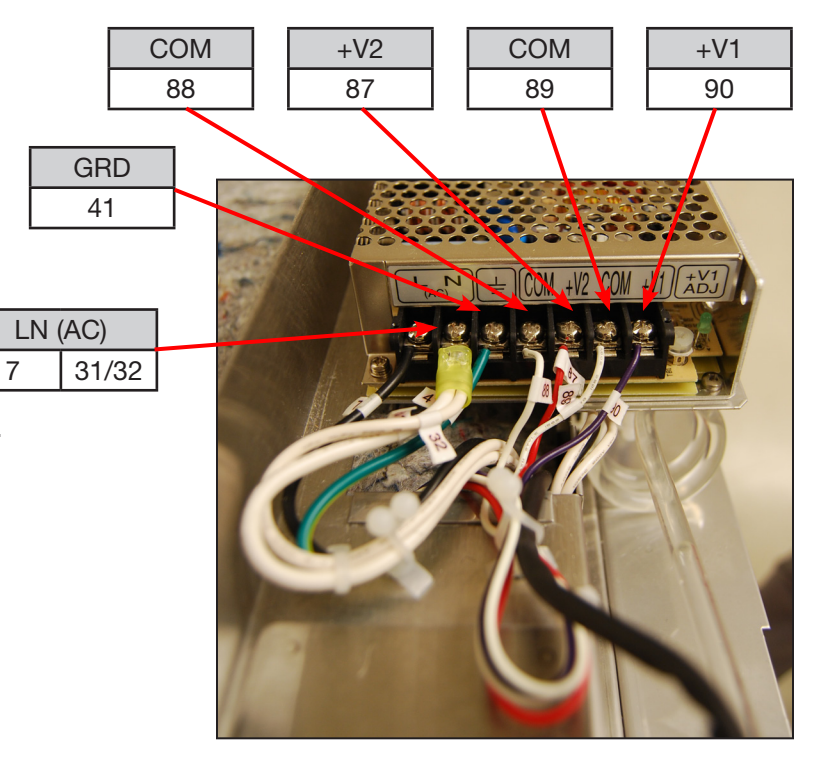

#### **7.2 Removing and reinstalling the reservoir filling pump** (Figure 25)

- 1. Disconnect chemical bag and run shipping cycle to drain dosing system.
- 2. Turn off unit and disconnect power cord.
- 3. Remove right panel.
- Remove 2 wire connections at top of pump.
- 5. Cut cable ties on input and output tubing.
- 6. Pull pump out from between rubber mounts.

To reinstall:

- 1. Put pump into position between rubber mounts and attach tubing to inlet and outlet.
- 2. Fasten the tubing to the pump with cable ties.
- 3. Reattach 2 wire connections.
- 4. Run device test on service menu before replacing panel.
- 5. Reinstall right panel.

Chemical pump - part # 01-113307S

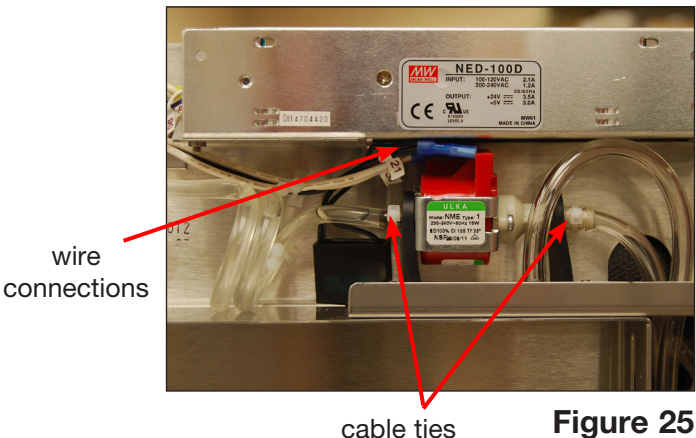

### **7.3 Removing and reinstalling the dosing/bellows pump** (Figure 26a, 26b)

- 1. Disconnect chemical bag, run shipping cycle to drain system, power off unit, and disconnect power cord.
- 2. Remove right panel.
- 3. Cut the cable ties on the inlet and outlet tubes.
- 4. Disconnect wires 53 and 54 from microswitch.
- 5. Disconnect yellow wire from 22 and white wire from 33/34.
- 6. Remove 2 screws to detach bracket from chassis.
- 7. Pull tubing from inlet and outlet connections.
- 8. Lift the dosing/bellows pump out and remove 2 screws to detach dosing/bellows pump from bracket.

To reinstall:

- 1. Reattach dosing/bellows pump to bracket using two screws.
- 2. Fasten bracket to chassis using 2 screws.
- 3. Connect wires 53/54 to microswitch, yellow wire to 22 and white to 33/34.
- Reattach tubing with cable ties.
- 5. Reinstall right panel.

Dosing/bellows pump - part # 01-113306S

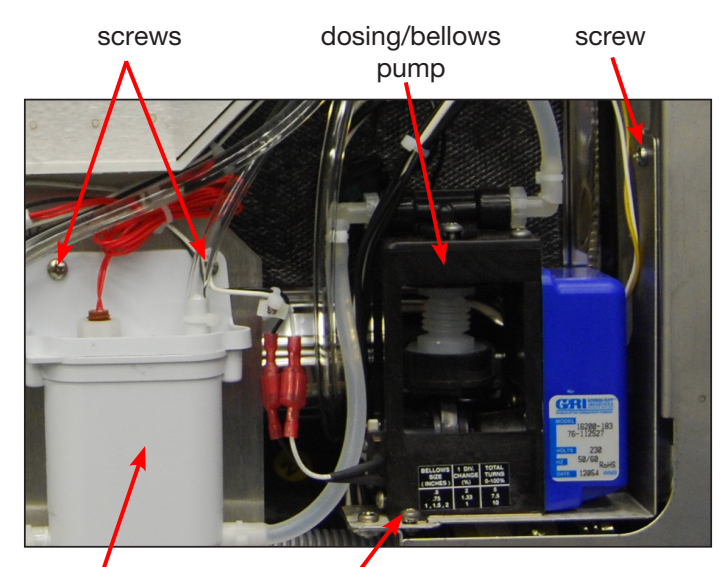

screw

dosing reservoir

Figure 26a

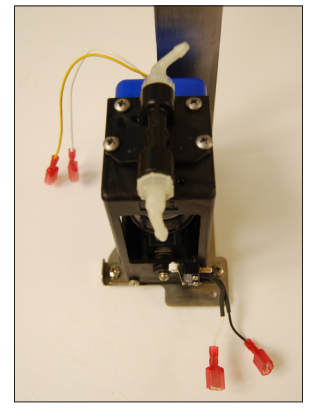

### 7.4 Removing and reinstalling the dosing reservoir (See Figure 26a)

- 1. Disconnect chemical bag, run shipping cycle to drain system, power off unit, and disconnect power cord.
- 2. Remove right panel.
- 3. Cut cable ties and disconnect inlet and outlet tubing from reservoir bottom.
- 4. Disconnect snap connector on red wire 55/56 to the float switch.
- 5. Cut cable tie on overflow outlet tubing and detach.
- 6. Remove 2 screws to remove dosing reservoir from chemical bracket.

#### To reinstall:

- 1. Attach overflow outlet tubing using cable tie.
- 2. Attach inlet and outlet tubing using cable ties.
- 3. Put dosing reservoir into position and replace 2 screws to attach to chemical bracket.
- 4. Reconnect snap connector on red wire 55/56 to float switch.
- 5. Reinstall right panel.

Reservoir assembly - part # 01-113323S

### 7.5 Removing and reinstalling the I/O board (Figure 27a, 27b)

- 1. Turn off unit and disconnect from power source.
- 2. Remove right panel.
- 3. Disconnect all connectors on I/O board.
- 4. Remove 5 screws fastening I/O board.

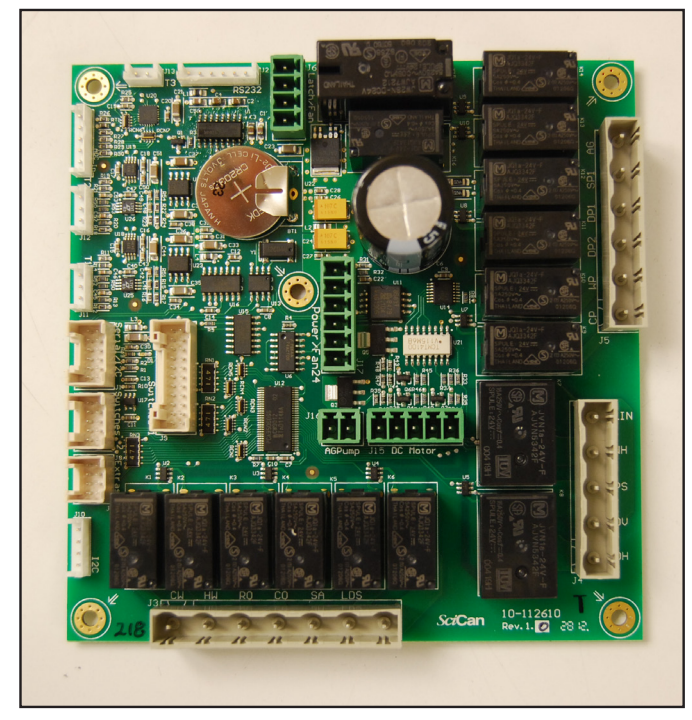

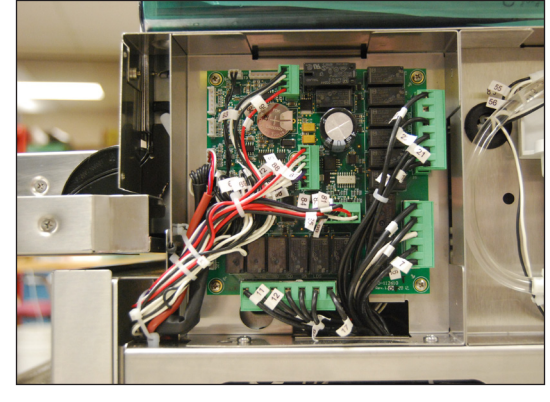

Figure 27a

To reinstall:

- 1. Ensure unit is disconnected from power source.
- 2. With IO board in place replace 5 screws.
- 3. Reconnect all connectors. **NOTE:** all connectors have unique ports. See Figures 27a, 27b, and the schematic in Appendix A for reference.

I/O PCB - part # 01-113310S

Figure 27b

### 7.6 Removing and reinstalling the chemical bracket

- 1. Remove unit top panel.
- 2. Remove unit right panel.
- 3. Remove the chemical detergent drawer and bag.
- 4. Remove 1 screw at the back of the reservoir filling pump bracket.
- 5. Remove 6 screws on the chamber fascia.
- 6. Loosen the 3 screws at the base of the chemical bracket
- 7. Slide it towards the back to release it from the screws at the base and pull it up and out from the unit.

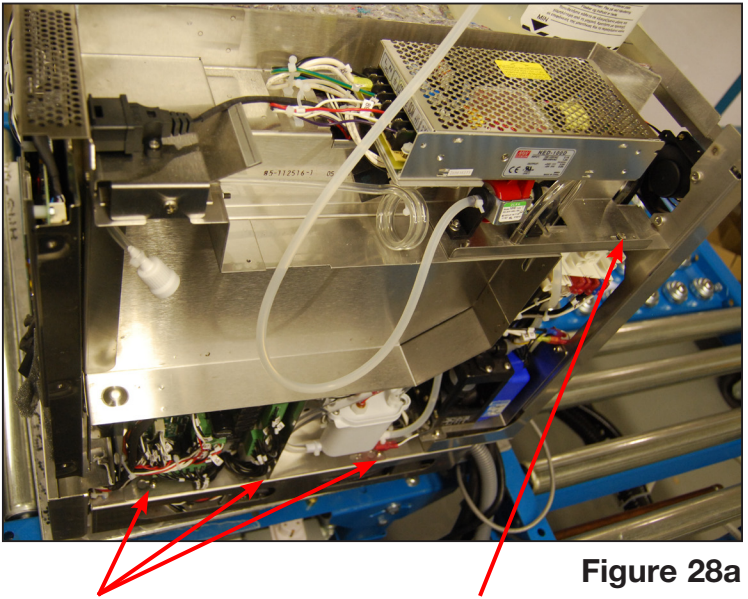

screws

To reinstall:

- 1. Slide the bracket back into position, engaging the 3 screws at the base.
- 2. Fasten the 6 screws on the chamber fascia.
- 3. Fasten the 1 screw at the back of the reservoir filling pump bracket.
- 4. Reinstall the chemical detergent drawer and bag, the right panel and the top panel.

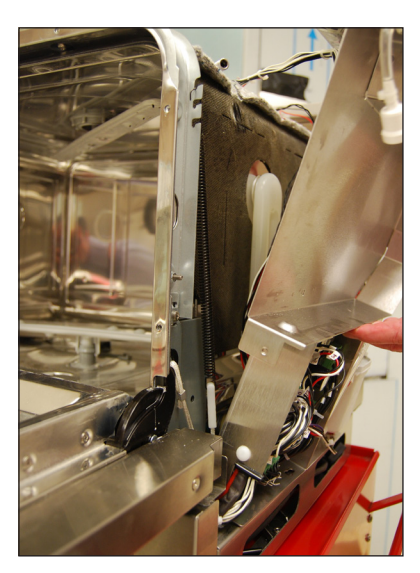

screw

Figure 28b

#### 7.7 Removing and reinstalling the pressure switch

- 1. Remove top cover, right panel and back panel.
- 2. Remove power supply fan.
- 3. Remove wiring from pressure switch.
- 4. Remove 2 screws connecting the rear upper cross-member of the chassis and the left upright to access the snap mount that fastens the pressure switch to the pressure switch bracket.
- 5. Remove the screw connecting the chemical bracket and the power source bracket.
- 6. Using needlenose pliers, squeeze the snap mount to release the pressure switch.
- 7. Unclip the locking clip on the tubing and pull the pressure switch free of the tubing.

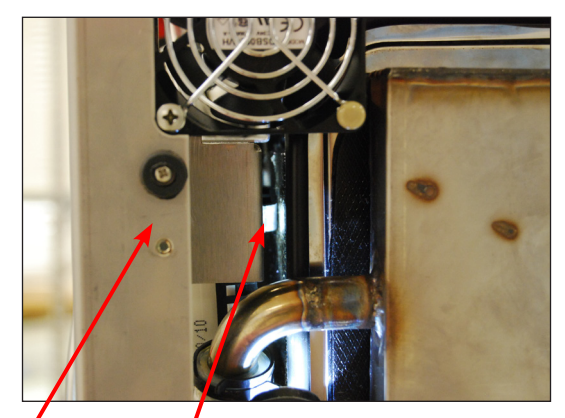

left upright snap mount pressure switch

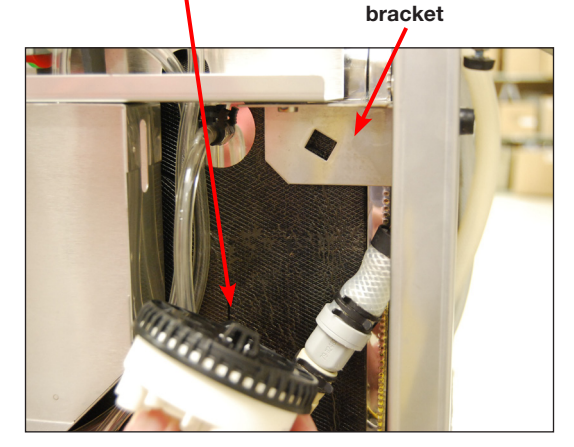

Figure 29b

To reinstall:

- 1. Before reattaching the pressure switch male end to the tubing, use a syringe to pump a small amount of air into the tube. This will purge any fluid from the pressure tube.
- 2. Slide the locking clip over the tubing and insert the pressure switch outlet into the tubing and lock the clamp or cable tie.
- 3. Reconnect the rear upper cross-member and left upright.
- 4. Reconnect the chemical bracket and power source bracket.
- 5. Reinstall the power source fan.
- 6. Reconnect the wiring according to Figure 29c.

Two-level pressure switch - part # 01-113265S

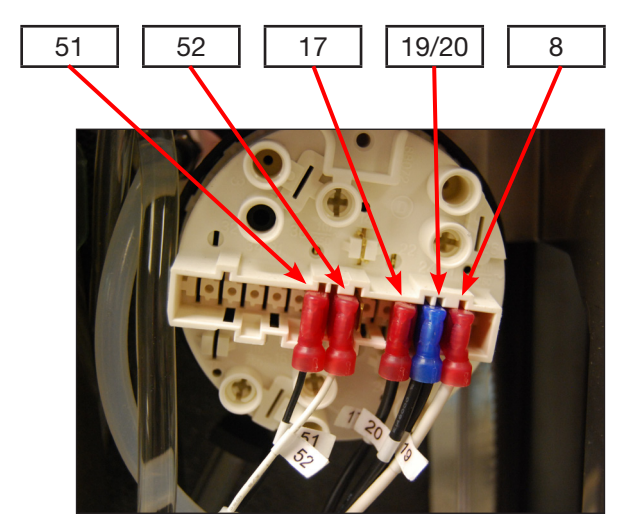

Figure 29c

## WARNINGS AND PRECAUTIONS

If you have questions about the unit you are repairing, please do not hesitate to contact your local SciCan representative for information. Also, the HYDR*IM* is heavy. Exercise caution and seek assistance when lifting or carrying units.

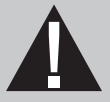

## **EXERCISE CAUTION**

- Hazardous voltages are accessible when the cover is removed.
- Disconnect the power cord before servicing the power mains portion of the controller board and associated devices.
- Removing the panels will expose some sharp metal edges. Be careful and wear long sleeves and gloves.

## PERFORM TESTS

- If panels are removed, a dielectric strength test (Hi-Pot) <u>AND</u> a protective bonding impedance test (ground continuity) must be performed on the HYDR*IM* when the work is completed and after the cover has been returned to the unit.
- A dielectric strength test (hi-pot) must be performed on the unit if parts associated with the power main are serviced or replaced.
- A protective bonding impedance test (ground continuity) must be performed on the unit if components of the protective earthing system are changed or if connections are broken and remade.

# 0

## PROTECT THE UNIT

- The HYDR*IM* contains electronic circuitry that is static sensitive. Always wear a static strap when working with or near printed wiring boards. In addition, use static footstraps, grounding mats and grounded work surfaces when servicing microprocessor devices. Transport boards and devices in static protected bags.
- In order to ensure adherence to the applicable safety agency approvals, state, provincial, regional and national laws, replace components with SciCan approved parts only.

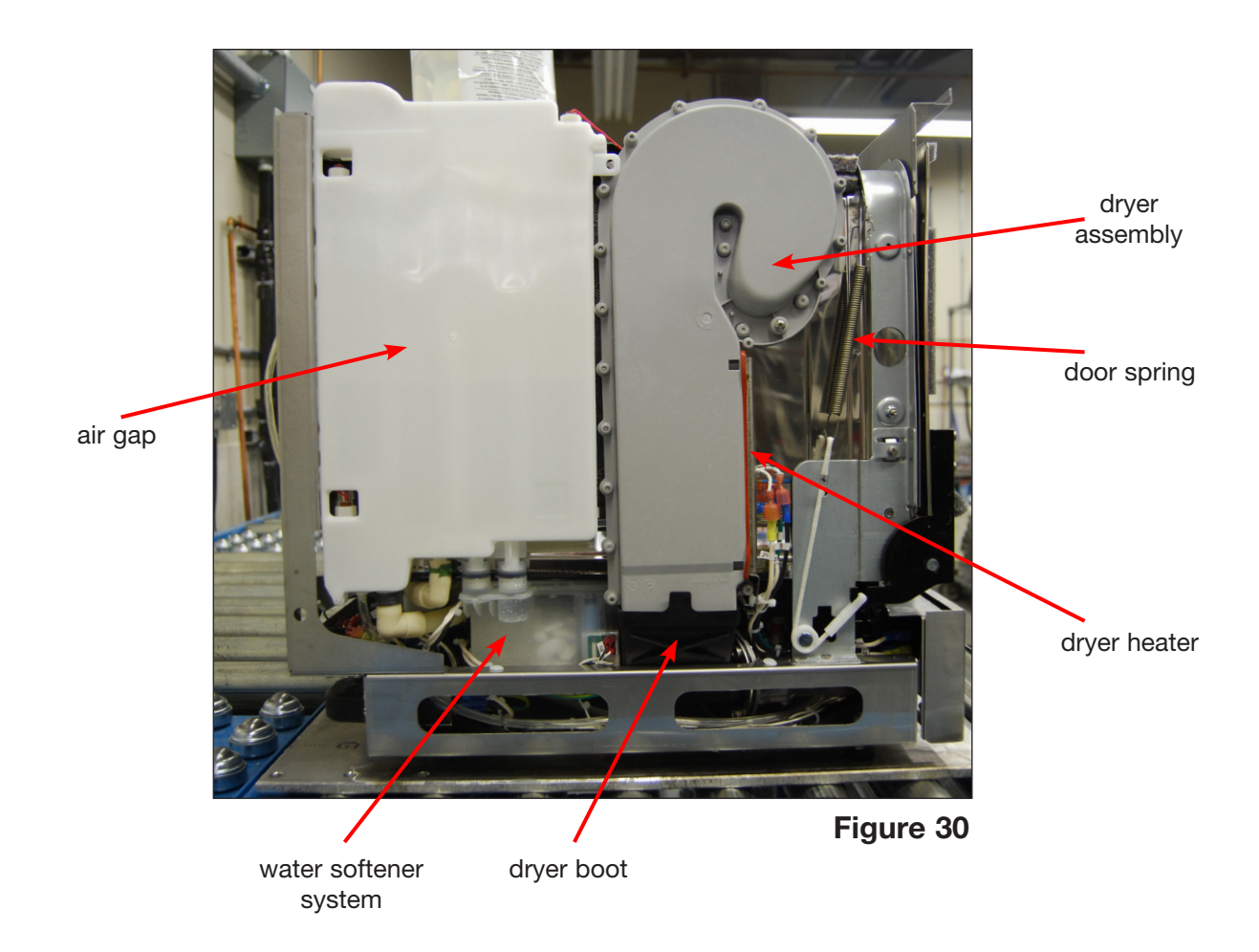

### 8.1 Removing and reinstalling the air gap

- 1. Run a shipping cycle to drain.
- 2. Remove the top panel, left panel and back panel. (See Section 4. Removing and Replacing Panels.)
- 3. From the top, follow the wire harness from the air gap to disconnect the Empty: 79/80; Full: 75/76 and Overflow: 78/77 wires (should be attached with color-coded cable ties - identify the wires if they are not)
- 4. Once labeled, disconnect the wires.
- 5. Disconnect the inlet and outlet hoses.
- 6. Remove the 2 screws on the left of the air gap. Access these from the back of the unit through the two holes in the rear chassis upright. (Figure 31a)
- 7. Remove the 1 screw connecting the air gap and the dryer assembly. (Figure 31a)
- 8. Remove the drainage tube.

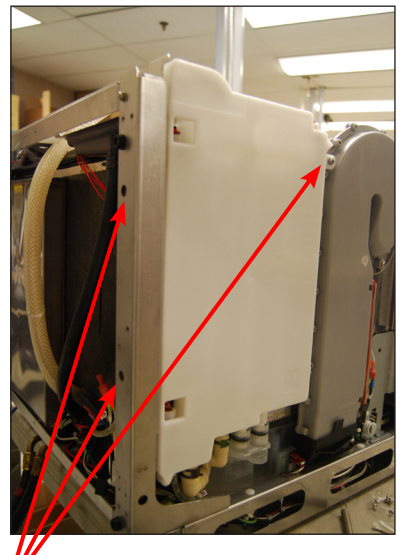

Figure 31a

screws

- 9. Disconnect the pump breather tube at the pump. (Figure 31b)
- 10. Disconnect the 2 hose clamps using pliers to slide them down and out of the way. (Figure 31c)
- 11. To remove the air gap, pull it up to clear the water softener connections.

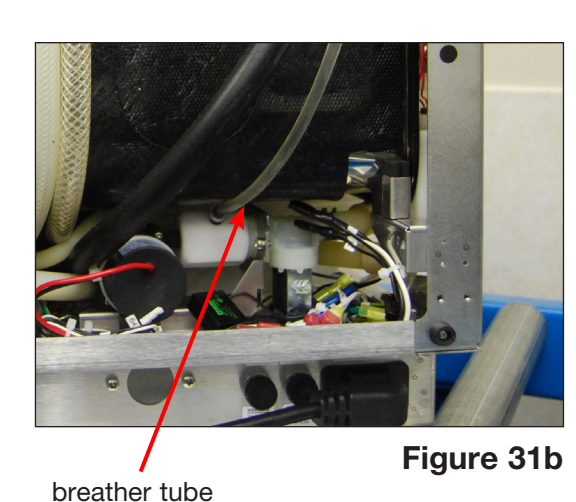

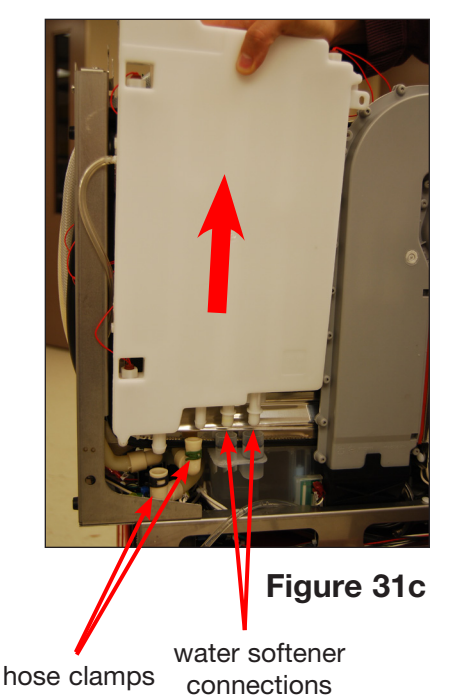

To reinstall:

- 1. Apply soap (or silicone lubricant, if available) to the water softener connections and push the air gap down into position. Ensure the overflow outlet at the top of the air gap is properly aligned with the tray.
- 2. Fasten the 2 screws at the left side of the air gap.
- 3. Reconnect tubing and tighten hose clamps.
- 4. Reconnect the pump breather tube to the pump and fasten with a cable tie.
- 5. Reconnect the wire connections according to the color-coded cable ties or your own markings.
- 6. Reinstall panels.

Backflow preventer – part # 01-113318S

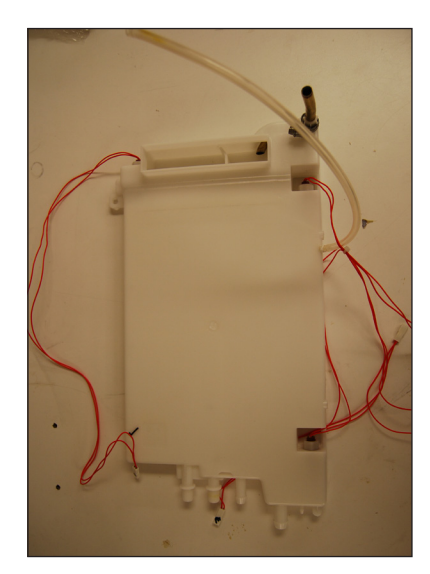

Figure 31d

#### 8.2 Removing and reinstalling the dryer heater

- 1. Remove the left panel and cover. (See Section 4. Removing and Replacing Panels.)
- 2. Disconnect the heater wiring.
- 3. Unscrew the 2 screws.
- 4. Cut the wiring cable tie.
- 5. Remove the door spring and tuck the wiring harness out of the way under the chamber to improve access.
- 6. Slide the heater out of the dryer duct housing.

#### To reinstall:

- 1. Put the heater back in the dryer assembly
- 2. Insert the screws and do not overtighten.
- 3. Reconnect the wiring.
- 4. Reinstall panels.

Heater-air - part # 01-113273S

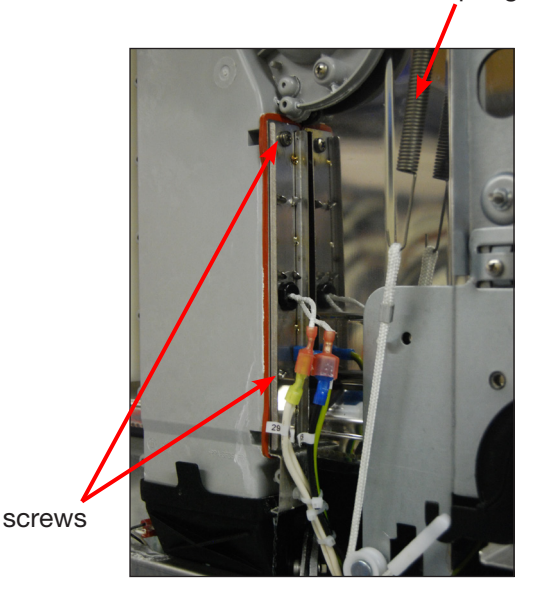

Figure 32

door spring

### 8.3 Removing and reinstalling the dryer assembly

- 1. Remove the left panel and cover. (See Section 4. Removing and Replacing Panels.)
- 2. From inside the chamber, remove the 4 screws holding the dryer outlet cover.
- 3. Remove the screw connecting the dryer assembly to the air gap.
- 4. Disconnect the dryer heater wiring.
- 5. Pull the dryer free from the rubber air intake boot.

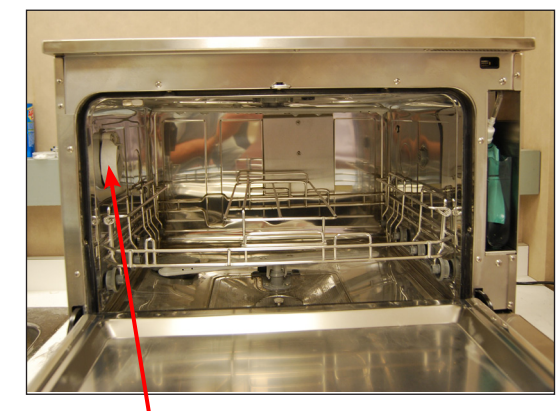

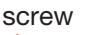

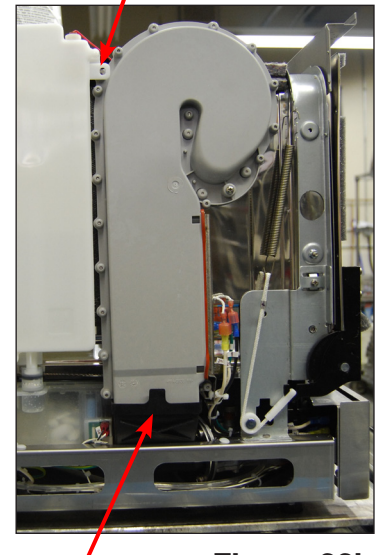

To reinstall:

- 1. Put the dryer assembly in place.
- 2. Reattach the rubber air intake boot.
- 3. Attach the dryer outlet cover on the chamber side and fasten with 4 screws.
- 4. Reattach the screw connecting the dryer assembly to the air gap.
- 5. Reattach the dryer heater wiring.
- 6. Reinstall panels.

Duct, vertical - part # 01-113324S

dryer outlet cover Figure 33a

dryer boot

Figure 33b

## WARNINGS AND PRECAUTIONS

If you have questions about the unit you are repairing, please do not hesitate to contact your local SciCan representative for information. Also, the HYDR*IM* is heavy. Exercise caution and seek assistance when lifting or carrying units.

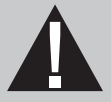

## **EXERCISE CAUTION**

- Hazardous voltages are accessible when the cover is removed.
- Disconnect the power cord before servicing the power mains portion of the controller board and associated devices.
- Removing the panels will expose some sharp metal edges. Be careful and wear long sleeves and gloves.

## PERFORM TESTS

- If panels are removed, a dielectric strength test (Hi-Pot) <u>AND</u> a protective bonding impedance test (ground continuity) must be performed on the HYDR*IM* when the work is completed and after the cover has been returned to the unit.
- A dielectric strength test (hi-pot) must be performed on the unit if parts associated with the power main are serviced or replaced.
- A protective bonding impedance test (ground continuity) must be performed on the unit if components of the protective earthing system are changed or if connections are broken and remade.

# 0

## PROTECT THE UNIT

- The HYDR*IM* contains electronic circuitry that is static sensitive. Always wear a static strap when working with or near printed wiring boards. In addition, use static footstraps, grounding mats and grounded work surfaces when servicing microprocessor devices. Transport boards and devices in static protected bags.
- In order to ensure adherence to the applicable safety agency approvals, state, provincial, regional and national laws, replace components with SciCan approved parts only.

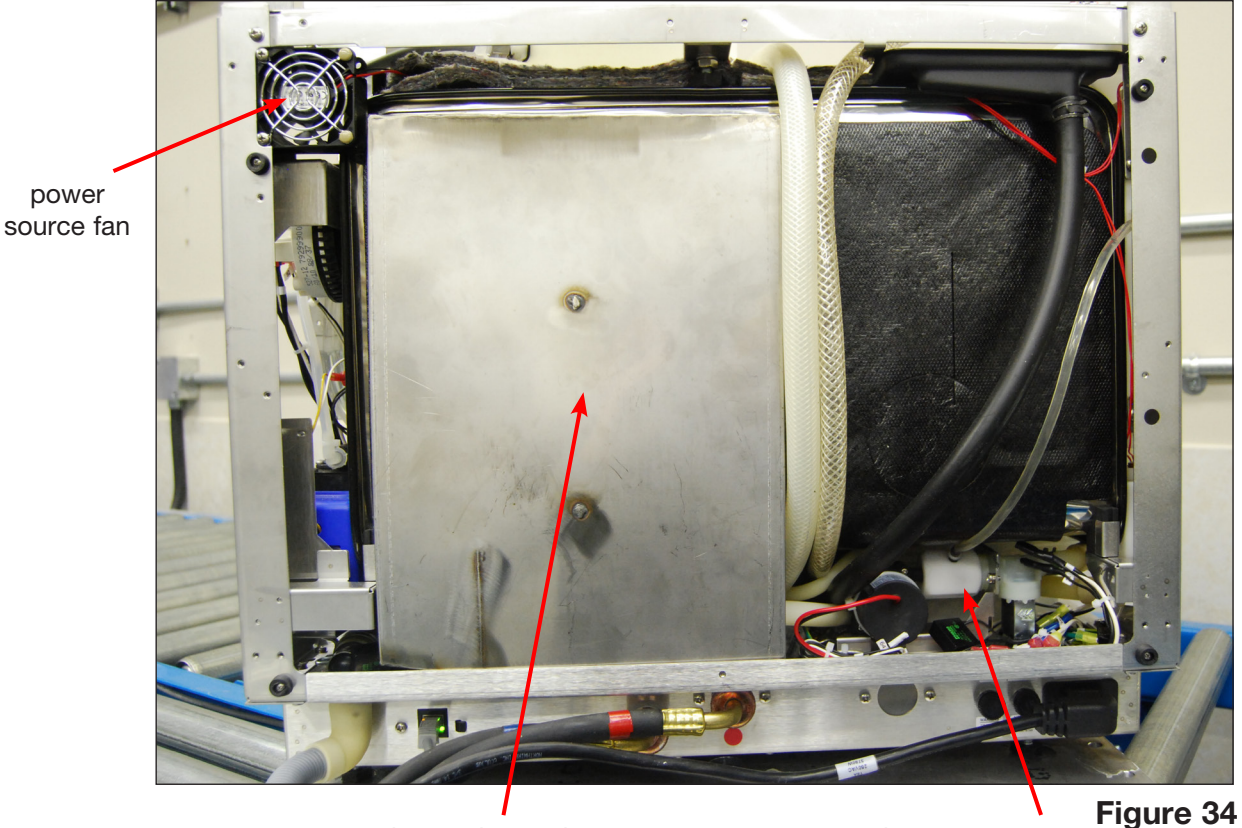

dryer exhaust duct

air gap pump

### 9.1 Removing and reinstalling the power source fan (Figure 35)

- 1. Remove top cover and back cover. (See Section 4. Removing and Replacing Panels.)
- 2. Disconnect wires 91 and 92 from the snap connection on the top wiring harness.
- 3. Remove 2 screws holding fan to top left upright at the back of the unit and remove fan.

To reinstall:

- 1. Put fan into position and replace 2 screws.
- 2. Reconnect wires to wiring harness.
- 3. Reinstall panels.

Fan, 24V - part # 01-113329S

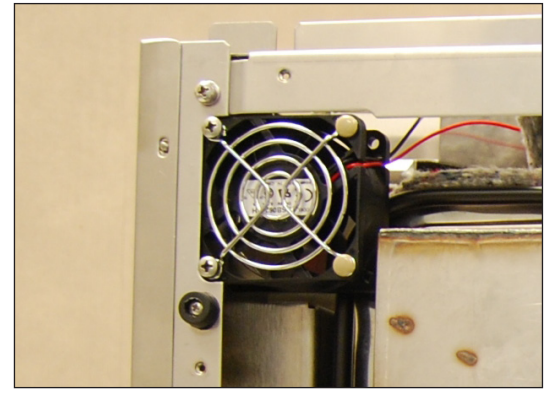

Figure 35

### 9.2 Removing and reinstalling the air gap pump

- 1. Run a shipping cycle to drain the unit.
- Remove the top cover, left panel and back cover. (See Section 4. Removing and Replacing Panels.)
- 3. Remove the spring clips on hoses at the bottom of the air gap. One outlet to the pump and the other inlet from the valve.
- 4. Disconnect wiring from solenoid.
- 5. Cut the cable tie and disconnect the wires.
- 6. Remove the two screws holding the bracket to the chassis.
- 7. Take the pump assembly out and pull the pump breather tube from the pump.
- 8. Cut the cable tie to separate the pump motor from the bracket and pull the motor from the coupling.

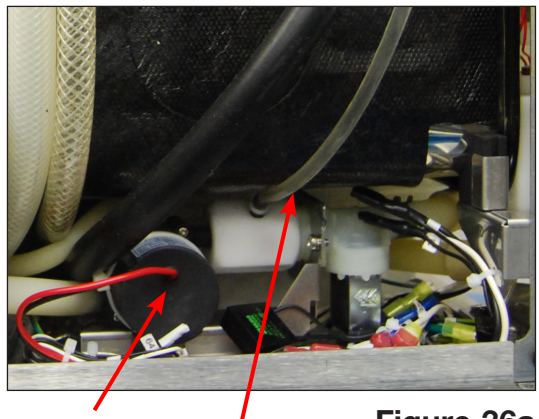

air gap pump Figure 36a pump breather tube

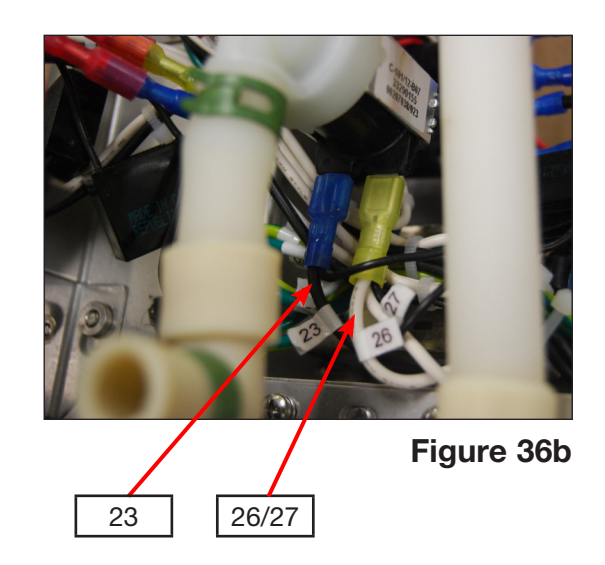

To reinstall:

- 1. Use a cable tie to fasten the pump motor to the bracket.
- 2. Connect the pump breather tube to the pump and bring the pump assembly into position.
- 3. Fasten the pump bracket to the chassis using two screws.
- 4. Re-connect the wires to the pump: red 85 to red and black 86 to black.
- 5. Reconnect solenoid wires. (See Figure 36b)
- 6. Replace the hoses on the air gap one outlet to the pump and the other inlet from the valve. Slide spring clips into place to fasten hoses.
- 7. Reinstall panels.

Pump, 24V – part # 01-113283S

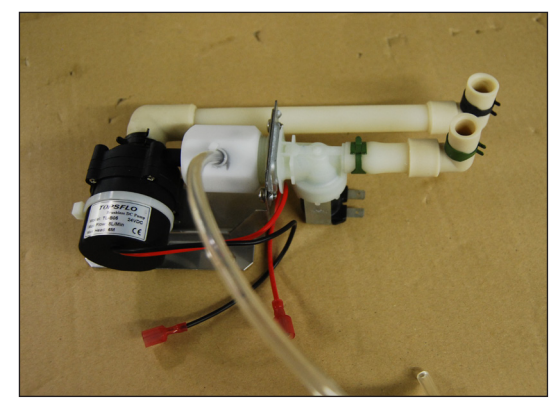

Figure 36c

### 9.3 Removing and reinstalling the exhaust duct

- 1. Power off unit and disconnect power cord.
- 2. Remove top cover and back panel.
- From inside the chamber, remove the 2 screws to release the splash shield. (Figure 37a)
- 4. Using a 7 mm nut driver, remove the exhaust duct mounting ring. (Figure 37b)
- 5. Push down gently on the exhaust duct and tip it back to access the hose clamp on the exhaust duct hose. (Figure 37c)
- 6. Loosen clamp on hose and slide over the hose to remove the exhaust duct.

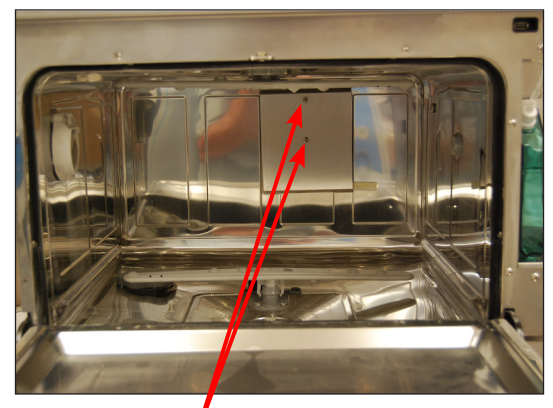

Figure 37a

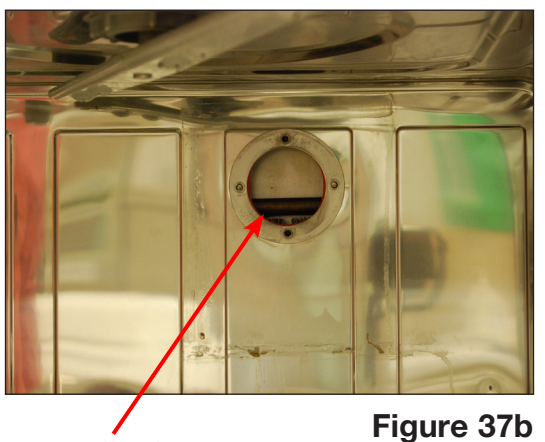

mounting ring

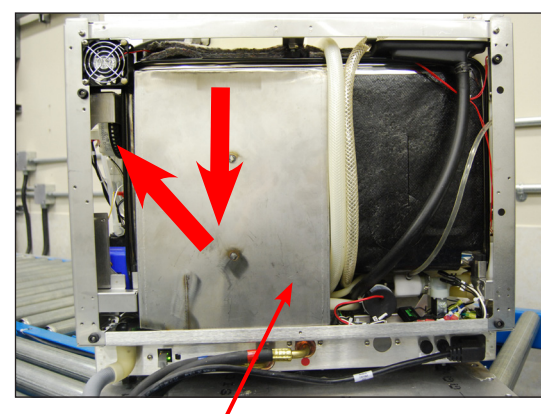

exhaust duct

screws

Figure 37c

To reinstall:

- 1. Attach the exhaust duct to the hose, tightening the clamp.
- 2. Put the exhaust duct back into place, aligning the screw posts to fit the holes in the chamber.
- From inside the chamber, replace the mounting ring and fasten the 2 retaining nuts.
- 4. Reinstall the splash shield.
- 5. Reinstall the top and back covers.

Duct, exhaust assembly - part # 01-113335S

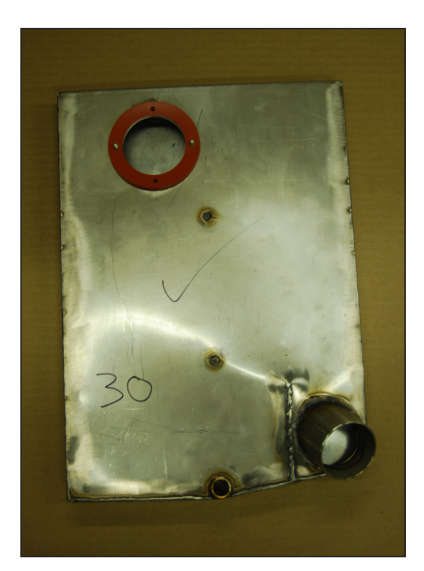

### **10. Top Components**

## WARNINGS AND PRECAUTIONS

If you have questions about the unit you are repairing, please do not hesitate to contact your local SciCan representative for information. Also, the HYDR*IM* is heavy. Exercise caution and seek assistance when lifting or carrying units.

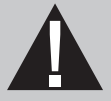

## **EXERCISE CAUTION**

- Hazardous voltages are accessible when the cover is removed.
- Disconnect the power cord before servicing the power mains portion of the controller board and associated devices.
- Removing the panels will expose some sharp metal edges. Be careful and wear long sleeves and gloves.

## PERFORM TESTS

- If panels are removed, a dielectric strength test (Hi-Pot) <u>AND</u> a protective bonding impedance test (ground continuity) must be performed on the HYDR*IM* when the work is completed and after the cover has been returned to the unit.
- A dielectric strength test (hi-pot) must be performed on the unit if parts associated with the power main are serviced or replaced.
- A protective bonding impedance test (ground continuity) must be performed on the unit if components of the protective earthing system are changed or if connections are broken and remade.

# 0

## PROTECT THE UNIT

- The HYDR*IM* contains electronic circuitry that is static sensitive. Always wear a static strap when working with or near printed wiring boards. In addition, use static footstraps, grounding mats and grounded work surfaces when servicing microprocessor devices. Transport boards and devices in static protected bags.
- In order to ensure adherence to the applicable safety agency approvals, state, provincial, regional and national laws, replace components with SciCan approved parts only.

### **10. Top Components**

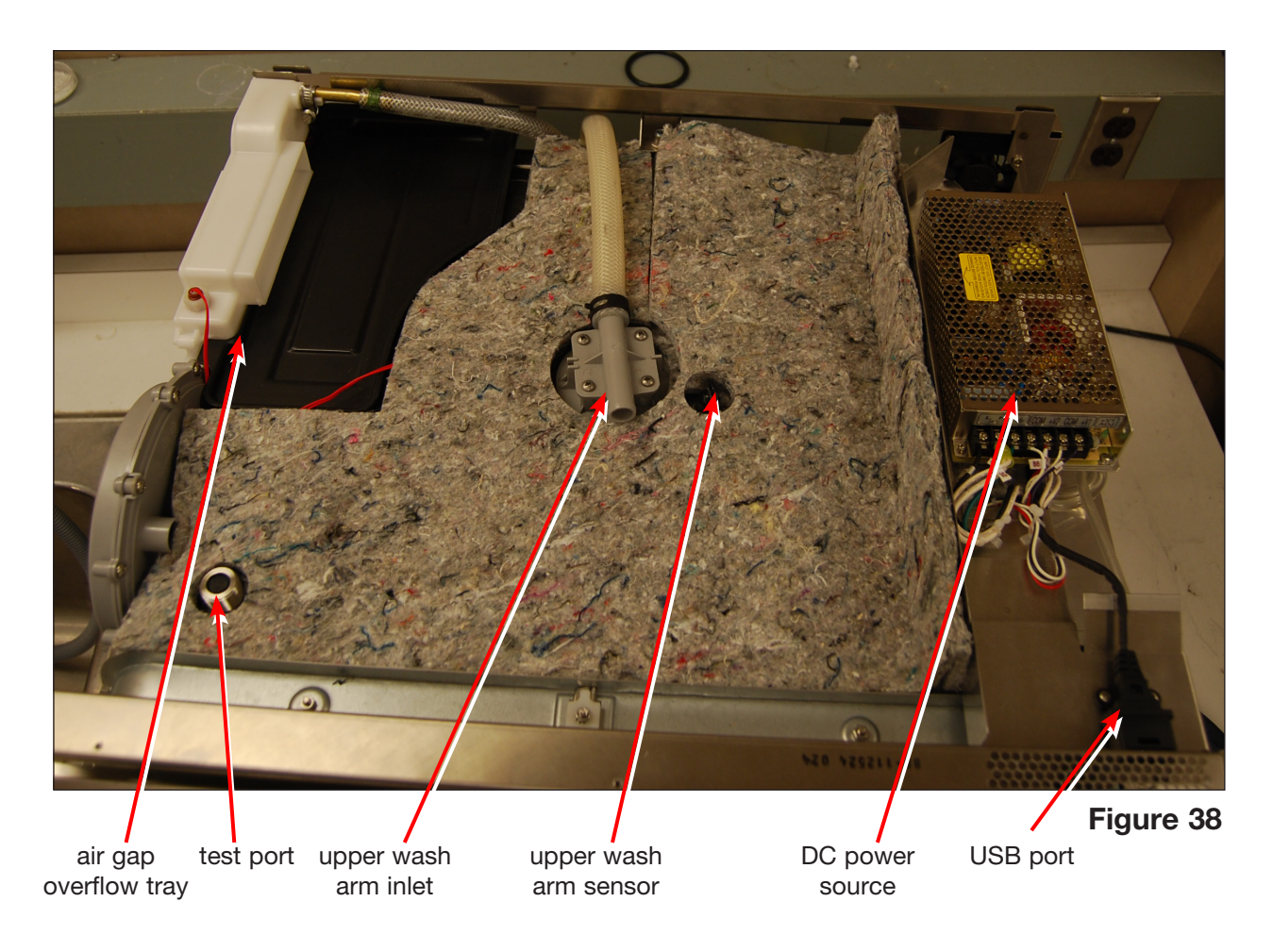

### 10.1 Removing and reinstalling the USB port (Figure 38)

- 1. Remove top cover, left and right panels. (See Section 4. Removing and Replacing Panels.)
- 2. Remove chemical bracket. (See Section 7.6 Removing and replacing the chemical bracket.)
- 3. Remove 2 screws holding USB port to chassis.
- 4. Remove door fascia. (See Section 6.1 Removing and replacing the door fascia.)
- 5. Remove kickplate. (See Section 5.1 Removing and replacing the kickplate.)
- 6. Disconnect USB from the LCD controller board.
- 7. Cut cable ties on wiring harness and pull cable through to remove.

#### To reinstall:

- 1. Thread USB cable to LCD controller board and connect.
- 2. Fasten USB port to chassis.
- 3. Reinstall kickplate, door fascia, chemical bracket and panels.

Cable, USB – part # 01-113261S

### **10. Top Components**

#### **10.2 Disconnecting and reinstalling the upper wash arm inlet** (Figure 38)

- 1. Remove the top cover. (See Section 4.1 Removing and reinstalling the top cover.)
- 2. Pull down on the upper wash arm inside the chamber to remove it.
- 3. Unscrew the mounting nut to release the upper wash arm input.

To reconnect the upper wash arm input:

- 1. Put the upper wash arm input into position.
- 2. Fasten the mounting nut on the inside.
- 3. Reinstall the upper wash arm by pushing it into position.
- 4. Reinstall top cover.

Top arm fitting - part # 01-113600S

#### 10.3 Removing and reinstalling the upper wash arm sensor (Figure 38)

- 1. Remove the cover. (See Section 4.1 Removing and reinstalling the top cover.)
- 2. Disconnect black wires 73 and 74.
- 3. Unscrew the mounting nut to release the sensor.

To reinstall:

- 4. Place the sensor into position and hand-tighten the mounting nut.
- 5. Reconnect the black wires 73 and 74 to the wiring harness.
- 6. Reinstall top cover.

Proximity sensor - part # 01-113681S

## WARNINGS AND PRECAUTIONS

If you have questions about the unit you are repairing, please do not hesitate to contact your local SciCan representative for information. Also, the HYDR*IM* is heavy. Exercise caution and seek assistance when lifting or carrying units.

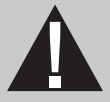

## **EXERCISE CAUTION**

- Hazardous voltages are accessible when the cover is removed.
- Disconnect the power cord before servicing the power mains portion of the controller board and associated devices.
- Removing the panels will expose some sharp metal edges. Be careful and wear long sleeves and gloves.

## PERFORM TESTS

- If panels are removed, a dielectric strength test (Hi-Pot) <u>AND</u> a protective bonding impedance test (ground continuity) must be performed on the HYDR*IM* when the work is completed and after the cover has been returned to the unit.
- A dielectric strength test (hi-pot) must be performed on the unit if parts associated with the power main are serviced or replaced.
- A protective bonding impedance test (ground continuity) must be performed on the unit if components of the protective earthing system are changed or if connections are broken and remade.

# 0

## PROTECT THE UNIT

- The HYDR*IM* contains electronic circuitry that is static sensitive. Always wear a static strap when working with or near printed wiring boards. In addition, use static footstraps, grounding mats and grounded work surfaces when servicing microprocessor devices. Transport boards and devices in static protected bags.
- In order to ensure adherence to the applicable safety agency approvals, state, provincial, regional and national laws, replace components with SciCan approved parts only.

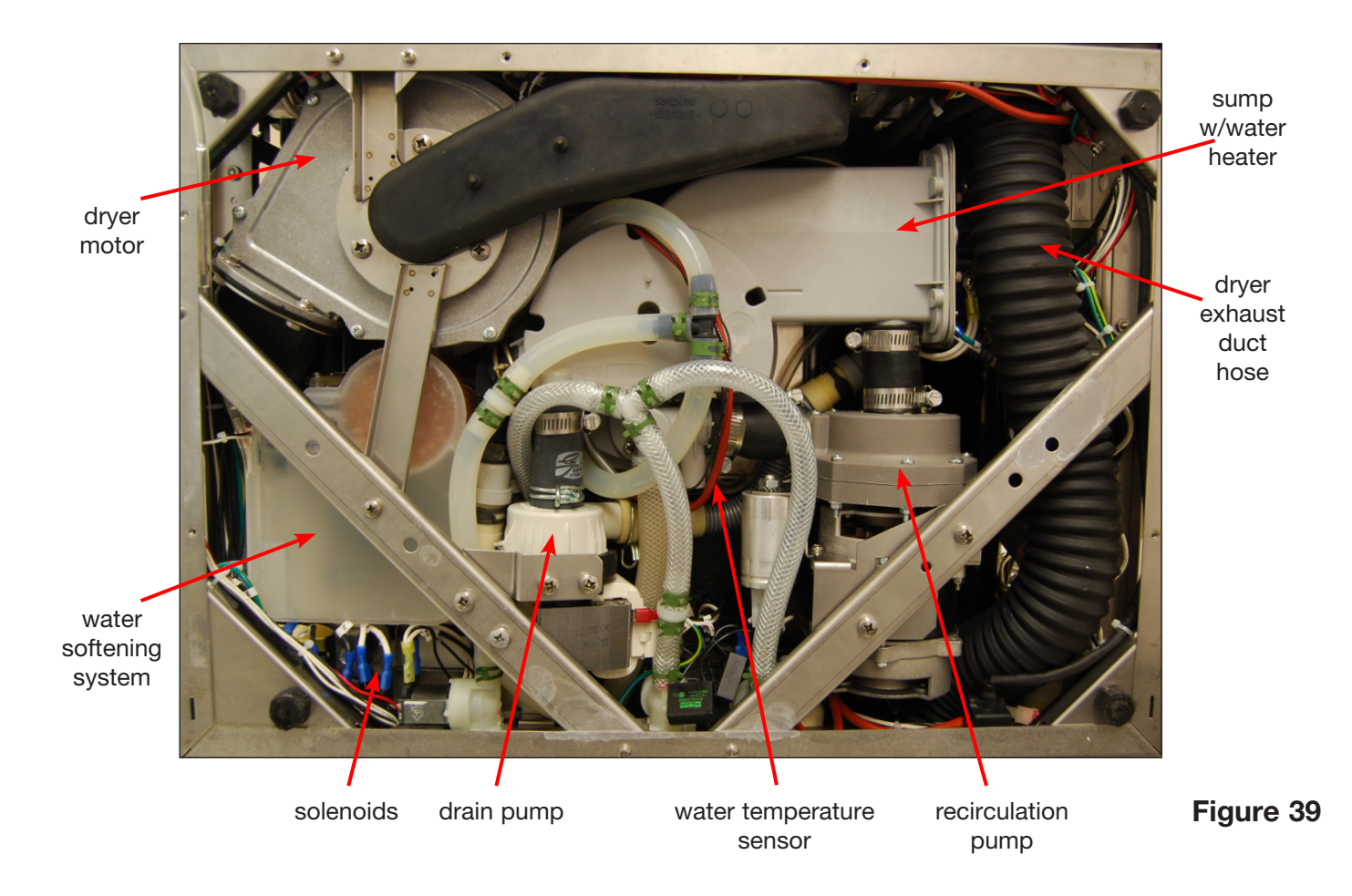

### 11.1 Removing and reinstalling the recirculation pump

- 1. Disconnect the detergent bag and remove bag and drawer.
- 2. Run a shipping cycle to drain the unit, disconnect power and flip unit onto its back. (For detailed instructions on flipping the unit, see Section 4.5 Removing and reinstalling the bottom panel.)
- 3. Remove bottom panel. (See Section 4.5 Removing and reinstalling the bottom panel.)
- 4. Loosen and remove the hose clamps on both the inlet and outlet hoses of the recirculation pump.
- 5. Remove the diagonal brace (4 screws). (Figure 40a)
- 6. Disconnect wires.
- 7. Pull down on the recirculation pump to disconnect it and pull it out.

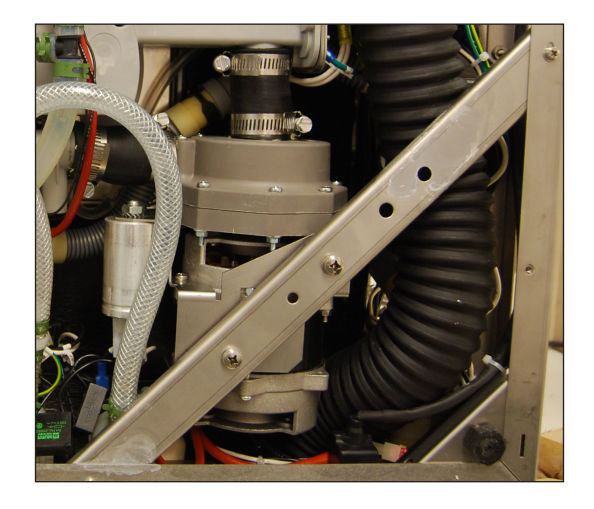

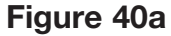

To reinstall the recirculation pump:

- 1. Place pump into position.
- Reattach wires in the following sequence.
  red 34/35
  - Yellow/green 43
  - Brown 18
- 3. Attach hoses and tighten hose clamps.
- 4. Reattach diagonal brace.
- Reinstall bottom panel. To reinstall, slide the panel back into position, replace the screws and pull the rubber standoffs back through the panel. (NOTE: if the rubber standoffs are not pulled through the panel, the dryer inlet duct will not function correctly.)

Pump, circulation 60Hz - part # 01-113304S [for North America]

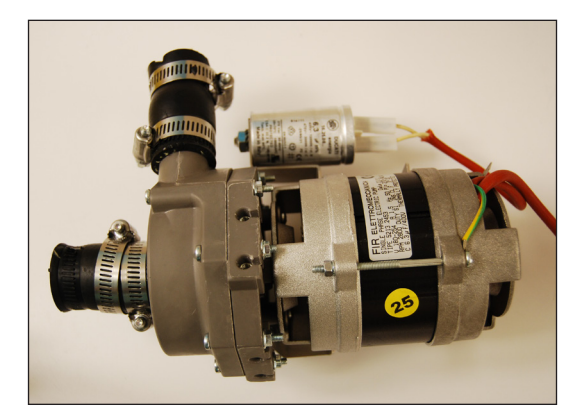

Figure 40b

#### **11.2 Removing and reinstalling the water heater**

- 1. Disconnect the detergent bag and remove bag and drawer.
- Run a shipping cycle to drain the unit, disconnect power and flip unit onto its back. (For detailed instructions on flipping the unit, see Section 4.5 Removing and reinstalling the bottom panel.)
- 3. Remove bottom panel. (See Section 4.5 Removing and reinstalling the bottom panel.)
- 4. Disconnect the dryer exhaust tubing from the dryer outlet on the kickplate and pull it out of the way to access the heater.
- 5. Remove water heater wires.
- 6. Remove grounding wire nut
- 7. Remove 6 screws fixing heater to sump.
- 8. Pull the heater out gently.

#### To reinstall:

- 1. Insert gasket into gasket recess first, then insert heater and replace screws.
- 2. Connect wires. (Figure 41a)
- 3. Reattach dryer exhaust tubing to the outlet in kickplate.
- Reinstall bottom panel. To reinstall, slide the panel back into position, replace the screws and pull the rubber standoffs back through the panel. (NOTE: if the rubber standoffs are not pulled through the panel, the dryer inlet duct will not function correctly.)

Heater-sump kit - part # 01-113272S

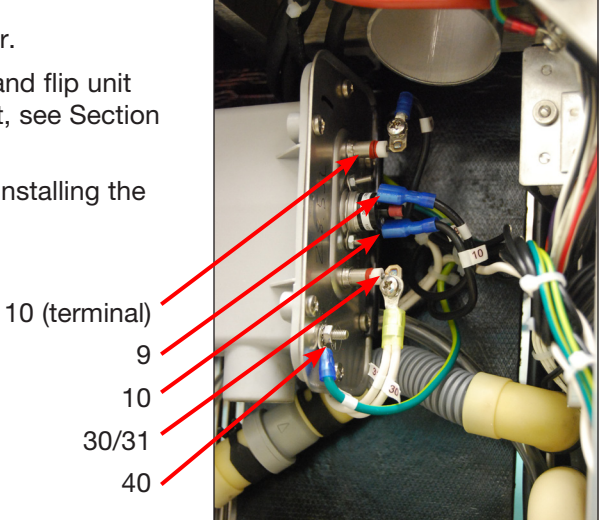

Figure 41a

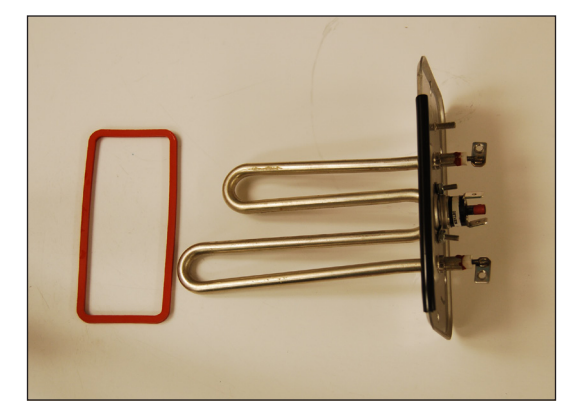

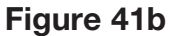

#### 11.3 Removing and reinstalling the drain pump

- 1. Disconnect the detergent bag and remove bag and drawer.
- 2. Run a shipping cycle to drain the unit, disconnect power and flip unit onto its back. (For detailed instructions on flipping the unit, see Section 4.5 Removing and reinstalling the bottom panel.)
- 3. Remove bottom panel. (See Section 4.5 Removing and reinstalling the bottom panel.)
- 4. Remove the screws from the bracket to detach the pump from the diagonal brace. (Figure 42a)
- 5. Remove diagonal brace.
- 6. Loosen the hose clamp to the sump.
- 7. Pull down on the drain pump (**CAUTION:** pump will still have residual water)
- 8. Pull drain pump out a bit to access the clamp on the outlet hose to the drain and remove this clamp.
- 9. Disconnect wiring.

To reinstall the drain pump:

- 1. Reconnect the wires.
- 2. Connect the outlet hose first and then the inlet hose, tightening clamp connections.
- 3. Reinstall bracket
- 4. Reinstall diagonal brace.
- Reinstall bottom panel. To reinstall, slide the panel back into position, replace the screws and pull the rubber standoffs back through the panel. (NOTE: if the rubber standoffs are not pulled through the panel, the dryer inlet duct will not function correctly.)

Drain pump - part # 01-113303S

diagonal brace

Figure 42a

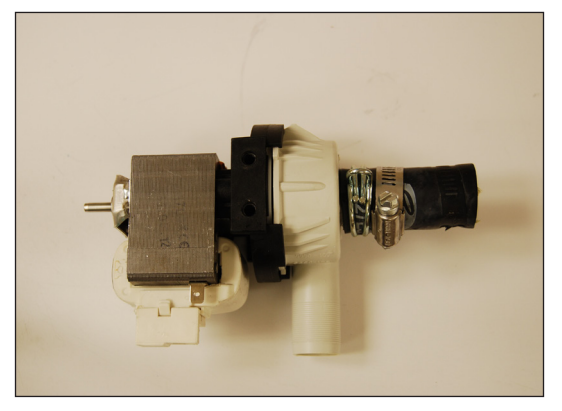

bracket screws

Figure 42b

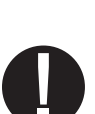

#### 11.4 Removing and reinstalling the sump temperature sensor

- 1. Disconnect the detergent bag and remove bag and drawer.
- 2. Run a shipping cycle to drain the unit, disconnect power and flip unit onto its back. (For detailed instructions on flipping the unit see Section 4.5 Removing and reinstalling the bottom panel.)
- 3. Remove bottom panel. (See Section 4.5 Removing and reinstalling the bottom panel.)
- 4. Remove the drain pump. (See Section 11.3 Removing and reinstalling the drain pump)
- 5. Inside chamber, remove coarse filter and fine filter to access sump.
- 6. Unscrew the nut on the inside by hand and pull it out from the unit bottom.
- 7. Disconnect wires 71 and 72 from the wiring harness

sensor with nut

Note: drain

sensor

wire

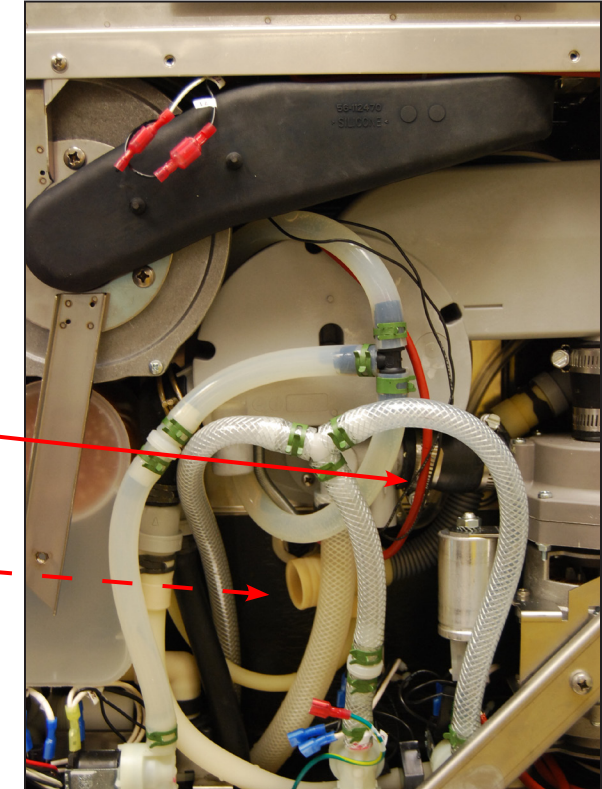

sensor

Figure 43a

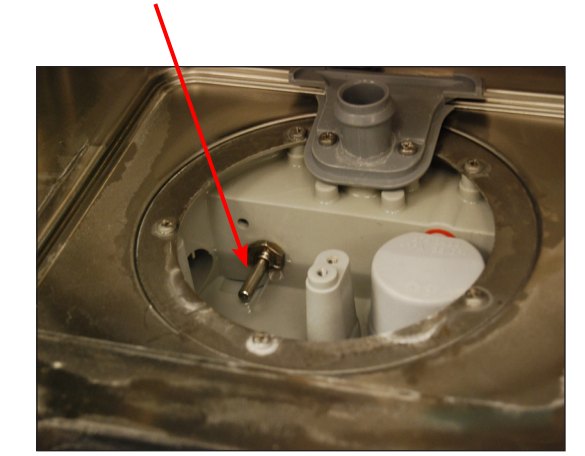

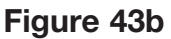

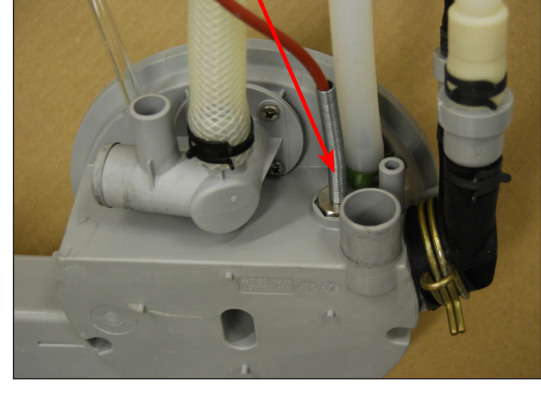

Figure 43c

To replace:

- 1. Reconnect the wires.
- 2. Hand-tighten the sensor into position.
- 3. Reinstall the drain pump.
- 4. Reinstall bottom panel. To reinstall, slide the panel back into position, replace the screws and pull the rubber standoffs back through the panel. (**NOTE:** if the rubber standoffs are not pulled through the panel, the dryer inlet duct will not function correctly.)

Temperature sensor – part # 01-113271S

### 11.5 Removing and reinstalling the bottom RPM sensor

RPM sensor wires

- 1. Disconnect the detergent bag and remove bag and drawer.
- 2. Run a shipping cycle to drain the unit, disconnect power and flip unit onto its back. (For detailed instructions on flipping the unit, see Section 4.5 Removing and reinstalling the bottom panel.)
- 3. Remove bottom panel. (See Section 4.5 Removing and reinstalling the bottom panel.)
- 4. Remove the drain pump. (See Section 11.3 Removing and reinstalling the drain pump)
- 5. Disconnect wires 71 and 72 and pull from underneath the air intake manifold.
- With the drain pump out, unscrew by hand the black mounting nut on the lower RPM sensor.
- 7. Unscrew sensor from the sensor housing.

#### To replace:

- 1. Hand-tighten the black nut on the sensor (Do not over tighten).
- 2. Fish wires underneath the air intake manifold and reconnect terminals.
- 3. Reinstall the drain pump.
- Reinstall bottom panel. To reinstall, slide the panel back into position, replace the screws and pull the rubber standoffs back through the panel. (NOTE: if the rubber standoffs are not pulled through the panel, the dryer inlet duct will not function correctly.)

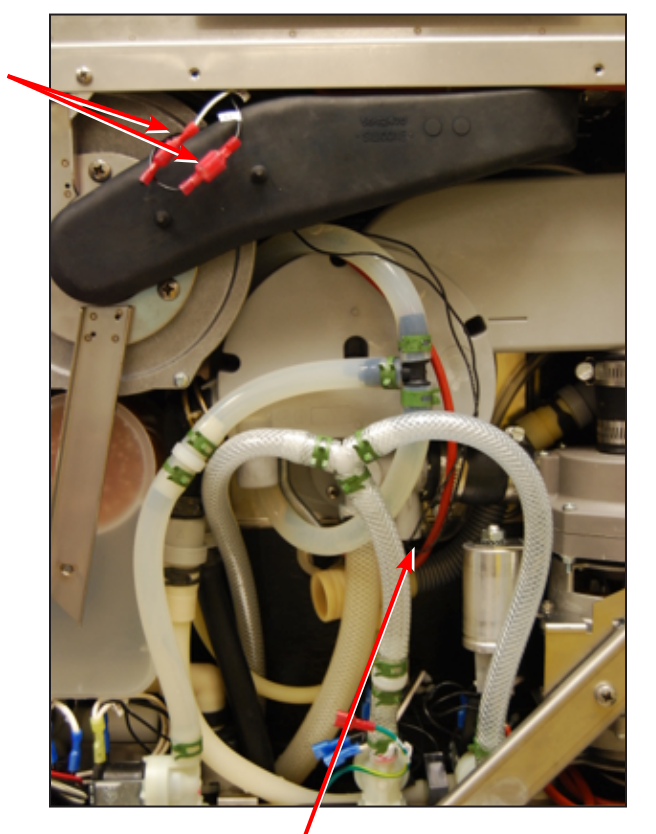

RPM sensor

Figure 44
### **11. Bottom Components**

#### 11.6 Removing and reinstalling the dryer motor

- 1. Disconnect the detergent bag and remove bag and drawer.
- Run a shipping cycle to drain the unit, disconnect power and flip unit onto its back. (For detailed instructions on flipping the unit, see Section 4.5 Removing and reinstalling the bottom panel.)
- Remove bottom panel. (See Section 4.5 Removing and reinstalling the bottom panel.)
- 4. Remove diagonal brace.
- 5. Remove 2 screws at the chassis and 3 screws on dryer motor bracket. (Figure 45a)
- 6. Disconnect dryer exhaust from exhaust outlet.
- 7. Pull dryer motor out with dryer boot attached. (Figure 45b)
- 8. Disconnect wiring.
- 9. Detach dryer boot from dryer motor.

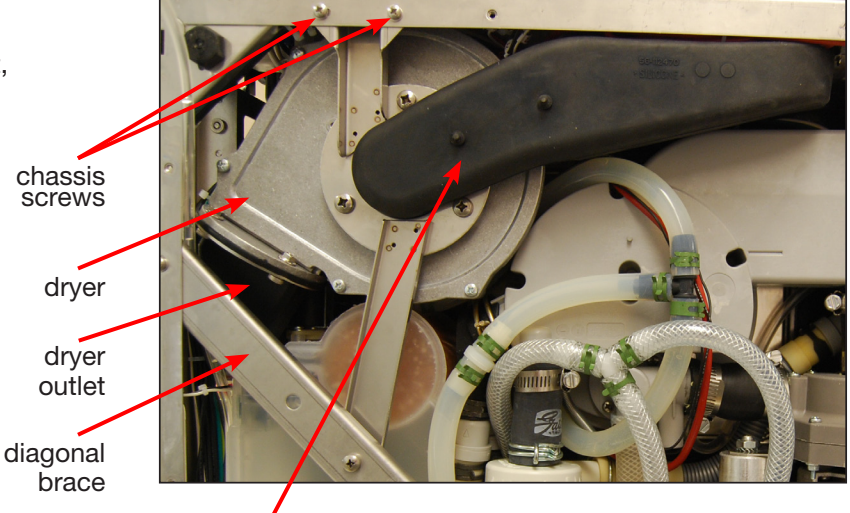

dryer inlet

Figure 45a

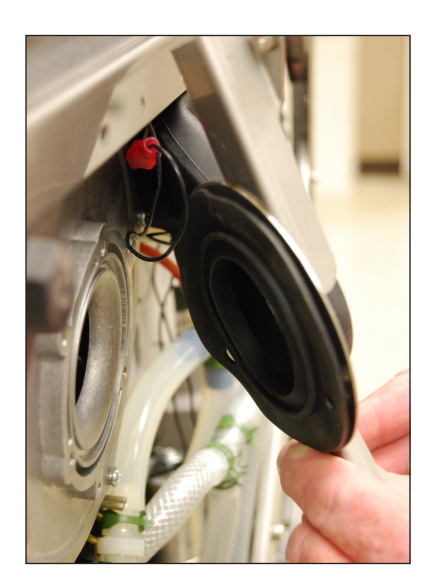

Figure 45b

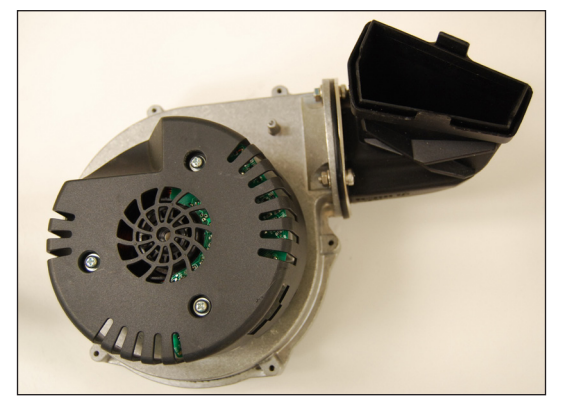

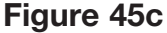

To reinstall:

- 1. Connect wires.
- 2. Put dryer motor into place.
- 3. Thread dryer exhaust back into position.
- 4. Fasten top of bracket to chassis with 3 screws.
- 5. Fasten dryer motor to dryer motor bracket with 3 screws.
- 6. Reattach the dryer motor exhaust boot to dryer.
- Reinstall bottom panel. To reinstall, slide the panel back into position, replace the screws and pull the rubber standoffs back through the panel. (NOTE: if the rubber standoffs are not pulled through the panel, the dryer inlet duct will not function correctly.)

Blower, 20V - part # 01-113285S

## **11. Bottom Components**

#### 11.7 Removing and reinstalling the water softener system

- 1. Disconnect the detergent bag and remove bag and drawer.
- 2. Run a shipping cycle to drain the unit and disconnect power.
- 3. Remove the top and left panels.
- 4. From inside the chamber, remove the water softener system ring nut. (Figure 46a)
- 5. Flip unit onto its back. (For detailed instructions on flipping the unit, see Section 4.5 Removing and reinstalling the bottom panel.)
- 6. Remove bottom panel. (See Section 4.5 Removing and reinstalling the bottom panel.)
- 7. Remove the diagonal brace.
- 8. Remove the 4 screws on the dryer bracket and the 2 screws connecting the bracket to the chassis. (Figure 46b)
- 9. Disconnect wires to the solenoid and wires for the salt level sensor.
- 10. Pull water softener outwards (**CAUTION:** will contain residual water) to access and disconnect the outlet hose and remove water softener.

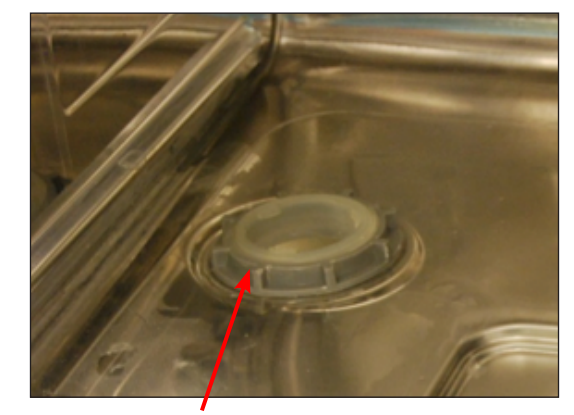

water softener ring nut

Figure 46a dryer bracket

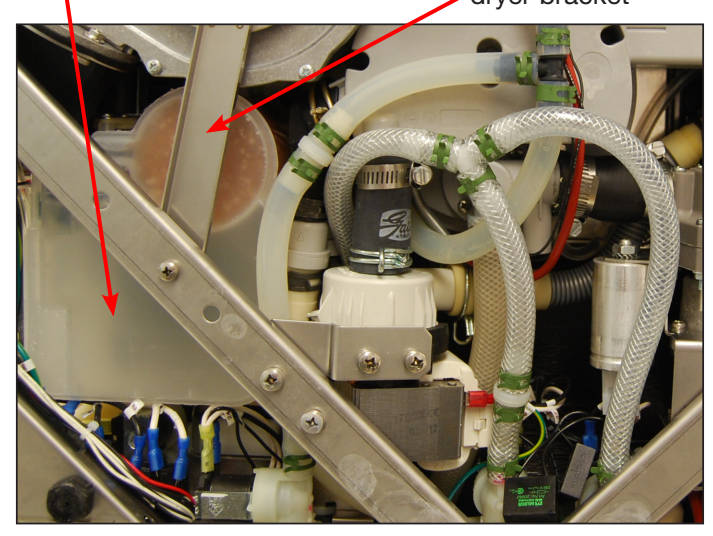

Figure 46b

To reinstall:

- 1. Reconnect the outlet hose and push the water softener system back into position (lubricate the air gap inlets with silicone if necessary).
- From inside the chamber, fasten the ring nut tightly (NOTE: DO NOT tighten by hand. Fasten this nut properly to avoid leaks).
- 3. Reconnect tubing.
- 4. Reconnect wiring.
- 5. Reinstall bottom panel. To reinstall, slide the panel back into position, replace the screws and pull the rubber standoffs back through the panel. (**NOTE:** if the rubber standoffs are not pulled through the panel, the dryer inlet duct will not function correctly.)
- 6. Reinstall the top and left panels.

Softener assembly – part # 01-113325S

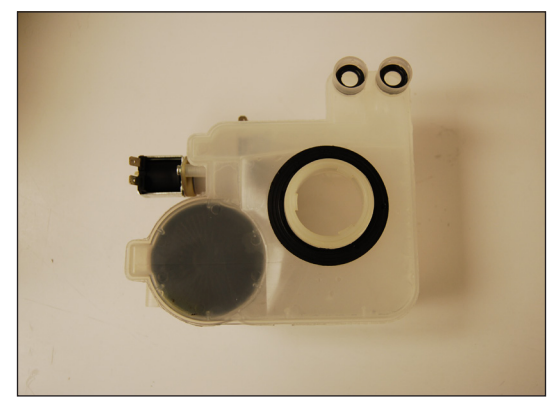

Figure 46c

### **11. Bottom Components**

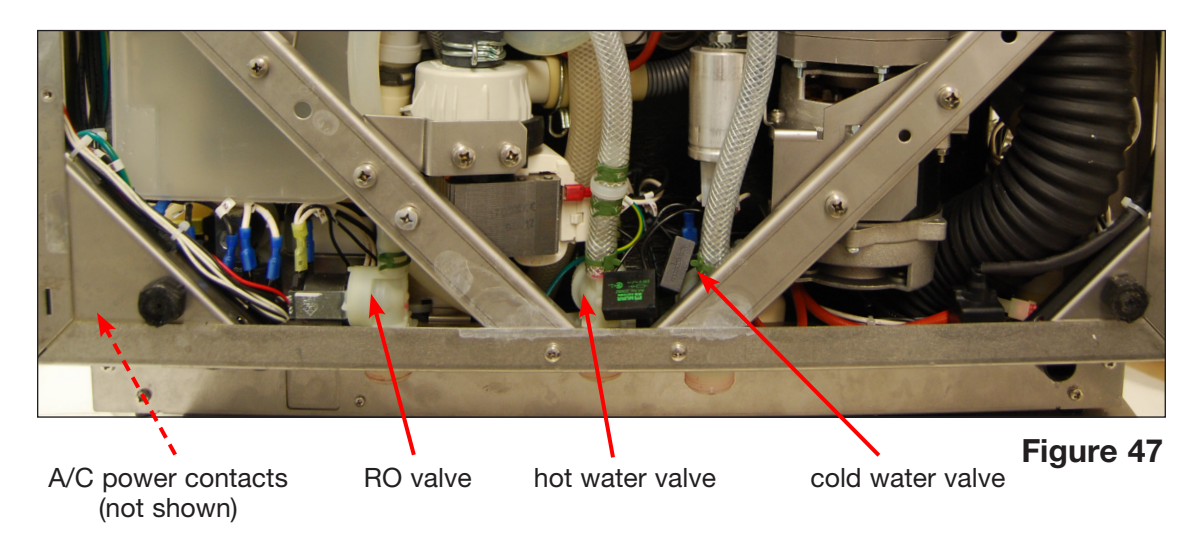

#### **11.8 Removing and reinstalling the water valves**

- 1. Valves for hot water, cold water and R/O water (if fitted) inlets can be accessed from the unit bottom.
- 2. Run a shipping cycle to drain the unit, disconnect the power, and flip it on its back. For detailed instructions on flipping the unit, see Section 4.5 Removing and reinstalling the bottom panel.)
- 3. Remove bottom panel. (See Section 4.5 Removing and reinstalling the bottom panel.)
- 4. Valves are accessible from this position. (Figure 47)
- 5. Unscrew valve from chassis to remove.

| Valve                       | Color Coding |
|-----------------------------|--------------|
| Cold water inlet            | Blue         |
| Hot water inlet             | Red          |
| R/O water inlet (if fitted) | Yellow       |

To reinstall, reverse instructions.

To reinstall the bottom panel, slide the panel back into position, replace the screws and pull the rubber standoffs back through the panel. (**NOTE:** if the rubber standoffs are not pulled through the panel, the dryer inlet duct will not function correctly.)

Valve, inlet - part # 01-113330S

#### **11.9 Removing and reinstalling the AC power inlet**

- 1. Disconnect the detergent bag and remove bag and drawer.
- 2. Run a shipping cycle to drain the unit, disconnect power and flip unit onto its back. (For detailed instructions on flipping the unit, see Section 4.5 Removing and reinstalling the bottom panel.)
- 3. Remove bottom panel. (See Section 4.5 Removing and reinstalling the bottom panel.)
- 4. Remove contacts. (Figure 47)
- 5. Unscrew mounting screws to remove AC power inlet. (Figure 48)

To reinstall, reverse instructions.

To reinstall the bottom panel, slide the panel back into position, replace the screws and pull the rubber standoffs back through the panel. (**NOTE:** if the rubber standoffs are not pulled through the panel, the dryer inlet duct will not function correctly.)

Line filter, 20A – part # 01-110505S

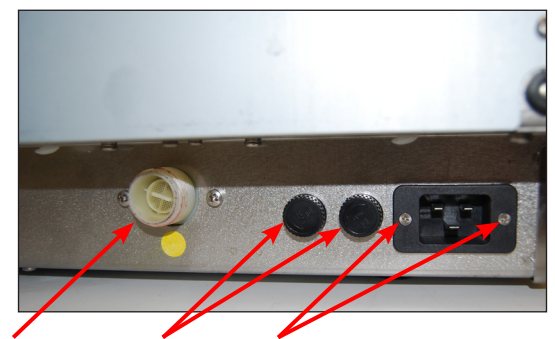

screws

RO valve (if fitted)

fuses

Figure 48

## **12. Spare Parts**

| 01-113265S | 2-Level Pressure Switch, C61  |
|------------|-------------------------------|
| 01-113253  | 3 Cassette/2 Basket Rack, C61 |
| 01-113252  | 4 Cassette Rack, C61          |
| 01-113251  | 6 Cassette Rack, C61          |
| 01-113318S | Backflow Preventer, C61       |
| 01-113547  | Basket w/ Hinged Lid, C61     |
| 01-113285S | Blower, 24V, C61              |
| 01-113284S | Blower, 5V, C61               |
| 01-113258S | Cable, Communication, C61     |
| 01-113259S | Cable, Ethernet, C61          |
| 01-113260S | Cable, RS232, C61             |
| 01-113261S | Cable, USB, C61               |
| 01-113321S | Cap, Softener, C61            |
| 01-113394S | Check Valve, C61              |
| 01-113282S | Chemical Carrier, C61         |
| 01-113296S | Cover Bottom, C61             |
| 01-113297S | Cover Rear, C61               |
| 01-113294S | Cover Stainless, Door, C61    |
| 01-113288S | Cover Stainless, LHS, C61     |
| 01-113290S | Cover Stainless, RHS, C61     |
| 01-113286S | Cover Stainless, Top, C61     |
| 01-113314S | Decal, Door, C61W             |
| 01-113356S | Deflector Assem., C61         |
| 01-113322S | Door Latch Assembly C61       |
| 01-113605S | Door Latch Microswitch, C61   |
| 01-113319S | Door Latch, Solenoid, C61     |
| 01-113661s | Door Seal C61                 |
| 01-113298S | Door Spring Kit, C61          |
| 01-113313S | Duct Elbow, C61               |
| 01-113312S | Duct Inlet, C61               |
| 01-113335S | Duct, Exhaust Assem., C61     |
| 01-113324S | Duct, Vertical, C61           |
| 01-113329S | Fan, 24V, C61                 |
| 01-113301S | Feet Adjustable, C61          |
| 01-113277S | Filter-Air, C61               |
| 01-113387S | Fixed Screen, Sump, C61       |
| 01-113545  | Full Basket, C61              |
| 01-113262S | Gasket, Air Filter, C61       |
| 01-113320S | Gasket-Nut, Softener, C61     |
| 01-113267S | Harness High Power, C61       |
| 01-113268S | Harness Low Power, C61        |

## **12. Spare Parts**

| 01-113273S | Heater-Air, C61                |
|------------|--------------------------------|
| 01-113272S | Heater-Sump Kit, C61           |
| 01-113393S | Hose, Chemical Connection, C61 |
| 01-113546  | Hygiene Basket, C61            |
| 01-113299S | Inner Door Panel, C61          |
| 01-113263S | Insulation Door, C61           |
| 01-113264S | Insulation Top, C61            |
| 01-113310S | IO PCB, C61                    |
| 01-113292S | Kickplate Stainless, C61       |
| 01-113311S | LCD Assembly, C61              |
| 01-110505S | Line Filter, C61/7000          |
| 01-113602S | Overflow Tray, C61             |
| 01-110281S | Power Cord N.A. C61/7000       |
| 01-113266S | Power Supply 5V/24V, C61       |
| 01-113681S | Proximity sensor C61           |
| 01-113283S | Pump, 24V, C61                 |
| 01-113306S | Pump, Bellows, C61             |
| 01-113307S | Pump, Chemical, C61            |
| 01-113304S | Pump, Circulation 60Hz, C61    |
| 01-113303S | Pump, Drain, C61               |
| 01-113323S | Reservoir Assembly, C61        |
| 01-113300S | Seal, Chamber, C61             |
| 01-113328S | Seal, Sump, C61                |
| 01-113325S | Softener, Assembly, C61        |
| 01-113682S | Speaker Assembly, C61          |
| 01-113332S | Strainer Assem., C61           |
| 01-113601S | Sump, C61                      |
| 01-113327S | Switch, w/ Roller, C61         |
| 01-113271S | Temperature Sensor, C61        |
| 01-113358S | Thermistor, C61                |
| 01-113600S | Top Arm Fitting, C61           |
| 01-113254  | Tray/2 Basket Rack, C61        |
| 01-113256  | Trolley Kit, C61               |
| 01-113257  | Trolley, Center Support, C61   |
| 01-113330S | Valve, Inlet, C61              |
| 01-113302S | Wash Arm, C61                  |
| 01-113333S | Wheel Set, Trolley C61         |

# 13. Appendix A

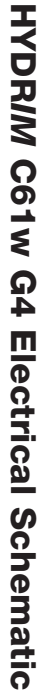

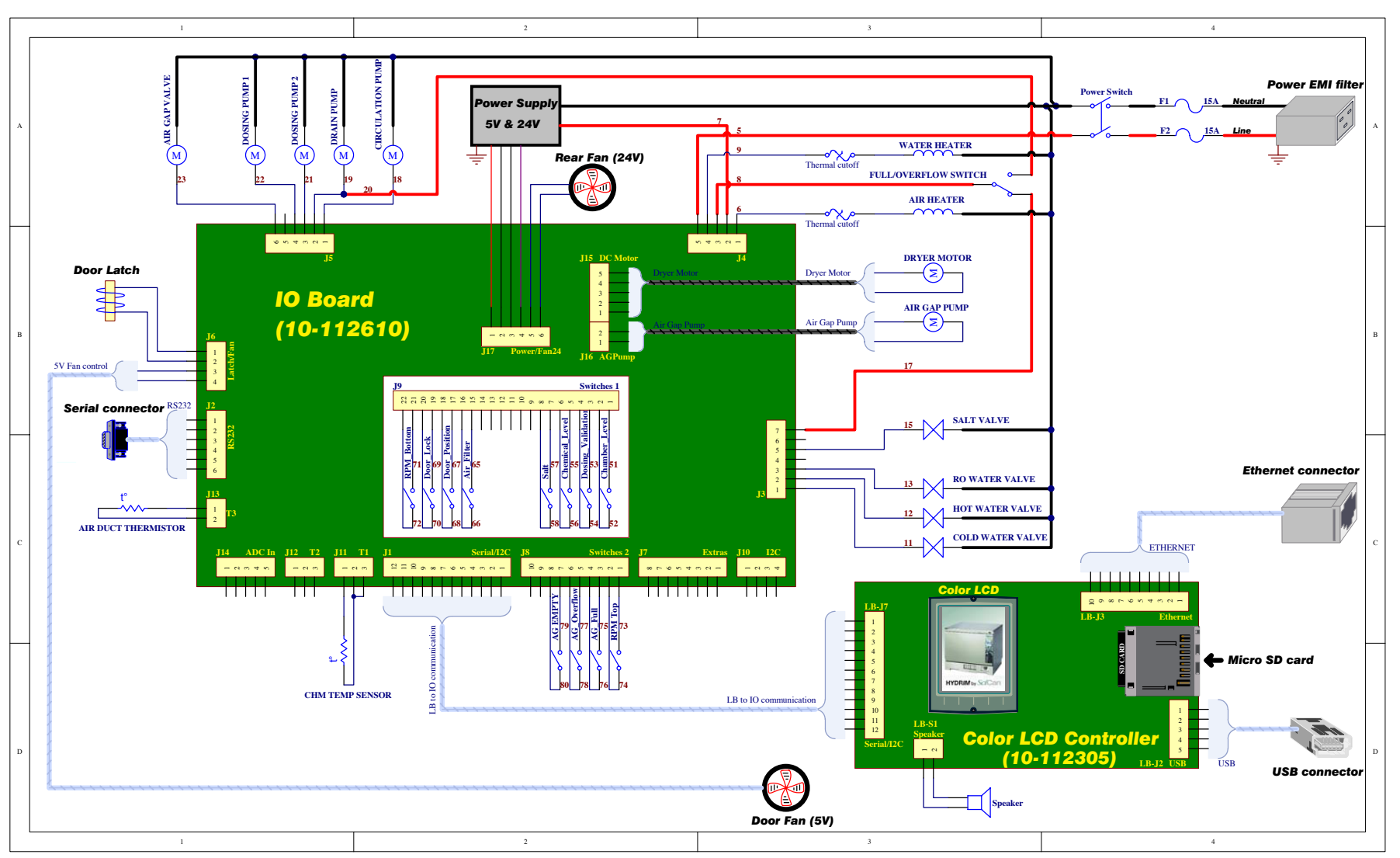

78

# 13. Appendix B

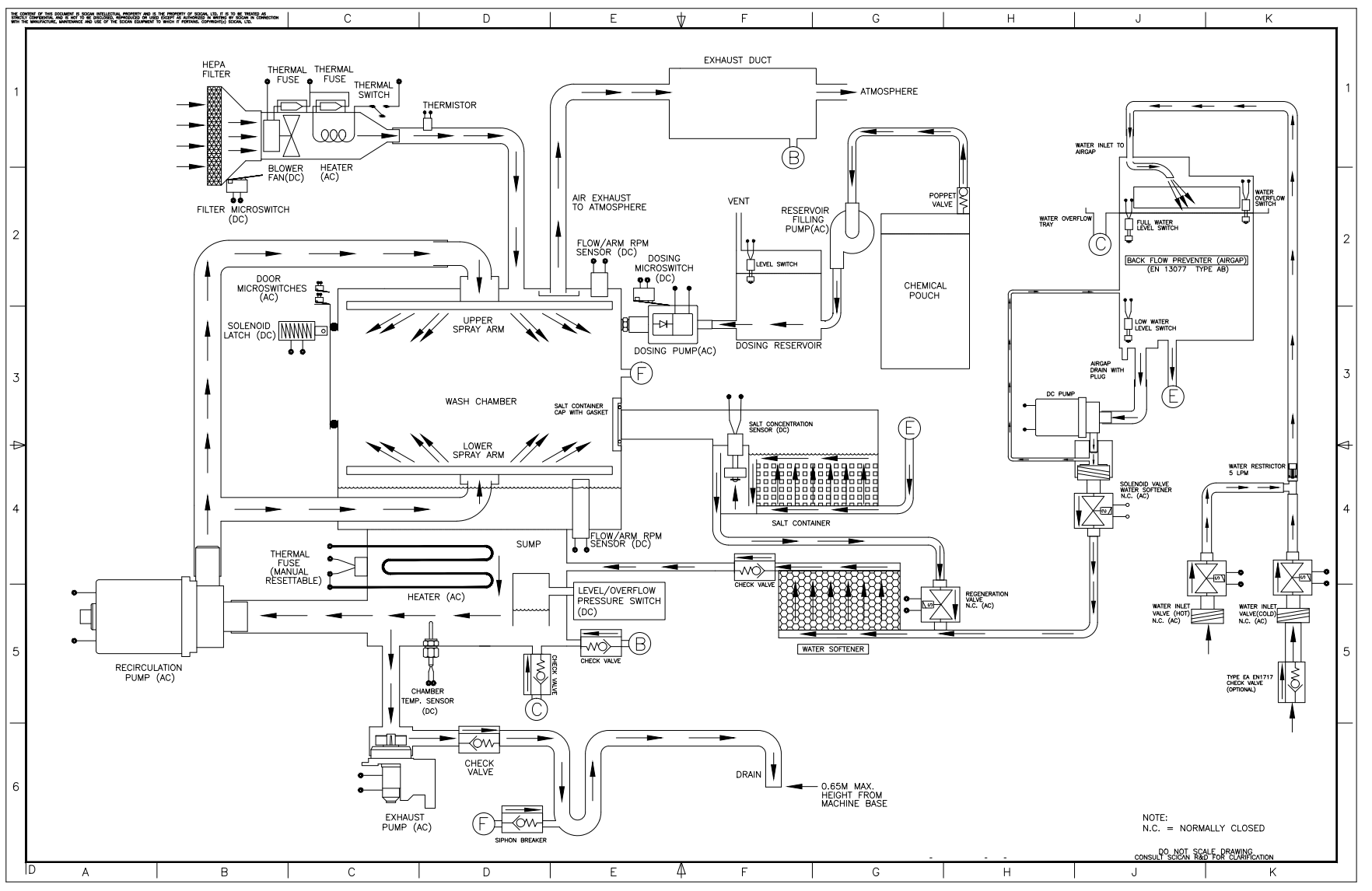

HYDRIM C61w G4 Flow Diagram